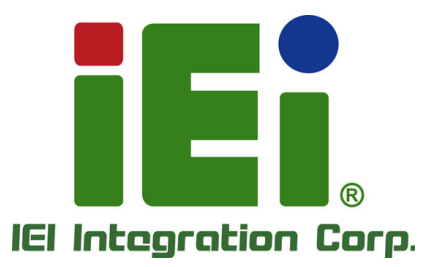

## MODEL: PM-LX2-800/800W

PC/104 SBC with AMD® Geode™ LX800 500 MHz CPU, Ethernet, 2 USB 2.0, CF Card Type 2, RS-232, RS-422/485, RoHS Compliant

## **User Manual**

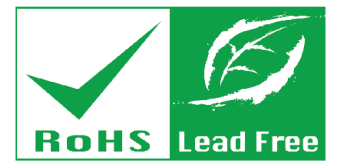

Rev. 1.02 – March 13, 2017

## Revision

| Date           | Version | Changes                                |  |
|----------------|---------|----------------------------------------|--|
| March 13, 2017 | 1.02    | Updated 3.2.8 Keyboard/Mouse Connector |  |
| July 27, 2010  | 1.01    | Minor update                           |  |
| June 9, 2009   | 1.00    | Initial release                        |  |

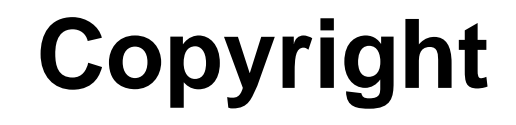

Integration Corp.

#### **COPYRIGHT NOTICE**

The information in this document is subject to change without prior notice in order to improve reliability, design and function and does not represent a commitment on the part of the manufacturer.

In no event will the manufacturer be liable for direct, indirect, special, incidental, or consequential damages arising out of the use or inability to use the product or documentation, even if advised of the possibility of such damages.

This document contains proprietary information protected by copyright. All rights are reserved. No part of this manual may be reproduced by any mechanical, electronic, or other means in any form without prior written permission of the manufacturer.

#### TRADEMARKS

All registered trademarks and product names mentioned herein are used for identification purposes only and may be trademarks and/or registered trademarks of their respective owners.

## **Manual Conventions**

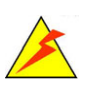

Integration Corp.

#### WARNING

Warnings appear where overlooked details may cause damage to the equipment or result in personal injury. Warnings should be taken seriously.

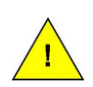

### CAUTION

Cautionary messages should be heeded to help reduce the chance of losing data or damaging the product.

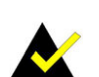

#### NOTE

These messages inform the reader of essential but non-critical information. These messages should be read carefully as any directions or instructions contained therein can help avoid making mistakes.

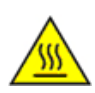

#### HOT SURFACE

This symbol indicates a hot surface that should not be touched without taking care.

Eintegration Corp.

| 1 INTRODUCTION                            |  |
|-------------------------------------------|--|
| 1.1 PM-LX2-800 INTRODUCTION               |  |
| 1.1.1 PM-L2X-800 Motherboard Applications |  |
| 1.1.2 PM-LX2-800 Motherboard Benefits     |  |
| 1.1.3 PM-LX2-800 Motherboard Features     |  |
| 1.2 PM-LX2-800 Motherboard Overview       |  |
| 1.2.1 PM-LX2-800 Motherboard Connectors   |  |
| 1.3 DIMENSIONS                            |  |
| 1.4 Data Flow                             |  |
| 1.4.1 Technical Specifications:           |  |
| 2 UNPACKING                               |  |
| 2.1 Anti-static Precautions               |  |
| 2.2 UNPACKING PRECAUTIONS                 |  |
| 2.3 UNPACKING CHECKLIST                   |  |
| 2.3.1 Package Contents                    |  |
| 2.4 Optional Items                        |  |
| 3 CONNECTORS                              |  |
| 3.1 Peripheral Interface Connectors       |  |
| 3.1.1 PM-LX2-800 Motherboard Layout       |  |
| 3.1.2 Peripheral Interface Connectors     |  |
| 3.2 INTERNAL PERIPHERAL CONNECTORS        |  |
| 3.2.1 12V / 5V Power Connector            |  |
| 3.2.2 -12V/-5V Input Connector            |  |
| 3.2.3 200-pin DDR SO-DIMM Socket          |  |
| 3.2.4 Battery Connector                   |  |
| 3.2.5 CompactFlash® Connector             |  |
| 3.2.6 Floppy Disk Connector               |  |
| 3.2.7 IDE Connector (Primary, 44-pin)     |  |

| 3.2.8 Keyboard/Mouse Connector              |    |
|---------------------------------------------|----|
| 3.2.9 LAN Connector                         |    |
| 3.2.10 LCD Inverter Connector               |    |
| 3.2.11 LED/Reset Button Connector           |    |
| 3.2.12 Parallel Port Connector              |    |
| 3.2.13 PC/104 Slot                          |    |
| 3.2.14 RS-232 Serial Port Connectors        |    |
| 3.2.15 RS-422/485 Serial Port Connector     |    |
| 3.2.16 TTL LCD Connector                    |    |
| 3.2.17 USB Connector                        |    |
| 3.2.18 VGA Connector                        |    |
| 4 INSTALLATION                              |    |
| 4.1 Anti-static Precautions                 |    |
| 4.2 INSTALLATION CONSIDERATIONS             |    |
| 4.2.1 Installation Notices                  |    |
| 4.2.2 Installation Checklist                |    |
| 4.3 UNPACKING                               |    |
| 4.4 SO-DIMM AND COMPACTFLASH® INSTALLATION  |    |
| 4.4.1 SO-DIMM Module Installation           |    |
| 4.5 COMPACTFLASH® CARD INSTALLATION         |    |
| 4.6 JUMPER SETTINGS                         |    |
| 4.6.1 COM3 RS422/RS485 Select Jumper        |    |
| 4.6.2 LCD Voltage Select Jumper             |    |
| 4.7 CHASSIS INSTALLATION                    |    |
| 4.8 INTERNAL PERIPHERAL DEVICE CONNECTIONS  |    |
| 4.8.1 ATA Flat Cable Connection             |    |
| 4.8.2 Keyboard/Mouse Y-cable Connector      |    |
| 4.8.3 Parallel Port Cable without Bracket   |    |
| 4.8.4 Single RS-232 Cable (without Bracket) |    |
| 4.8.5 TFT LCD Installation                  | 66 |
| 5 BIOS                                      |    |
| 5.1 Introduction                            |    |
| 5.1.1 Starting Setup                        |    |

1011

| 5.1.2 Using Setup                                  |
|----------------------------------------------------|
| 5.1.3 Getting Help                                 |
| 5.1.4 Unable to Reboot After Configuration Changes |
| 5.1.5 BIOS Menu Bar                                |
| 5.2 MAIN                                           |
| 5.3 Advanced                                       |
| 5.3.1 CPU Configuration                            |
| 5.3.2 IDE Configuration                            |
| 5.3.2.1 IDE Master, IDE Slave                      |
| 5.3.3 Floppy Configuration                         |
| 5.3.4 Super I/O Configuration                      |
| 5.3.5 Hardware Health Configuration                |
| 5.3.6 Remote Access Configuration                  |
| 5.3.7 USB Configuration                            |
| 5.3.8 IT8888 ISA Decode IO Spaces                  |
| 5.3.9 IT8888 ISA Decode Memory                     |
| 5.4 PCI/PNP                                        |
| 5.5 Воот                                           |
| 5.5.1 Boot Settings Configuration                  |
| 5.5.2 Boot Device Priority                         |
| 5.5.3 Hard Disk Drives                             |
| 5.5.4 Removable Drives                             |
| 5.5.5 CD/DVD Drives                                |
| 5.6 Security                                       |
| 5.7 Chipset                                        |
| 5.7.1 Video Configuration                          |
| 5.8 Exit                                           |
| A REGULATORY COMPLIANCE111                         |
| B PRODUCT DISPOSAL                                 |
| C BIOS OPTIONS                                     |
| D TERMINOLOGY119                                   |
| E WATCHDOG TIMER 122                               |
| F HAZARDOUS MATERIALS DISCLOSURE 125               |

Page vii

iEintegration Corp.

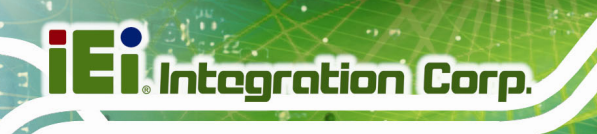

# List of Figures

| Figure 1–1: PM-LX2-800                                                                                                    | 13                         |
|----------------------------------------------------------------------------------------------------|----------------------------|
| Figure 1-2: PM-LX2-800 Motherboard Overview                                                                                                    | 15                         |
| Figure 1-3: PM-LX2-800 Motherboard Solder Side Overview                                                                                                    | 16                         |
| Figure 1-4: PM-LX2-800 Dimensions (mm)                                                                                                    | 17                         |
| Figure 1-5: Data Flow Block Diagram                                                                                                    | 18                         |
| Figure 3-1: Connector and Jumper Locations (Front Side)                                                                                                    | 26                         |
| Figure 3-2: Connector and Jumper Locations (Solder Side)                                                                                                    | 27                         |
| Figure 3-3: 12V / 5V Power Connector Location                                                                                                    | 29                         |
| Figure 3-4: -12V Power Connector Location                                                                                                    | 30                         |
| Figure 3-5: 200-pin DDR SO-DIMM Socket Location                                                                                                    | 31                         |
| Figure 3-6: Battery Connector Location                                                                                                    | 33                         |
| Figure 3-7: CompactFlash® Connector Location                                                                                                    | 34                         |
| Figure 3-8: 26-Pin FDD Connector Location                                                                                                    | 36                         |
| Figure 3-9: Primary IDE Device Connector Location                                                                                                    | 37                         |
| Figure 3-10: Keyboard/Mouse Connector Location                                                                                                    | 39                         |
| Figure 3-11: LAN Connector Location                                                                                                    | 40                         |
| Figure 3-12: LCD Inverter Connector Location                                                                                                    | 41                         |
| Figure 3-13: LED Connector Location                                                                                                    | 42                         |
| Figure 3-14: Parallel Port Connector Location                                                                                                    | 43                         |
| Figure 3-15: PC/104 Slot Location                                                                                                    | 44                         |
| Figure 3-16: RS-232 Serial Port Connector Locations                                                                                                    | 46                         |
| Figure 3-17: RS-422/485 Serial Port Connector Location                                                                                                    | 47                         |
| Figure 3-18: TTL Connector Locations                                                                                                    | 48                         |
| Figure 3-19: USB Connector Pinout Locations                                                                                                    | 49                         |
|                                                                                                    |                            |
| Figure 3-20: VGA Connector Location                                                                                                    | 50                         |
| Figure 3-20: VGA Connector Location<br>Figure 4-1: SO-DIMM Module Installation                                                                                                    | 50<br>56                   |
| Figure 3-20: VGA Connector Location<br>Figure 4-1: SO-DIMM Module Installation<br>Figure 4-2: CompactFlash® Card Installation                                                                     | 50<br>56<br>57             |
| Figure 3-20: VGA Connector Location<br>Figure 4-1: SO-DIMM Module Installation<br>Figure 4-2: CompactFlash® Card Installation<br>Figure 4-3: Jumper Locations                                     | 50<br>56<br>57<br>58       |
| Figure 3-20: VGA Connector Location<br>Figure 4-1: SO-DIMM Module Installation<br>Figure 4-2: CompactFlash® Card Installation<br>Figure 4-3: Jumper Locations<br>Figure 4-4: IDE Cable Connection | 50<br>56<br>57<br>58<br>61 |

10 2.3.2

| Figure 4-6: LPT Cable Connection             | 64 |
|----------------------------------------------|----|
| Figure 4-7: Connect the LPT Device           | 65 |
| Figure 4-8: Single RS-232 Cable Installation | 66 |
| Figure 4-9: TTL Connector                    | 67 |
| Figure 4-10: Backlight Inverter Connection   | 68 |

iEintegration Corp.

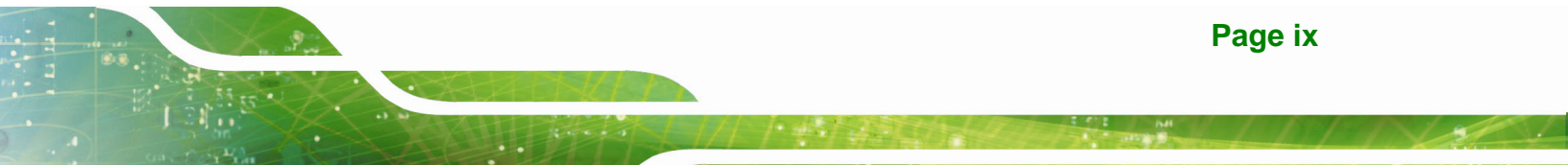

# **List of Tables**

| Table 1-1: PM-LX2-800 Specifications         20             |
|-------------------------------------------------------------|
| Table 2-1: Package List Contents         24                 |
| Table 2-2: Package List Contents (Optional Items)24         |
| Table 3-1: Peripheral Interface Connectors         28       |
| Table 3-2: 12V / 5V Power Connector Pinouts    29           |
| Table 3-3: -12V Power Connector Pinouts                     |
| Table 3-4: 200-pin DDR SO-DIMM Socket Pinouts         32    |
| Table 3-5: Battery Connector Pinouts                        |
| Table 3-6: CompactFlash® Connector Pinouts         35       |
| Table 3-7: 26-pin FDD Connector Pinouts         36          |
| Table 3-8: Primary IDE Connector Pinouts         38         |
| Table 3-9: Keyboard/Mouse Connector Pinouts         39      |
| Table 3-10: LAN Connector Pinouts         40                |
| Table 3-11: LCD Inverter Connector Pinouts41                |
| Table 3-12: LED Connector Pinouts    42                     |
| Table 3-13: Parallel Port Connector Pinouts         43      |
| Table 3-14: PC/104 Slot Connector Pinouts45                 |
| Table 3-15: RS-232 Serial Port Connector Pinouts         46 |
| Table 3-16: RS-422/RS-485 Serial Port Connector Pinouts47   |
| Table 3-17: TTL Connector Pinouts    48                     |
| Table 3-18: USB Port Connector Pinouts49                    |
| Table 3-19: VGA Connector Pinouts                           |
| Table 4-1: COM3 RS422/RS485 Select Jumper Settings          |
| Table 4-2: LCD Voltage Select Jumper Settings         59    |
| Table 4-3: IEI Provided Cables    60                        |
| Table 5-1: BIOS Navigation Keys71                           |

Eintegration Corp.

| BIOS Menu 1: Main                                   | 72  |
|-----------------------------------------------------|-----|
| BIOS Menu 2: Advanced                               | 74  |
| BIOS Menu 3: CPU Configuration                      | 74  |
| BIOS Menu 4: IDE Configuration                      | 75  |
| BIOS Menu 5: IDE Master and IDE Slave Configuration | 78  |
| BIOS Menu 6: IDE Master and IDE Slave Configuration | 83  |
| BIOS Menu 7: Super IO Configuration                 | 84  |
| BIOS Menu 8: Hardware Health Configuration          | 88  |
| BIOS Menu 9: Remote Access Configuration            | 89  |
| BIOS Menu 10: USB Configuration                     | 91  |
| BIOS Menu 11: IT8888 ISA Decode IO                  | 93  |
| BIOS Menu 12: IT8888 ISA Decode Memory              | 95  |
| BIOS Menu 13: PCI/PnP Configuration                 | 97  |
| BIOS Menu 14: Boot                                  | 99  |
| BIOS Menu 15: Boot Settings Configuration           | 99  |
| BIOS Menu 16: Boot Device Priority Settings         | 101 |
| BIOS Menu 17: Hard Disk Drives                      | 102 |
| BIOS Menu 18: Removable Drives                      | 103 |
| BIOS Menu 19: CD/DVD Drives                         | 104 |
| BIOS Menu 20: Security                              | 104 |
| BIOS Menu 21: Chipset                               | 106 |
| BIOS Menu 22: Video Configuration                   | 106 |
| BIOS Menu 23:Exit                                   | 109 |

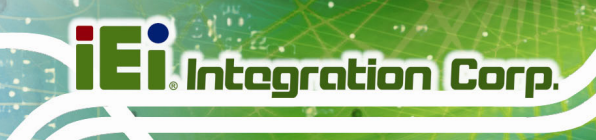

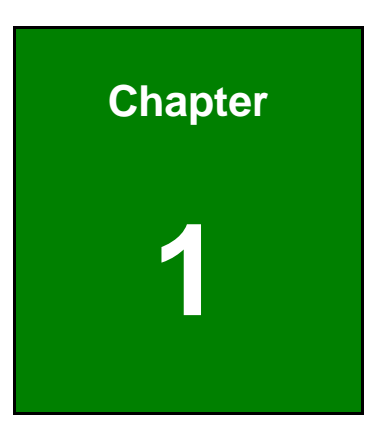

## Introduction

Page 12

## 1.1 PM-LX2-800 Introduction

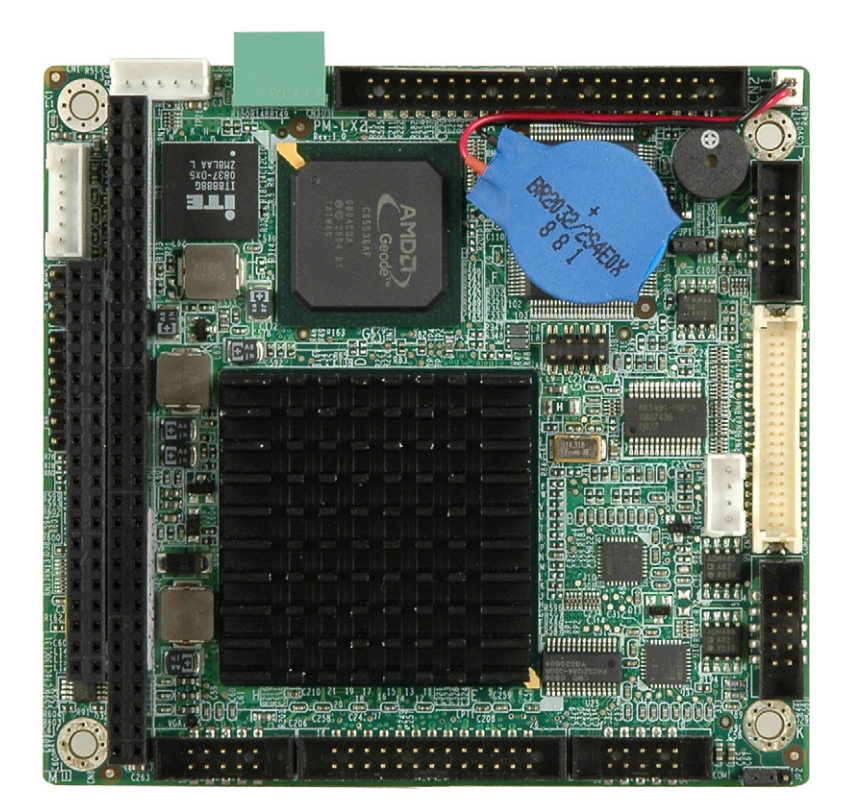

#### Figure 1-1: PM-LX2-800

The PC/104 form factor PM-LX2-800 is a highly integrated embedded computer specifically optimized for multi-media applications requiring minimum installation space. The PM-LX2-800 is particularly suitable for low power and fan-less applications. The PM-LX2-800 supports a full range of functions for an AT compatible industrial computer in a space-saving 96mm x 90mm profile. The PM-LX2-800 is equipped with an on-board low-power consumption and high performance AMD<sup>™</sup> Geode<sup>™</sup> LX 800 processor. It also contains a DDR SO-DIMM socket that supports up to 1GB memory in size. The PM-LX2-800**W** adds wide temperature support for applications in harsh environments.

Integration Corp.

### 1.1.1 PM-L2X-800 Motherboard Applications

The PM-LX2-800 motherboard has been designed for use in industrial applications where board expansion is critical and operational reliability is essential.

### 1.1.2 PM-LX2-800 Motherboard Benefits

Some of the PM-LX2-800 motherboard benefits include,

- Operating reliably in harsh industrial environments with ambient temperatures as ranging from 0°C to 60°C for the PM-LX2-800 or -40°C to 70°C for the wide temperature supporting PM-LX2-800W
- Rebooting automatically if the BIOS watchdog timer detects that the system is no longer operating

### 1.1.3 PM-LX2-800 Motherboard Features

Some of the PM-LX2-800 motherboard features are listed below:

- Complies with RoHS
- Supports AMD<sup>TM</sup> Geode<sup>TM</sup> LX 800 CPU
- Supports a maximum front side bus (FSB) speed up to 500MHz
- DDR 333 SO-DIMM SDRAM up to 1GB
- Complete I/O support with IDE, CF Type II, PC/104, LAN, and 2 x USB2.0 and 2 x RS-232
- Supports 24-bit TTL LCD

## 1.2 PM-LX2-800 Motherboard Overview

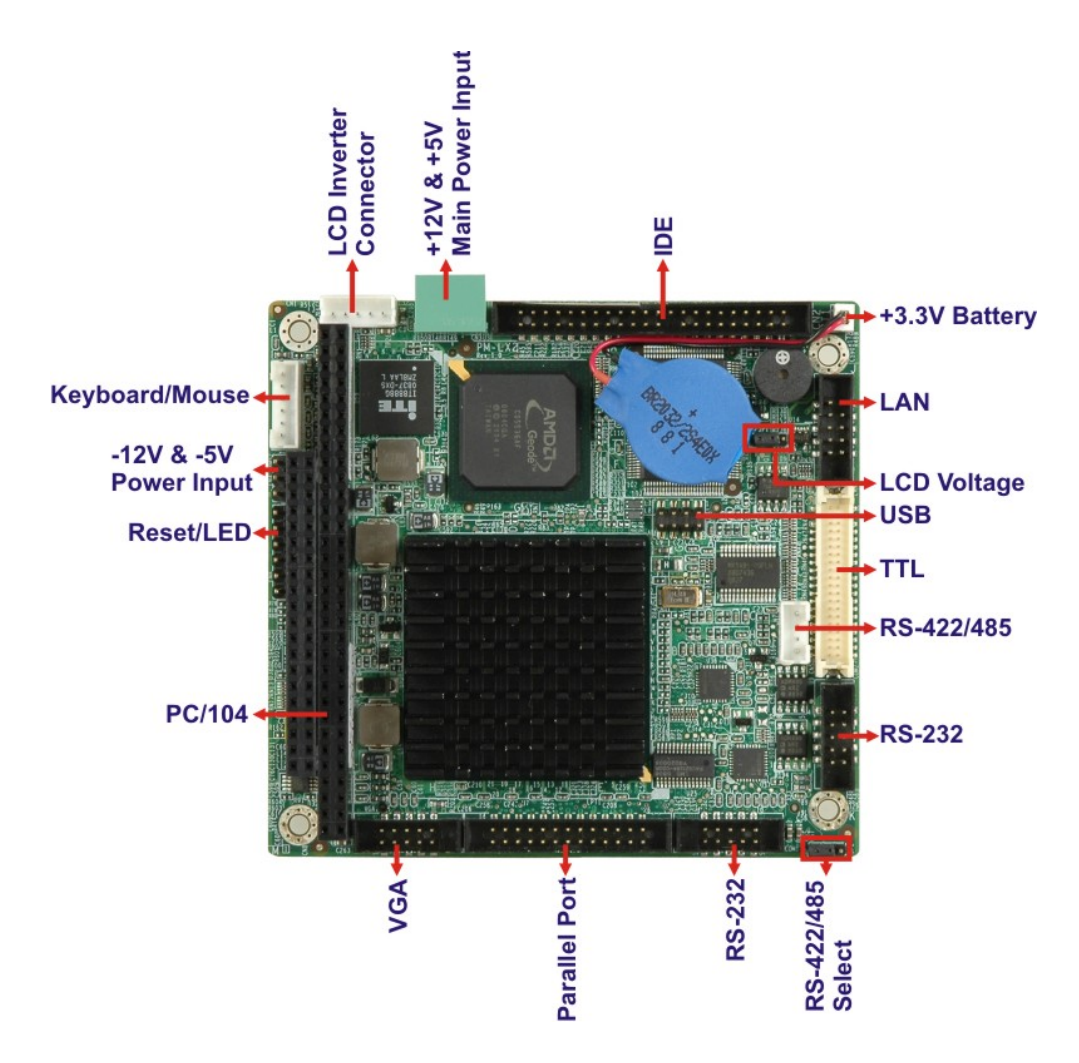

Figure 1-2: PM-LX2-800 Motherboard Overview

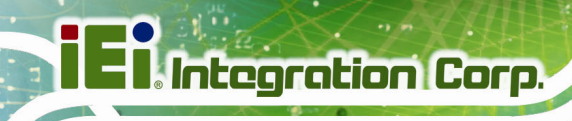

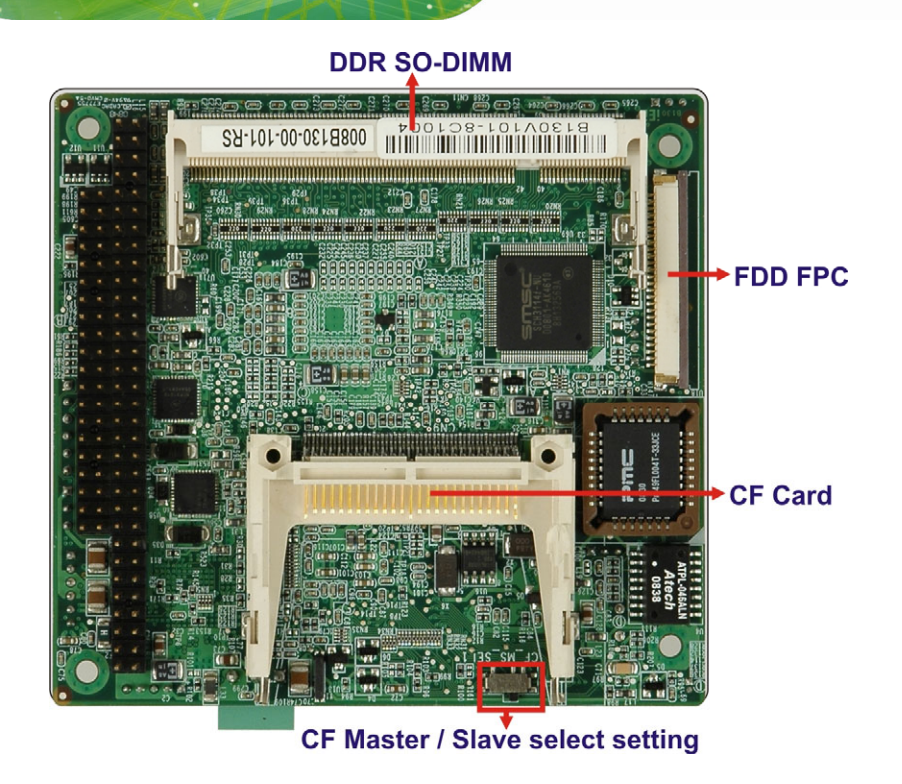

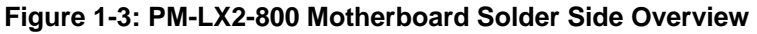

#### 1.2.1 PM-LX2-800 Motherboard Connectors

The PM-LX2-800 motherboard has the following connectors on-board:

- 1 x -12V/5V input connector
- 1 x AT 12V/5V connector
- 1 x CompactFlash® connector (solder side)
- 1 x DDR SO-DIMM connector (solder side)
- 1 x FDD connector (solder side)
- 1 x IDE device connector
- 1 x LAN connector
- 1 x LCD Inverter connector
- 1 x LED connector
- 1 x Keyboard/mouse connector
- 1 x Parallel port connector
- 1 x PC/104 connector
- 2 x RS-232 connectors
- 1 x RS-422/485 connector

#### Page 16

- 1 x TTL/LCD connector
- 1 x USB connector
- 1 x VGA connector

These connectors are fully described in Chapter 3.

## **1.3 Dimensions**

The dimensions of the board are listed below:

Length:

Width: 90.17mm 95.89 90.80 85.73 CN1 00000 CN3 BT1 **S**2 JP1 USB1 2 Rev 1 0 82.55 85.09 90\_17 80,01 CN 73.66 S 00000 CN7 сом COM1 .PT1 JP2 2.20 III Ш 6.50

95.89mm

Figure 1-4: PM-LX2-800 Dimensions (mm)

Integration Corp.

## 1.4 Data Flow

The PM-LX2-800 motherboard comes with an AMD® Geode<sup>™</sup> LX800 500MHz processor and an AMD Geode<sup>™</sup> CS5536 linked together by the GeodeLink<sup>™</sup> Interface Unit. **Figure 1-5** shows the data flow between the system chipset, the CPU and other components installed on the motherboard.

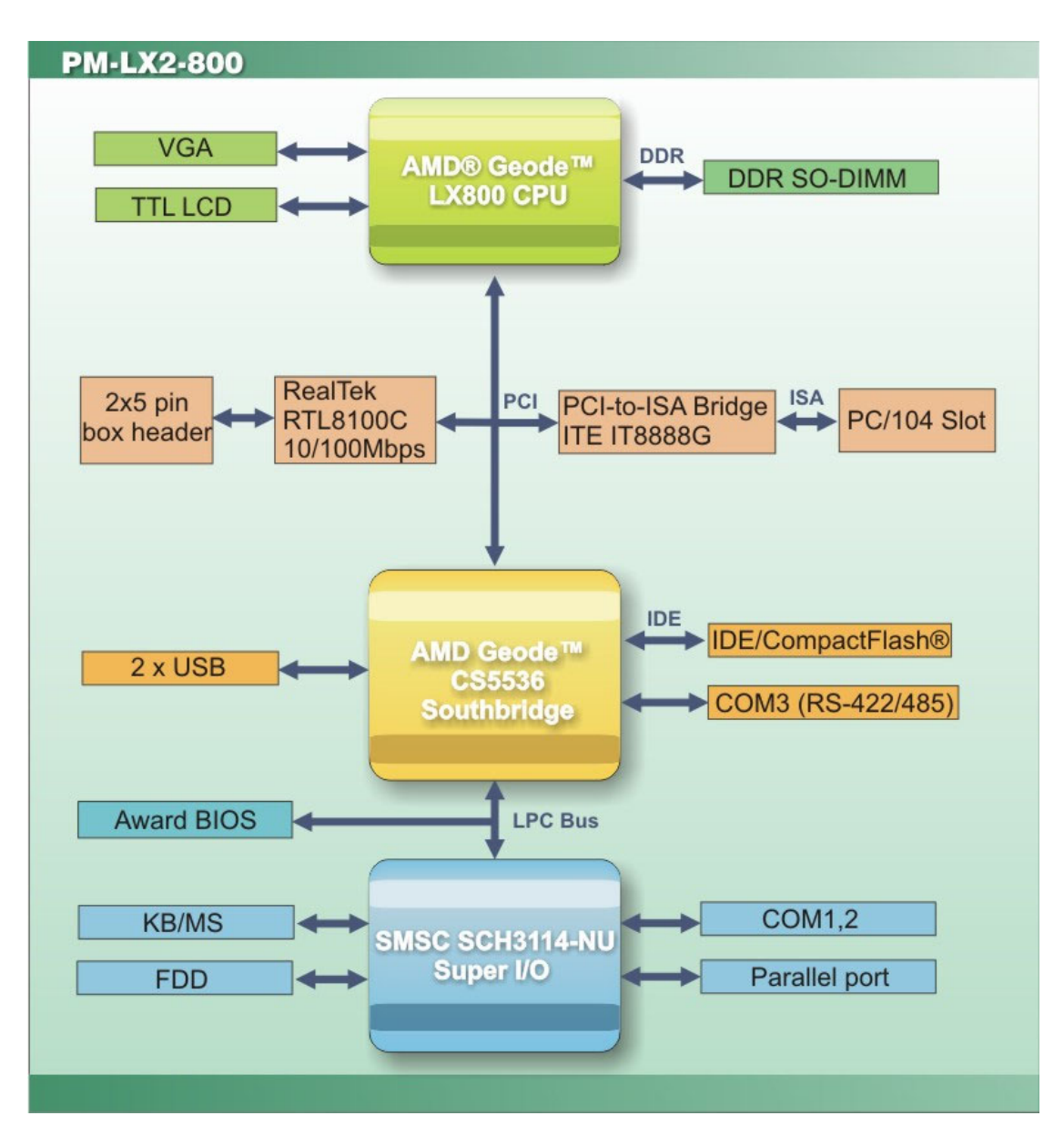

Figure 1-5: Data Flow Block Diagram

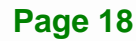

## 1.4.1 Technical Specifications:

PM-LX2-800 motherboard technical specifications are listed in the table below.

| Specification/Model      | PM-LX2-800                                               |  |
|--------------------------|----------------------------------------------------------|--|
| Form Factor              | PC/104 Module                                            |  |
| CPU                      | AMD® Geode™ LX800 500MHz processor                       |  |
| Integrated Graphics      | AMD® Geode™ LX800 500MHz processor                       |  |
| Memory                   | One 200-pin 266/333/400MHz SO-DIMM DDR slot (up to 1GB)  |  |
| Southbridge Chipset      | AMD Geode™ CS5536 Chipset                                |  |
| BIOS                     | AMI BIOS                                                 |  |
| Compatible OS            | Microsoft Windows XP                                     |  |
|                          | Microsoft Windows 2000                                   |  |
|                          | Fedora 10                                                |  |
| Ethernet Controller      | RTL8100C                                                 |  |
| Super I/O Controller     | PM-LX2-800-R10: SMSC SCH3114-NU                          |  |
|                          | PM-LX2-800W-R10: SMSC SCH3114I-NU (Wide                  |  |
|                          | Temperature)                                             |  |
| Real Time Clock          | 256 bytes of battery-backed RAM, 32.768 KHz crystal, 3 V |  |
|                          | battery                                                  |  |
| Watchdog Timer           | Software programmable supports 1~255 sec. system reset   |  |
| Expansion                |                                                          |  |
| PCI                      | One PC/104 via ITE IT8888G PCI-to-ISA bridge             |  |
| I/O Interface Connectors |                                                          |  |
| Display                  | One VGA                                                  |  |
|                          | One TTL LCD                                              |  |
| Ethernet                 | One LAN connector                                        |  |
| Keyboard/Mouse           | One KB/MS connector                                      |  |

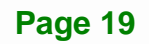

Integration Corp.

| Specification/Model                    | PM-LX2-800                                           |  |
|----------------------------------------|------------------------------------------------------|--|
| LPT                                    | One IEEE 1284 parallel (supports normal, EPP and ECP |  |
|                                        | modes)                                               |  |
| Serial                                 | Two RS-232                                           |  |
|                                        | One RS-422/485                                       |  |
| USB 2.0/1.1                            | Two port USB 2.0 connector                           |  |
| Storage                                |                                                      |  |
| Floppy Disk Drive Connector            | One Slim-type FDD                                    |  |
| IDE Connector                          | One IDE                                              |  |
| CF                                     | One CF card slot                                     |  |
| Environmental and Power Specifications |                                                      |  |
| Power Supply                           | 5V only, AT support                                  |  |
| Power Consumption                      | 5 V @ 1.09A                                          |  |
|                                        | (AMD® Geode™ LX800 with 512MB DDR400)                |  |
| Operating temperature                  | ture PM-LX2-800-R10: 0°C ~ 60°C                      |  |
|                                        | PM-LX2-800W-R10 : -40°C ~ 70°C                       |  |
| Humidity                               | 0% ~ 95% (non-condensing)                            |  |
| Physical Specifications                |                                                      |  |
| Dimensions                             | 96 mm x 90 mm                                        |  |
| Weight GW/NW                           | 500g/110g                                            |  |
| Table 1-1: PM-LX2-800 Specifications   |                                                      |  |

Page 20

Eintegration Corp.

## PM-LX2-800 User Manual

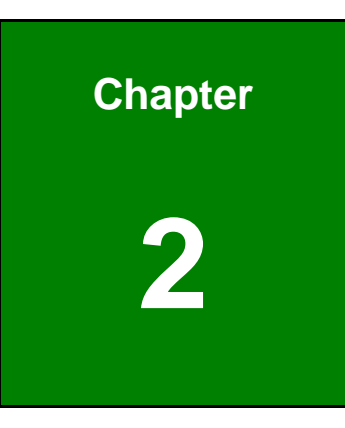

## Unpacking

## 2.1 Anti-static Precautions

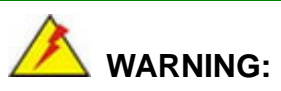

Failure to take ESD precautions during the installation of the PM-LX2-800 may result in permanent damage to the PM-LX2-800 and severe injury to the user.

Electrostatic discharge (ESD) can cause serious damage to electronic components, including the PM-LX2-800. Dry climates are especially susceptible to ESD. It is therefore critical that whenever the PM-LX2-800 or any other electrical component is handled, the following anti-static precautions are strictly adhered to.

- Wear an anti-static wristband: Wearing a simple anti-static wristband can help to prevent ESD from damaging the board.
- Self-grounding: Before handling the board, touch any grounded conducting material. During the time the board is handled, frequently touch any conducting materials that are connected to the ground.
- Use an anti-static pad: When configuring the PM-LX2-800, place it on an anti-static pad. This reduces the possibility of ESD damaging the PM-LX2-800.
- Only handle the edges of the PCB: When handling the PCB, hold the PCB by the edges.

## **2.2 Unpacking Precautions**

When the PM-LX2-800 is unpacked, please do the following:

- Follow the anti-static precautions outlined in **Section 2.1**.
- Make sure the packing box is facing upwards so the PM-LX2-800 does not fall out of the box.
- Make sure all the components shown in **Section 2.3** are present.

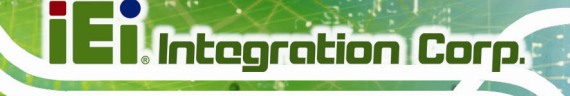

## 2.3 Unpacking Checklist

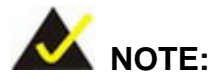

If some of the components listed in the checklist below are missing, please do not proceed with the installation. Contact the IEI reseller or vendor you purchased the PM-LX2-800 from or contact an IEI sales representative directly. To contact an IEI sales representative, please send an email to sales@ieiworld.com.

### 2.3.1 Package Contents

The PM-LX2-800 is shipped with the following components:

| Quantity | Item and Part Number             | Image    |
|----------|----------------------------------|----------|
| 1        | PM-LX2-800-R10                   |          |
|          | (or)                             |          |
|          | PM-LX2-800W-R10                  |          |
| 1        | ATA/33 flat cable                |          |
|          | ( <b>P/N</b> : 32200-000009-RS)  | all a    |
| 2        | Single COM (without bracket)     |          |
|          | ( <b>P/N</b> : 32200-000049-RS)  |          |
| 1        | KB/MS PS/2 Y-cable               |          |
|          | ( <b>P/N</b> : 32000-023800-RS)  |          |
| 1        | Dual USB cable (without bracket) | 8        |
|          | ( <b>P/N</b> : 32000-070301-RS)  |          |
| 1        | LAN cable                        | $\frown$ |
|          | ( <b>P/N</b> : 32000-055702-RS)  | Se 💕     |

| 1 | Mini jumper Pack                              |  |
|---|-----------------------------------------------|--|
| 1 | Power cable<br>( <b>P/N</b> :32100-130300-RS) |  |
| 1 | VGA cable<br>( <b>P/N</b> : 32000-033804-RS)  |  |
| 1 | Quick Installation Guide                      |  |
| 1 | Utility CD                                    |  |

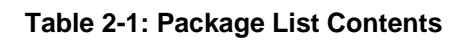

## 2.4 Optional Items

| FDD Cable                       | MART 1         MART 1         MART 1<                                                                                                    |
|---------------------------------|----------------------------------------------------------------------------------------------------|
| ( <b>P/N</b> : 32400-001100-RS) | Construction of the second second sec |
| LPT cable (without bracket)     | ~                                                                                                    |
| ( <b>P/N</b> : 32200-015100-RS) |                                                                                                    |
| RS-422/485 cable                |                                                                                                    |
| ( <b>P/N</b> :32200-0748)       |                                                                                                    |

 Table 2-2: Package List Contents (Optional Items)

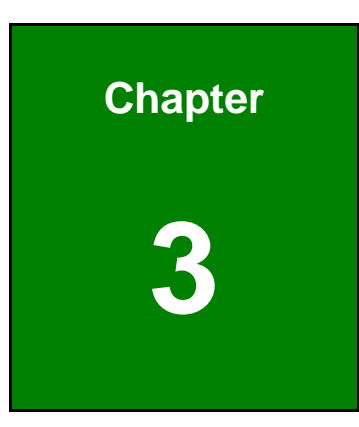

Eintegration Corp.

## Connectors

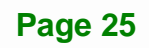

## **3.1 Peripheral Interface Connectors**

Integration Corp.

The locations of the peripheral interface connectors are shown in **Section 3.1.1**. A complete list of all the peripheral interface connectors can be seen in **Section 3.1.2**.

### 3.1.1 PM-LX2-800 Motherboard Layout

**Figure 3-1** shows the on-board peripheral connectors and jumpers on the front side of the board.

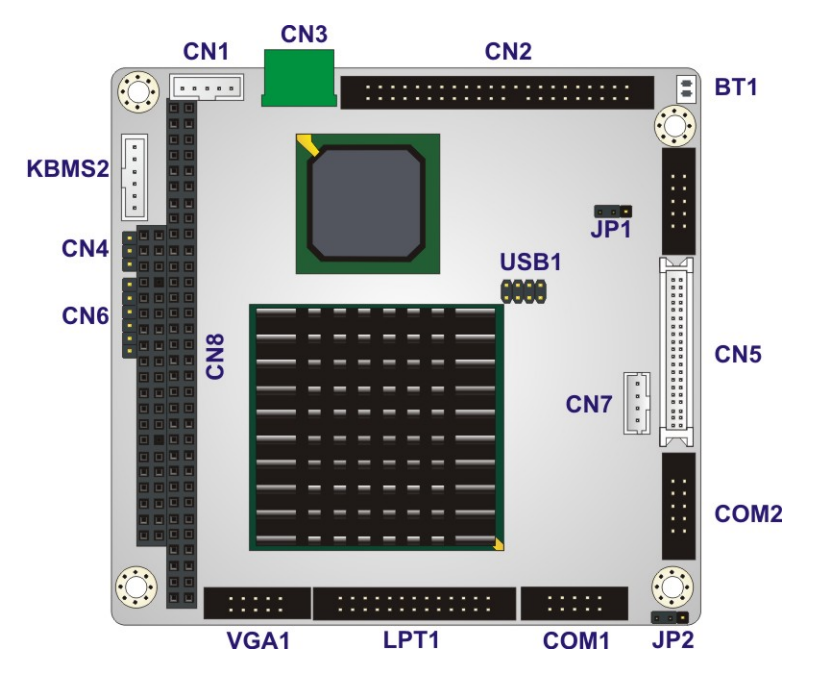

Figure 3-1: Connector and Jumper Locations (Front Side)

Figure 3-2 shows the onboard peripheral connectors on the solder side of the board.

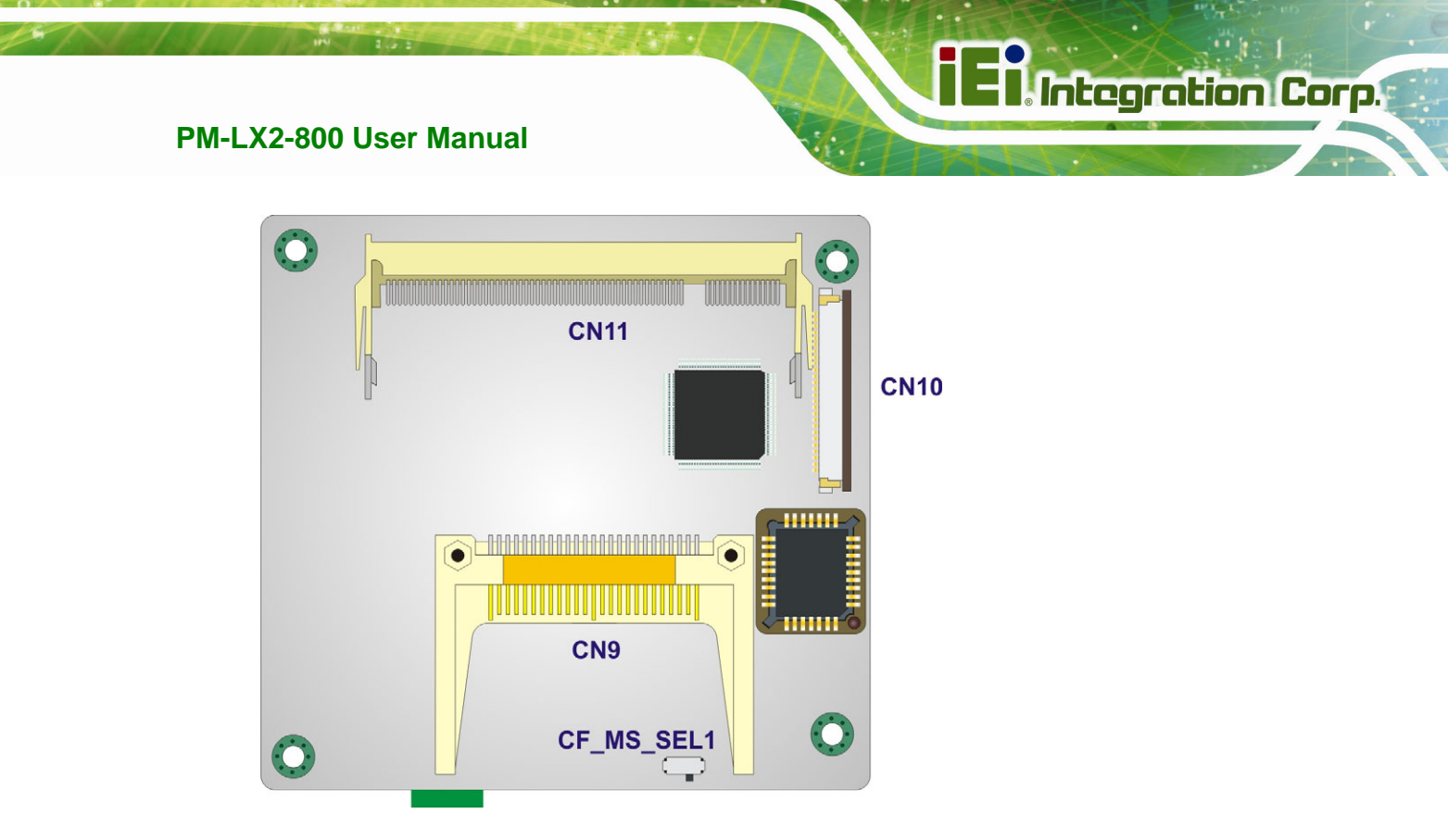

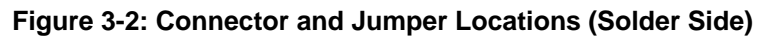

#### **3.1.2 Peripheral Interface Connectors**

The table below shows a list of the peripheral interface connectors on the PM-LX2-800 motherboard. Detailed descriptions of these connectors can be found in the following section.

| Connector                       | Туре                  | Label |
|---------------------------------|-----------------------|-------|
| 12V / 5V Power connector        | 3-pin terminal block  | CN3   |
| -12V Input connector            | 3-pin box header      | CN4   |
| 200-pin DDR SO-DIMM socket      | 200-pin socket        | CN11  |
| Battery Connector               | 2-pin wafer connector | BT1   |
| CompactFlash® Type II connector | 50-pin header         | CN9   |
| FDD connector                   | 26-pin header         | CN10  |
| IDE Interface connector         | 44-pin box header     | CN2   |
| LCD Inverter connector          | 5-pin wafer connector | CN1   |
| Keyboard/Mouse connector        | 6-pin wafer connector | KBMS2 |

Page 27

| Connector                         | Туре                   | Label |
|-----------------------------------|------------------------|-------|
| LAN connector                     | 10-pin box header      | LAN   |
| LED/Reset button connector        | 6-pin header           | CN6   |
| Parallel Port connector           | 26-pin box header      | LPT1  |
| PC/104 connector                  | PC/104 connector       | CN8   |
| RS-232 Serial port1 connector     | 10-pin box header      | COM1  |
| RS-232 Serial port2 connector     | 10-pin box header      | COM2  |
| RS-422/485 Serial port3 connector | 4-pin wafer connector  | CN7   |
| TTL LCD connector                 | 40-pin crimp connector | CN5   |
| USB connector                     | 8-pin header           | USB1  |
| VGA connector                     | 10-pin box header      | VGA1  |

#### **Table 3-1: Peripheral Interface Connectors**

## **3.2 Internal Peripheral Connectors**

Internal peripheral connectors on the motherboard are only accessible when the motherboard is outside of the chassis. This section has complete descriptions of all the internal, peripheral connectors on the PM-LX2-800 motherboard.

#### 3.2.1 12V / 5V Power Connector

| CN Label:    | CN3                  |
|--------------|----------------------|
| CN Type:     | 3-pin terminal block |
| CN Location: | See Figure 3-3       |
| CN Pinouts:  | See Table 3-2        |

The 12V / 5V Power Connector supplies power to the motherboard.

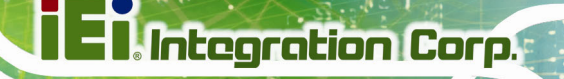

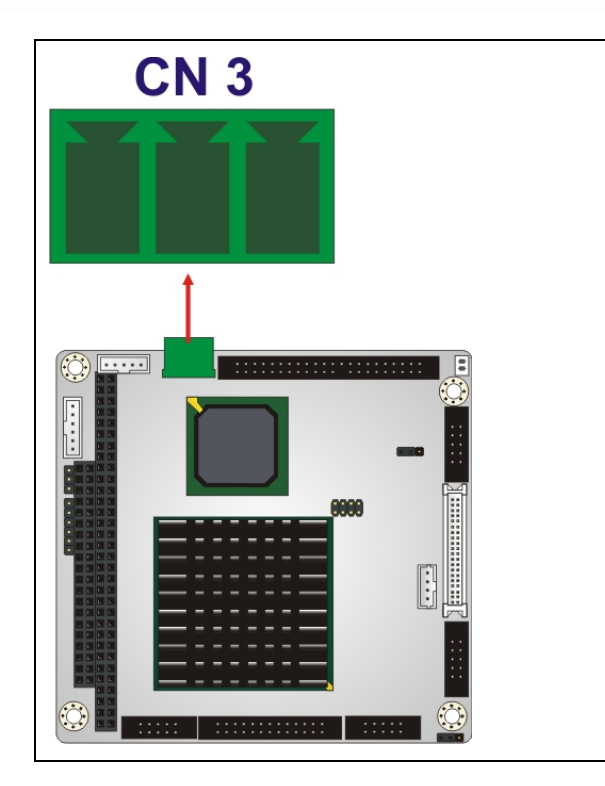

Figure 3-3: 12V / 5V Power Connector Location

| PIN NO. | DESCRIPTION |  |
|---------|-------------|--|
| 1       | VCC12       |  |
| 2       | GND         |  |
| 3       | VCC5        |  |

Table 3-2: 12V / 5V Power Connector Pinouts

### 3.2.2 -12V / -5V Input Connector

| CN Label:    | CN4              |
|--------------|------------------|
| CN Type:     | 3-pin box header |
| CN Location: | See Figure 3-4   |
| CN Pinouts:  | See Table 3-3    |

The -12V power supply provides an additional power output connector for other applications.

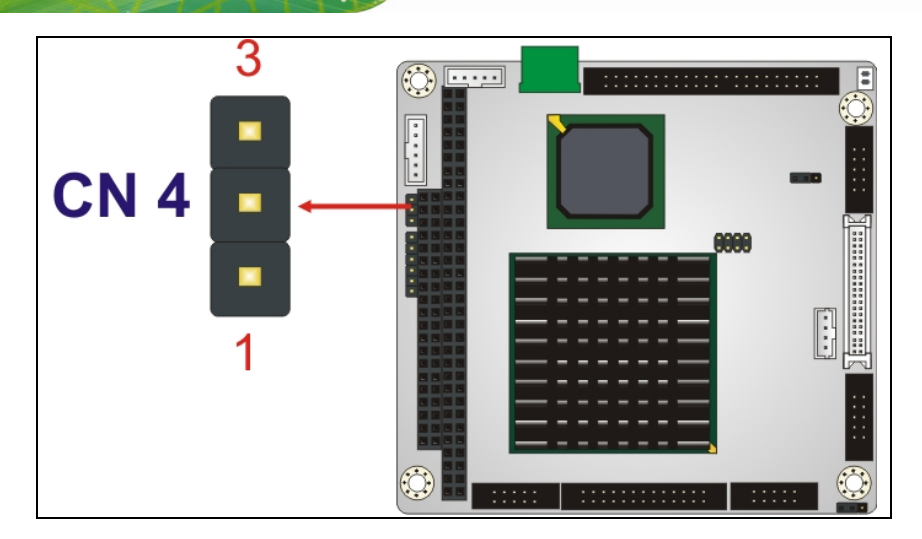

Figure 3-4: -12V Power Connector Location

| PIN NO. | DESCRIPTION |  |
|---------|-------------|--|
| 1       | -5V         |  |
| 2       | GND         |  |
| 3       | -12V        |  |

Table 3-3: -12V Power Connector Pinouts

### 3.2.3 200-pin DDR SO-DIMM Socket

| CN Label:    | CN11 (solder side) |
|--------------|--------------------|
| CN Type:     | 200-pin socket     |
| CN Location: | See Figure 3-5     |
| CN Pinouts:  | See Table 3-4      |

The 200-pin DDR SO-DIMM socket receives a DDR 266MHz SO-DIMM module.

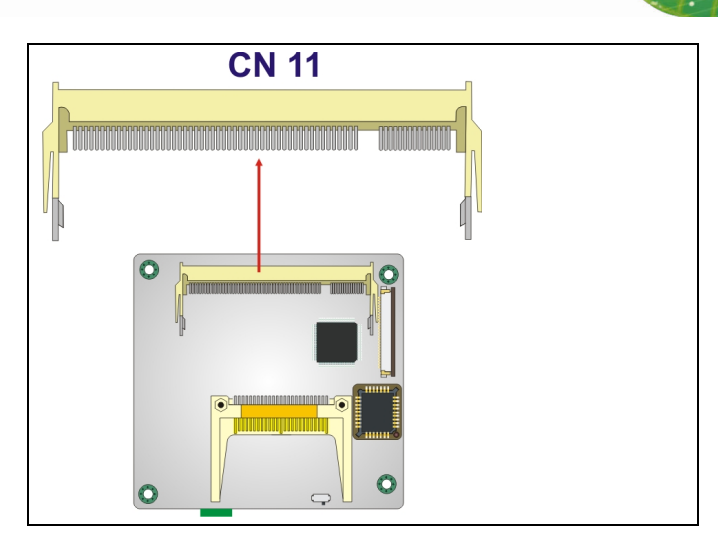

## Figure 3-5: 200-pin DDR SO-DIMM Socket Location

| PIN | FRONT | PIN | BACK      | PIN | FRONT   | PIN | BACK      |
|-----|-------|-----|-----------|-----|---------|-----|-----------|
| 1   | VREF  | 2   | VREF      | 101 | A9      | 102 | A8        |
| 3   | VSS   | 4   | VSS       | 103 | VSS     | 104 | VSS       |
| 5   | DQ0   | 6   | DQ4       | 105 | A7      | 106 | A6        |
| 7   | DQ1   | 8   | DQ5       | 107 | A5      | 108 | A4        |
| 9   | VDD   | 10  | VDD       | 109 | A3      | 110 | A2        |
| 11  | DQS0  | 12  | DM0\DQS9  | 111 | A1      | 112 | A0        |
| 13  | DQ2   | 14  | DQ6       | 113 | VDD     | 114 | VDD       |
| 15  | VSS   | 16  | VSS       | 115 | A10\AP  | 116 | BA1       |
| 17  | DQ3   | 18  | DQ7       | 117 | BAO     | 118 | /RAS      |
| 19  | DQ8   | 20  | DQ12      | 119 | /WE     | 120 | /CAS      |
| 21  | VDD   | 22  | VDD       | 121 | /S0     | 122 | /S1       |
| 23  | DQ9   | 24  | DQ13      | 123 | DU(A13) | 124 | DU(BA2)   |
| 25  | DQS1  | 26  | DM1\DQS10 | 125 | VSS     | 126 | VSS       |
| 27  | VSS   | 28  | VSS       | 127 | DQ32    | 128 | DQ36      |
| 29  | DQ10  | 30  | DQ14      | 129 | DQ33    | 130 | DQ37      |
| 31  | DQ11  | 32  | DQ15      | 131 | VDD     | 132 | VDD       |
| 33  | VDD   | 34  | VDD       | 133 | DQS4    | 134 | DM4\DQS13 |
| 35  | СКО   | 36  | VDD       | 135 | DQ34    | 136 | DQ38      |
| 37  | /СКО  | 38  | VSS       | 137 | VSS     | 138 | VSS       |
| 39  | VSS   | 40  | VSS       | 139 | DQ35    | 140 | DQ39      |

Page 31

Integration Corp.

| PIN | FRONT | PIN | васк       | PIN | FRONT  | PIN  | ВАСК      |
|-----|-------|-----|------------|-----|--------|------|-----------|
|     |       | 10  | Door       |     |        | 1.10 | BAOK      |
| 41  | DQ16  | 42  | DQ20       | 141 | DQ40   | 142  | DQ44      |
| 43  | DQ17  | 44  | DQ21       | 143 | VDD    | 144  | VDD       |
| 45  | VDD   | 46  | VDD        | 145 | DQ41   | 146  | DQ45      |
| 47  | DQS2  | 48  | DM2\DQS11  | 147 | DQS5   | 148  | DM5\DQS14 |
| 49  | DQ18  | 50  | DQ22       | 149 | VSS    | 150  | VSS       |
| 51  | VSS   | 52  | VSS        | 151 | DQ42   | 152  | DQ46      |
| 53  | DQ19  | 54  | DQ23       | 153 | DQ43   | 154  | DQ47      |
| 55  | DQ24  | 56  | DQ28       | 155 | VDD    | 156  | VDD       |
| 57  | VDD   | 58  | VDD        | 157 | VDD    | 158  | /CK1      |
| 59  | DQ25  | 60  | DQ29       | 159 | VSS    | 160  | CK1       |
| 61  | DQS3  | 62  | DM3\DQS12  | 161 | VSS    | 162  | VSS       |
| 63  | VSS   | 64  | VSS        | 163 | DQ48   | 164  | DQ52      |
| 65  | DQ26  | 66  | DQ30       | 165 | DQ49   | 166  | DQ53      |
| 67  | DQ27  | 68  | DQ31       | 167 | VDD    | 168  | VDD       |
| 69  | VDD   | 70  | VDD        | 169 | DQS6   | 170  | DM6\DQS15 |
| 71  | CB0*  | 72  | CB4*       | 171 | DQ50   | 172  | DQ54      |
| 73  | CB1*  | 74  | CB5*       | 173 | VSS    | 174  | VSS       |
| 75  | VSS   | 76  | VSS        | 175 | DQ51   | 176  | DQ55      |
| 77  | DQS8* | 78  | DM8\DQS17* | 177 | DQ56   | 178  | DQ60      |
| 79  | CB2*  | 80  | CB6*       | 179 | VDD    | 180  | VDD       |
| 81  | VDD   | 82  | VDD        | 181 | DQ57   | 182  | DQ61      |
| 83  | CB3*  | 84  | CB7*       | 183 | DQS7   | 184  | DM7\DQS16 |
| 85  | DU    | 86  | DU(/RESET) | 185 | VSS    | 186  | VSS       |
| 87  | VSS   | 88  | VSS        | 187 | DQ58   | 188  | DQ62      |
| 89  | CK2*  | 90  | VSS        | 189 | DQ59   | 190  | DQ63      |
| 91  | /CK2* | 92  | VDD        | 191 | VDD    | 192  | VDD       |
| 93  | VDD   | 94  | VDD        | 193 | SDA    | 194  | SA0       |
| 95  | CKE1  | 96  | CKEO       | 195 | SCL    | 196  | SA1       |
| 97  | DU    | 98  | DU         | 197 | VDDSPD | 198  | SA2       |
| 99  | A12   | 100 | A11        | 199 | VDDID* | 200  | DU        |

Table 3-4: 200-pin DDR SO-DIMM Socket Pinouts

Page 32

#### 3.2.4 Battery Connector

| CN Label:    | BT1                   |
|--------------|-----------------------|
| CN Type:     | 2-pin wafer connector |
| CN Location: | See Figure 3-6        |
| CN Pinouts:  | See Table 3-5         |

This battery connector connects to an externally mounted 3V, Lithium, cell coin battery (VARTA CR2032). The life expectancy of the battery is approximately seven years. Depending on the working condition, the life expectancy may be shorter.

Integration Corp.

Replacing the battery is not a user operation.

If the battery starts to weaken and lose voltage, contact a vendor or IEI for a replacement module. Dispose of the used battery properly. Contact the local waste disposal agency for disposal instructions. Do not dispose of a used battery with normal household waste.

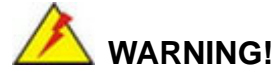

- 1. Keep batteries away from children.
- 2. There is a danger of explosion if the battery is incorrectly replaced.
- 3. Only a certified module from IEI can be used as a replacement.
- 4. Do not expose the battery to excessive heat or fire.
- 5. If the battery shows signs of leakage, contact a local vendor or IEI immediately.

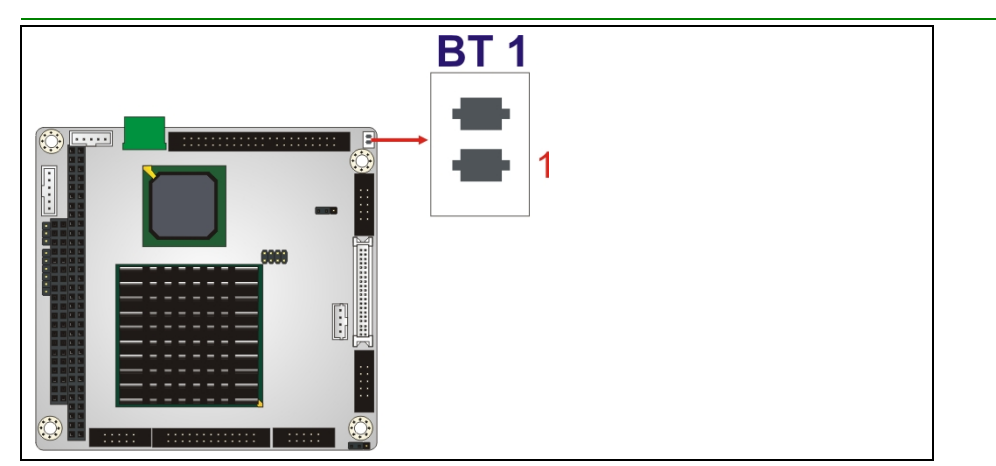

Figure 3-6: Battery Connector Location

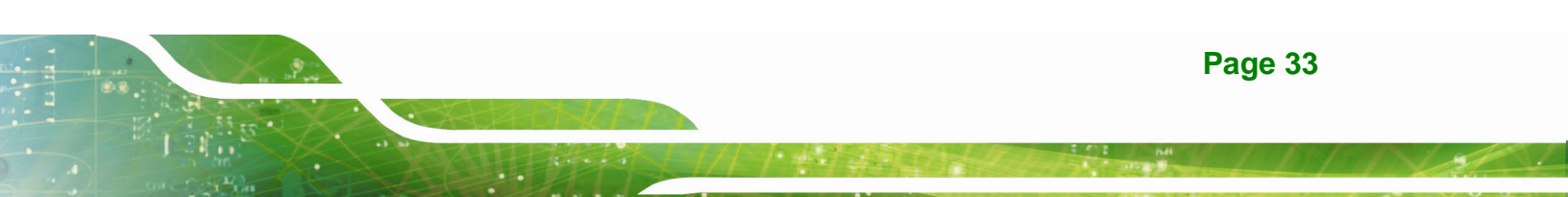

| PIN NO. | DESCRIPTION |  |  |
|---------|-------------|--|--|
| 1       | BAT +       |  |  |
| 2       | GND         |  |  |

Table 3-5: Battery Connector Pinouts

## 3.2.5 CompactFlash® Connector

| CN Label:    | CN9 (solder side)    |
|--------------|----------------------|
| CN Type:     | 50-pin header (2x25) |
| CN Location: | See Figure 3-7       |
| CN Pinouts:  | See Table 3-6        |

A CompactFlash® memory module is inserted to the CompactFlash® connector.

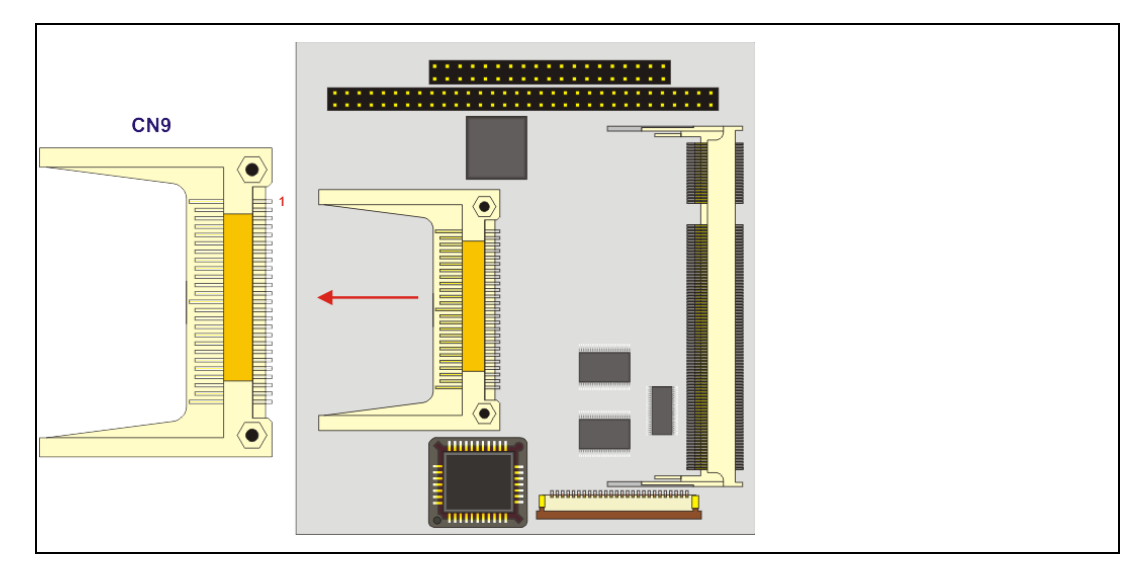

| PIN NO. | DESCRIPTION | PIN NO. | DESCRIPTION   |
|---------|-------------|---------|---------------|
| 1       | GROUND      | 26      | VCC-IN CHECK1 |
| 2       | DATA 3      | 27      | DATA 11       |
| 3       | DATA 4      | 28      | DATA 12       |
| 4       | DATA 5      | 29      | DATA 13       |
| 5       | DATA 6      | 30      | DATA 14       |

Page 34

## El Integration Corp.

| 6  | DATA 7        | 31 | DATA 15     |
|----|---------------|----|-------------|
| 7  | HDC_CS0#      | 32 | HDC_CS1     |
| 8  | N/C           | 33 | N/C         |
| 9  | GROUND        | 34 | IOR#        |
| 10 | N/C           | 35 | IOW#        |
| 11 | N/C           | 36 | N/C         |
| 12 | N/C           | 37 | INTERRUPT   |
| 13 | VCC_COM       | 38 | VCC_COM     |
| 14 | N/C           | 39 | CSEL        |
| 15 | N/C           | 40 | N/C         |
| 16 | N/C           | 41 | HDD_RESET   |
| 17 | N/C           | 42 | IORDY       |
| 18 | SA2           | 43 | N/C         |
| 19 | SA1           | 44 | VCC_COM     |
| 20 | SA0           | 45 | HDD_ACTIVE# |
| 21 | DATA 0        | 46 | N/C         |
| 22 | DATA 1        | 47 | DATA 8      |
| 23 | DATA 2        | 48 | DATA 9      |
| 24 | N/C           | 49 | DATA 10     |
| 25 | VCC-IN CHECK2 | 50 | GROUND      |

#### Table 3-6: CompactFlash® Connector Pinouts

## 3.2.6 Floppy Disk Connector

| CN Label:    | CN10 (solder side) |
|--------------|--------------------|
| CN Type:     | 26-pin header      |
| CN Location: | See Figure 3-8     |
| CN Pinouts:  | See Table 3-7      |

The floppy disk connector (CN10) is connected to a floppy disk drive.

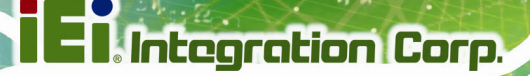

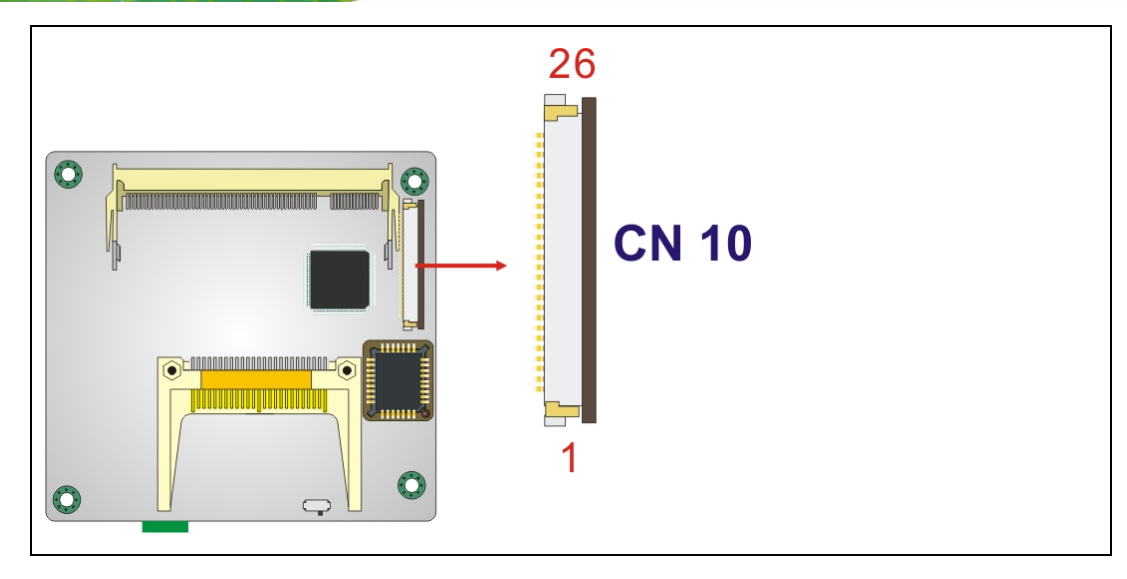

Figure 3-8: 26-Pin FDD Connector Location

| PIN NO. | DESCRIPTION | PIN NO. | DESCRIPTION |
|---------|-------------|---------|-------------|
| 1       | +5V         | 14      | STEP#       |
| 2       | INDEX#      | 15      | GND         |
| 3       | +5V         | 16      | WDATA#      |
| 4       | DSA#        | 17      | GND         |
| 5       | +5V         | 18      | WGATE#      |
| 6       | DSKCHG#     | 19      | GND         |
| 7       | NC          | 20      | TRACKO#     |
| 8       | NC          | 21      | GND         |
| 9       | NC          | 22      | WP#         |
| 10      | MOTO0#      | 23      | GND         |
| 11      | NC          | 24      | RDATA#      |
| 12      | DIR#        | 25      | GND         |
| 13      | NC          | 26      | HEAD#       |

 Table 3-7: 26-pin FDD Connector Pinouts
# IEI. Integration Corp.

# 3.2.7 IDE Connector (Primary, 44-pin)

| CN Label:    | CN2               |
|--------------|-------------------|
| CN Type:     | 44-pin box header |
| CN Location: | See Figure 3-9    |
| CN Pinouts:  | See Table 3-8     |

One primary 44-pin IDE device connector on the PM-LX2-800 CPU board supports connectivity to Ultra ATA/33/66/100/133 IDE devices with data transfer rates up to 133MB/s.

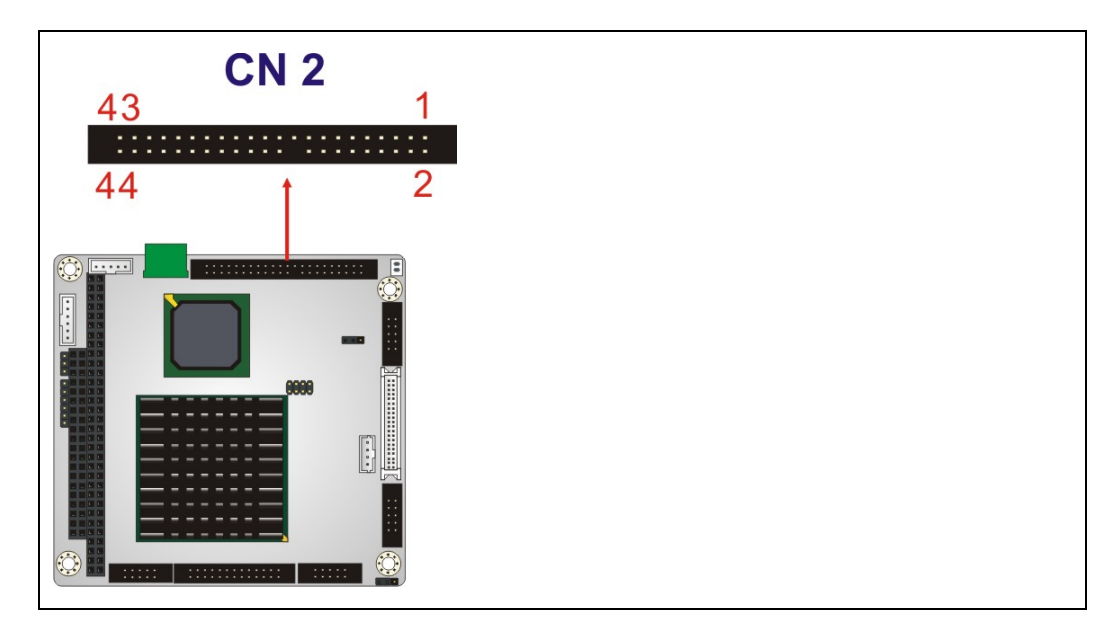

#### Figure 3-9: Primary IDE Device Connector Location

| PIN NO. | DESCRIPTION | PIN NO. | DESCRIPTION |
|---------|-------------|---------|-------------|
| 1       | RESET#      | 2       | GROUND      |
| 3       | DATA 7      | 4       | DATA 8      |
| 5       | DATA 6      | 6       | DATA 9      |
| 7       | DATA 5      | 8       | DATA 10     |
| 9       | DATA 4      | 10      | DATA 11     |
| 11      | DATA 3      | 12      | DATA 12     |
| 13      | DATA 2      | 14      | DATA 13     |
| 15      | DATA 1      | 16      | DATA 14     |

| 17 | DATA 0      | 18 | DATA 15        |
|----|-------------|----|----------------|
| 19 | GROUND      | 20 | N/C            |
| 21 | IDE DRQ     | 22 | GROUND         |
| 23 | IOW#        | 24 | GROUND         |
| 25 | IOR#        | 26 | GROUND         |
| 27 | IDE CHRDY   | 28 | GROUND         |
| 29 | IDE DACK    | 30 | GROUND-DEFAULT |
| 31 | INTERRUPT   | 32 | N/C            |
| 33 | SA1         | 34 | N/C            |
| 35 | SAO         | 36 | SA2            |
| 37 | HDC CS0#    | 38 | HDC CS1#       |
| 39 | HDD ACTIVE# | 40 | GROUND         |
| 41 | VCC         | 42 | VCC            |
| 43 | GROUND      | 44 | N/C            |

#### Table 3-8: Primary IDE Connector Pinouts

# 3.2.8 Keyboard/Mouse Connector

| CN Label:    | KBMS2                 |
|--------------|-----------------------|
| CN Type:     | 6-pin wafer connector |
| CN Pinouts:  | See Figure 3-10       |
| CN Location: | See Table 3-9         |

The keyboard and mouse connector can be connected to a standard PS/2 cable or PS/2 Y-cable to add keyboard and mouse functionality to the system.

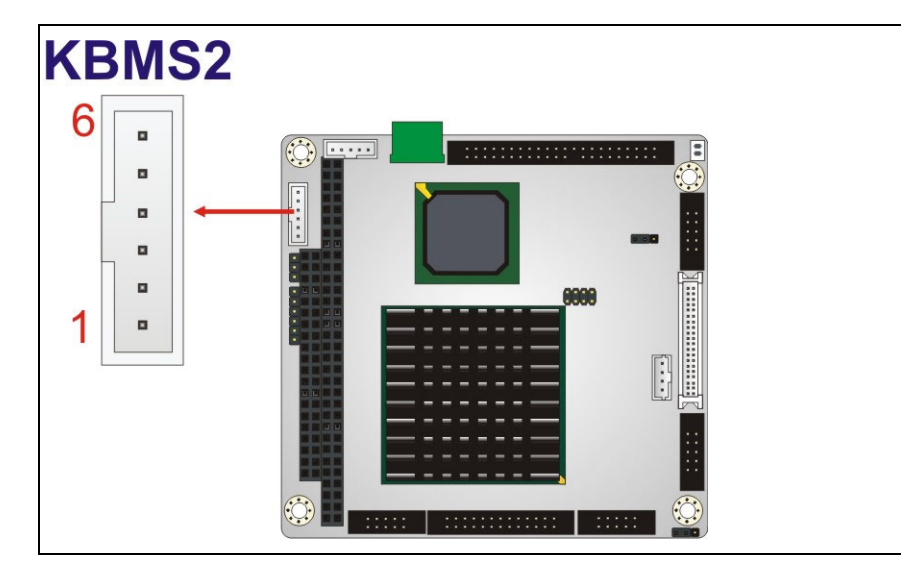

Figure 3-10: Keyboard/Mouse Connector Location

| PIN NO. | DESCRIPTION    |
|---------|----------------|
| 1       | VCC_KM         |
| 2       | MOUSE DATA     |
| 3       | MOUSE CLOCK    |
| 4       | KEYBOARD DATA  |
| 5       | KEYBOARD CLOCK |
| 6       | GND            |

Table 3-9: Keyboard/Mouse Connector Pinouts

#### 3.2.9 LAN Connector

| CN Label:    | LAN               |
|--------------|-------------------|
| CN Type:     | 10-pin box header |
| CN Location: | See Figure 3-11   |
| CN Pinouts:  | See Table 3-10    |

The PM-LX2-800 is equipped with an Ethernet controller. The Ethernet controller is interfaced to the external LAN by direct connection to the LAN connection or by connecting the LAN connector to an RJ-45 interface connector.

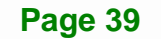

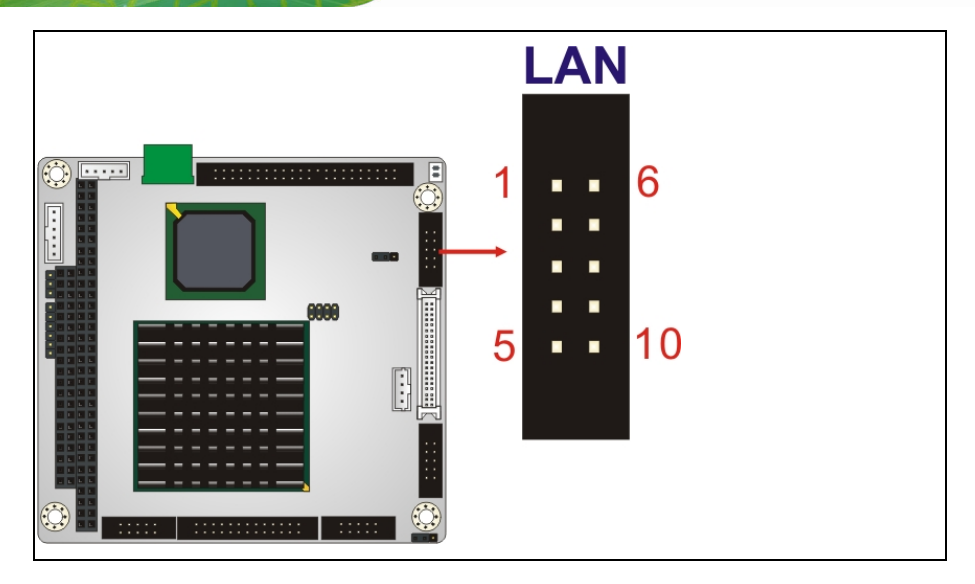

Figure 3-11: LAN Connector Location

| PIN | DESCRIPTION | PIN | DESCRIPTION |
|-----|-------------|-----|-------------|
| 1   | VCC3.3      | 6   | Active      |
| 2   | RX+         | 7   | RX-         |
| 3   | Link        | 8   | GND         |
| 4   | N/C         | 9   | GND         |
| 5   | TX+         | 10  | TX-         |

Table 3-10: LAN Connector Pinouts

# 3.2.10 LCD Inverter Connector

| CN Label:    | CN1                   |
|--------------|-----------------------|
| CN Type:     | 5-pin wafer connector |
| CN Location: | See Figure 3-12       |
| CN Pinouts:  | See Table 3-11        |

The Inverter connector connects to the LCD backlight.

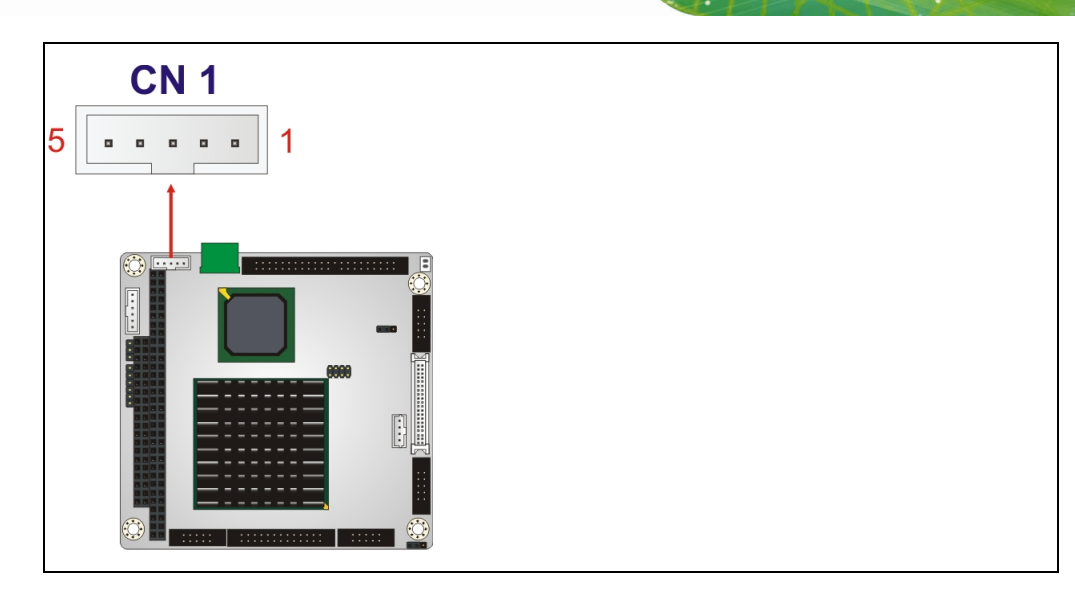

Figure 3-12: LCD Inverter Connector Location

| PIN NO. | DESCRIPTION |
|---------|-------------|
| 1       | LCD_BKLTCTL |
| 2       | GROUND      |
| 3       | VCC12       |
| 4       | GROUND      |
| 5       | LCD_BKLEN   |

Table 3-11: LCD Inverter Connector Pinouts

#### 3.2.11 LED/Reset Button Connector

| CN Label:    | CN6             |
|--------------|-----------------|
| CN Type:     | 6-pin header    |
| CN Location: | See Figure 3-13 |
| CN Pinouts:  | See Table 3-12  |

The LED power connector provides the connectivity to the power and hard drive activity LEDs on the chassis front panel. An adapter cable is required.

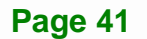

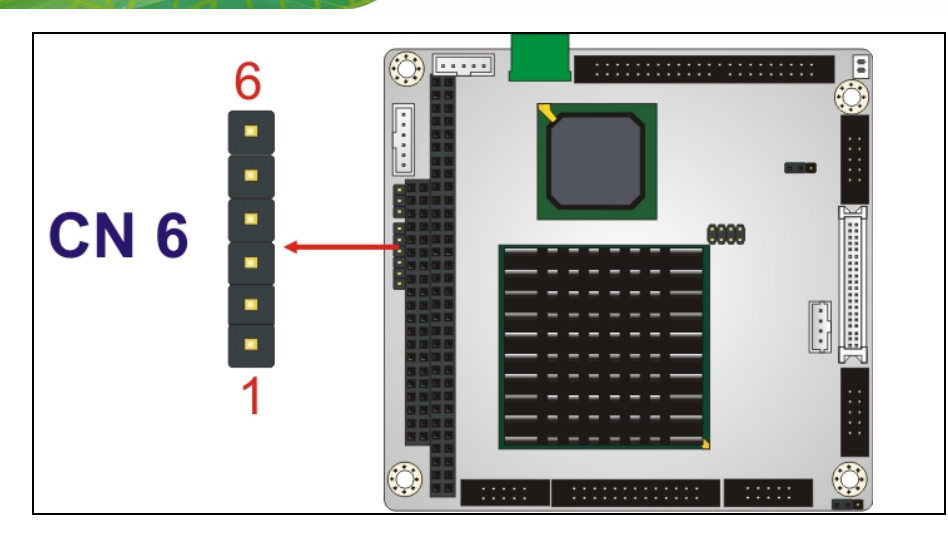

Figure 3-13: LED Connector Location

| PIN NO. | DESCRIPTION |
|---------|-------------|
| 1       | RESET1      |
| 2       | RESET2      |
| 3       | VCC5 LED+   |
| 4       | GND         |
| 5       | HDD LED+    |
| 6       | HDD LED-    |

Table 3-12: LED Connector Pinouts

# 3.2.12 Parallel Port Connector

| CN Label:    | LPT1              |
|--------------|-------------------|
| CN Type:     | 26-pin box header |
| CN Location: | See Figure 3-14   |
| CN Pinouts:  | See Table 3-13    |

The 26-pin box header can be connected to a parallel port connector interface or some other parallel port device such as a printer.

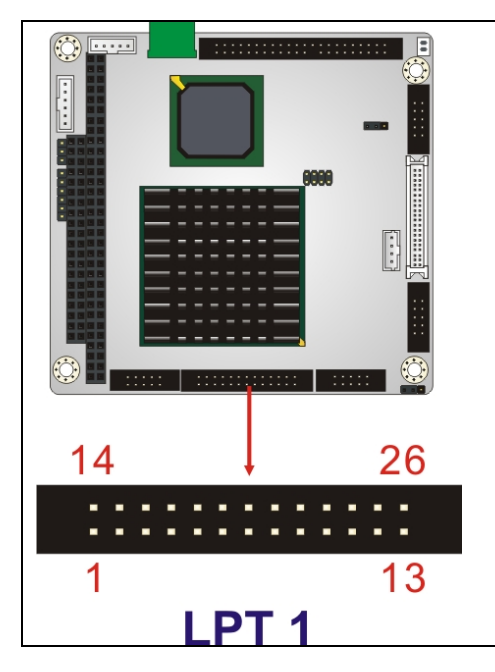

Figure 3-14: Parallel Port Connector Location

| PIN NO. | DESCRIPTION    | PIN NO. | DESCRIPTION        |
|---------|----------------|---------|--------------------|
| 1       | STROBE#        | 14      | AUTO FORM FEED #   |
| 2       | DATA O         | 15      | ERROR#             |
| 3       | DATA 1         | 16      | INITIALIZE         |
| 4       | DATA 2         | 17      | PRINTER SELECT LN# |
| 5       | DATA 3         | 18      | GROUND             |
| 6       | DATA 4         | 19      | GROUND             |
| 7       | DATA 5         | 20      | GROUND             |
| 8       | DATA 6         | 21      | GROUND             |
| 9       | DATA 7         | 22      | GROUND             |
| 10      | ACKNOWLEDGE    | 23      | GROUND             |
| 11      | BUSY           | 24      | GROUND             |
| 12      | PAPER EMPTY    | 25      | GROUND             |
| 13      | PRINTER SELECT | 26      | N/C                |

**Table 3-13: Parallel Port Connector Pinouts** 

# 3.2.13 PC/104 Slot

| CN Label:    | CN8                 |
|--------------|---------------------|
| CN Type:     | 104-pin PC/104 slot |
| CN Location: | See Figure 3-15     |
| CN Pinouts:  | See Table 3-14      |

The PC/104 slot enables a PC/104 compatible expansion module to be connected to the board.

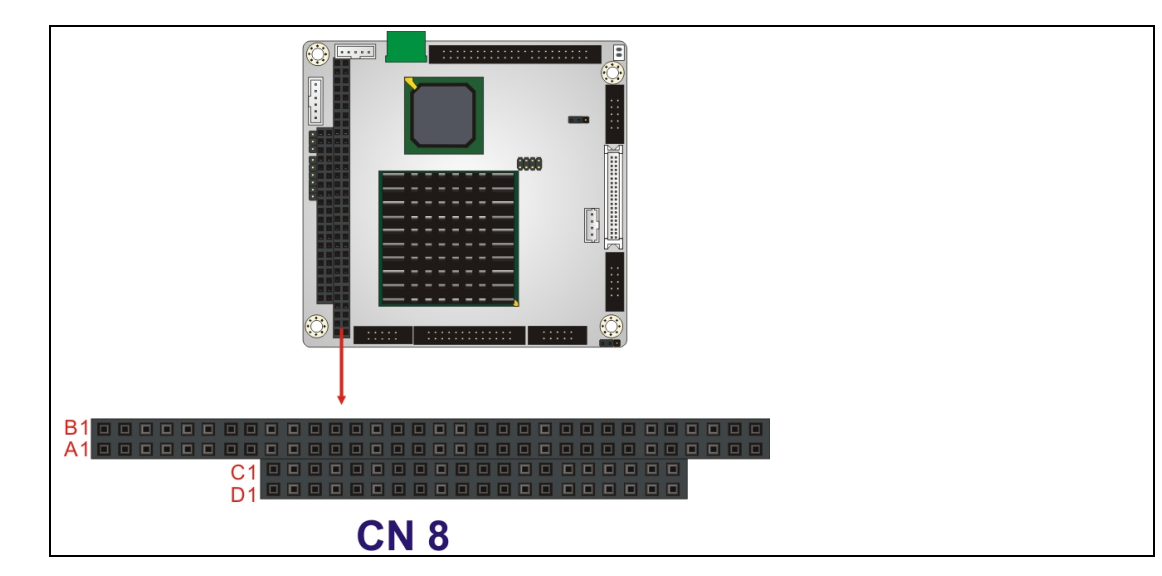

Figure 3-15: PC/104 Slot Location

| PIN | DESCRIPTION | PIN | DESCRIPTION | PIN | DESCRIPTION | PIN | DESCRIPTION |
|-----|-------------|-----|-------------|-----|-------------|-----|-------------|
| A1  | IOCHCK#     | B1  | GND         | C1  | GND         | D1  | GND         |
| A2  | SD7         | B2  | IRSTDRV     | C2  | SBHE#       | D2  | MEMCS16#    |
| A3  | SD6         | B3  | VCC         | C3  | LA23        | D3  | IOCS16#     |
| A4  | SD5         | B4  | IRQ9        | C4  | LA22        | D4  | IRQ10       |
| A5  | SD4         | B5  | -5V         | C5  | LA21        | D5  | IRQ11       |
| A6  | SD3         | B6  | DRQ2        | C6  | LA20        | D6  | IRQ12       |
| A7  | SD2         | B7  | -12V        | C7  | LA19        | D7  | IRQ15       |
| A8  | SD1         | B8  | ZWS         | C8  | LA18        | D8  | IRQ14       |
| A9  | SD0         | B9  | +12V        | C9  | LA17        | D9  | DACK0#      |
| A10 | IOCHRDY     | B10 | GND         | C10 | MEMR#       | D10 | DRQ0        |

| A11 | AEN  | B11 | SMEMW#   | C11 | MEMW# | D11 | DACK5#  |
|-----|------|-----|----------|-----|-------|-----|---------|
| A12 | LA19 | B12 | SMEMR#   | C12 | SD8   | D12 | DRQ5    |
| A13 | LA18 | B13 | IOW#     | C13 | SD9   | D13 | DACK6#  |
| A14 | LA17 | B14 | IOR#     | C14 | SD10  | D14 | DRQ6    |
| A15 | SA16 | B15 | DACK3#   | C15 | SD11  | D15 | DACK7#  |
| A16 | SA15 | B16 | DRQ3     | C16 | SD12  | D16 | DRQ7    |
| A17 | SA14 | B17 | DACK1#   | C17 | SD13  | D17 | VCC     |
| A18 | SA13 | B18 | DRQ1     | C18 | SD14  | D18 | MASTER# |
| A19 | SA12 | B19 | REFRESH# | C19 | SD15  | D19 | GND     |
| A20 | SA11 | B20 | SYSCLK   | C20 | GND   | D20 | GND     |
| A21 | SA10 | B21 | IRQ7     |     |       |     |         |
| A22 | SA9  | B22 | IRQ6     |     |       |     |         |
| A23 | SA8  | B23 | IRQ5     |     |       |     |         |
| A24 | SA7  | B24 | IRQ4     |     |       |     |         |
| A25 | SA6  | B25 | IRQ3     |     |       |     |         |
| A26 | SA5  | B26 | DACK2    |     |       |     |         |
| A27 | SA4  | B27 | ТС       |     |       |     |         |
| A28 | SA3  | B28 | BALE     |     |       |     |         |
| A29 | SA2  | B29 | VCC      |     |       |     |         |
| A30 | SA1  | B30 | OSC      |     |       |     |         |
| A31 | SAO  | B31 | GND      |     |       |     |         |
| A32 | GND  | B32 | GND      |     |       |     |         |
|     |      |     | •        |     |       |     |         |

#### Table 3-14: PC/104 Slot Connector Pinouts

# 3.2.14 RS-232 Serial Port Connectors

| CN Pinouts:  | See Table 3-15    |
|--------------|-------------------|
| CN Location: | See Figure 3-16   |
| CN Type:     | 10-pin box header |
| CN Label:    | COM1 and COM2     |

The COM1 and COM2 serial ports connectors connect to RS-232 serial port devices.

El Integration Corp.

PM-LX2-800 User Manual

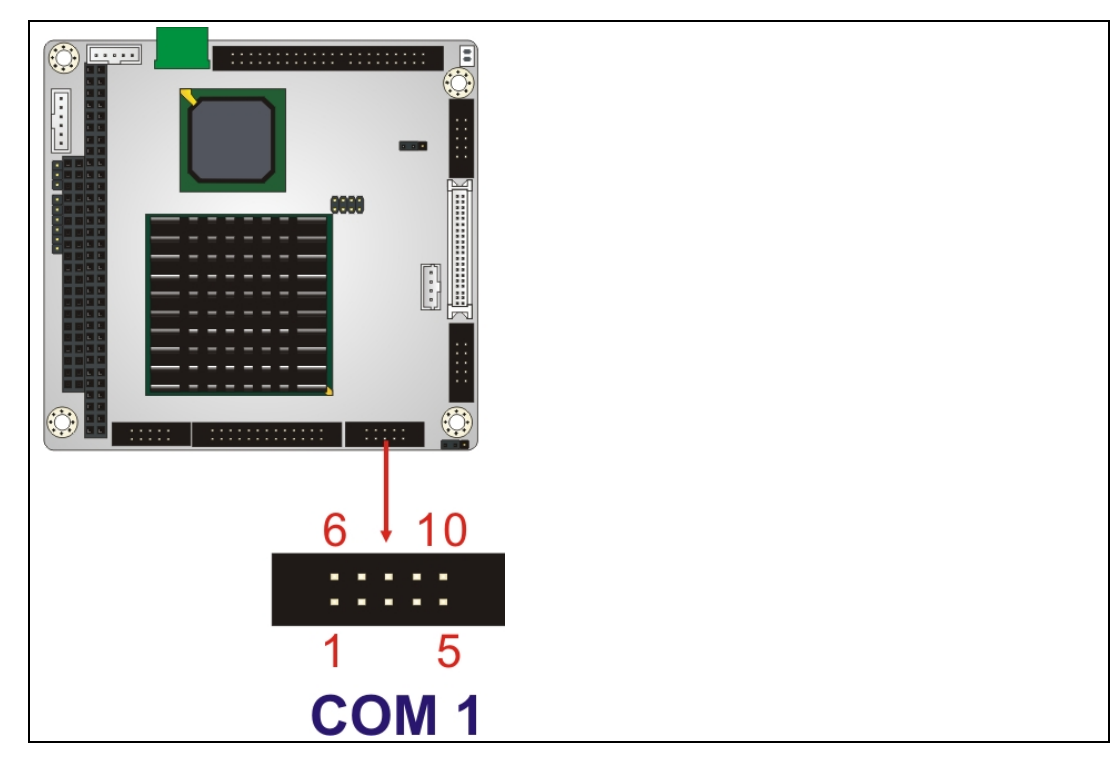

#### Figure 3-16: RS-232 Serial Port Connector Locations

| PIN NO. | DESCRIPTION | PIN NO. | DESCRIPTION |
|---------|-------------|---------|-------------|
| 1       | DCD#        | 6       | DSR#        |
| 2       | RX          | 7       | RTS#        |
| 3       | ТХ          | 8       | CTS#        |
| 4       | DTR#        | 9       | RI#         |
| 5       | GND         | 10      | GND         |

Table 3-15: RS-232 Serial Port Connector Pinouts

# 3.2.15 RS-422/485 Serial Port Connector

| CN Label:    | CN7                   |
|--------------|-----------------------|
| CN Type:     | 4-pin wafer connector |
| CN Location: | See Figure 3-17       |
| CN Pinouts:  | See Table 3-16        |

The serial port connector connects to an RS-422 or RS-485 serial port device.

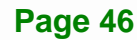

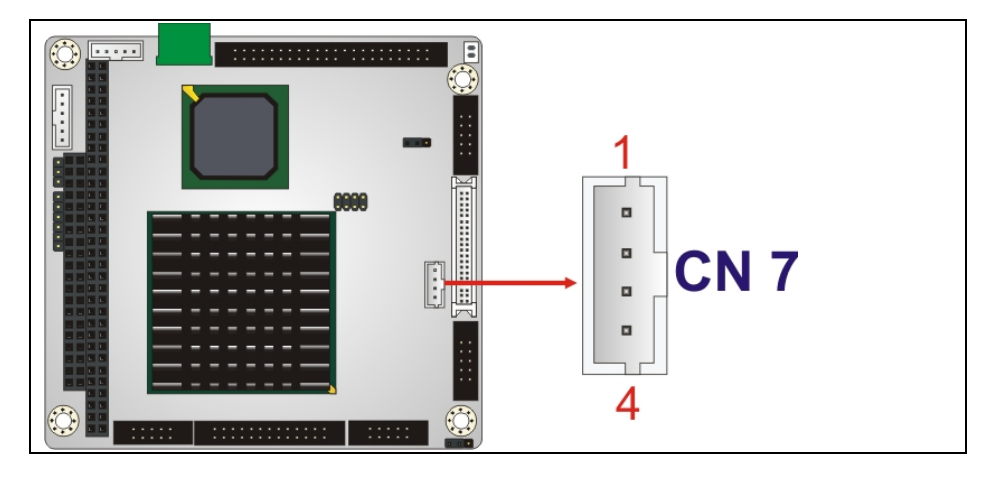

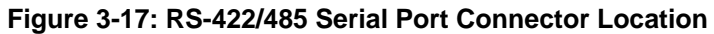

| PIN NO. | DESCRIPTION |
|---------|-------------|
| 1       | RXD485#     |
| 2       | RXD485+     |
| 3       | TXD485+     |
| 4       | TXD485#     |

#### Table 3-16: RS-422/RS-485 Serial Port Connector Pinouts

# 3.2.16 TTL LCD Connector

| CN Label:    | CN5                    |
|--------------|------------------------|
| CN Type:     | 40-pin crimp connector |
| CN Location: | See Figure 3-18        |
| CN Pinouts:  | See Table 3-17         |

The TTL connector is connected to a TTL display device.

# Integration Corp.

# PM-LX2-800 User Manual

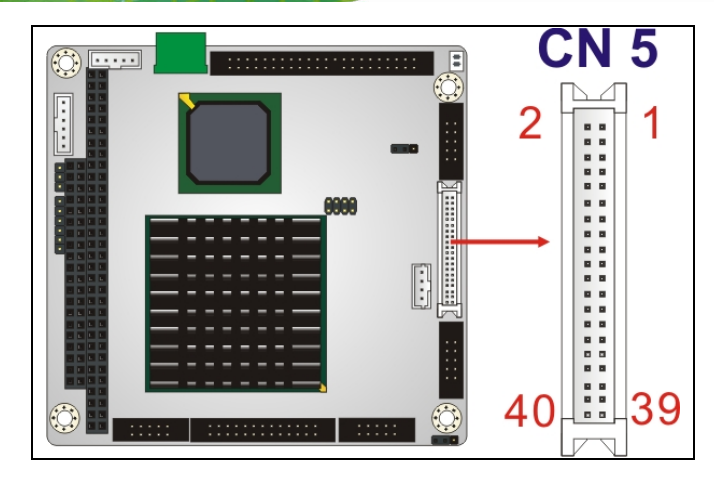

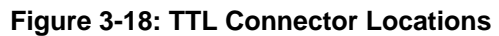

| PIN NO. | DESCRIPTION | PIN NO. | DESCRIPTION |
|---------|-------------|---------|-------------|
| 2       | LCDVCC      | 1       | LCDVCC      |
| 4       | GND         | 3       | GND         |
| 6       | LCDVCC      | 5       | LCDVCC      |
| 8       | GND         | 7       | SDA         |
| 10      | B1          | 9       | BO          |
| 12      | B3          | 11      | B2          |
| 14      | B5          | 13      | B4          |
| 16      | B7          | 15      | B6          |
| 18      | G1          | 17      | GO          |
| 20      | G3          | 19      | G2          |
| 22      | G5          | 21      | G4          |
| 24      | G7          | 23      | G6          |
| 26      | R1          | 25      | RO          |
| 28      | R3          | 27      | R2          |
| 30      | R5          | 29      | R4          |
| 32      | R7          | 31      | R6          |
| 34      | GND         | 33      | GND         |
| 36      | VSYNC       | 35      | FPCLK       |
| 38      | HSYNC       | 37      | LCDEN       |
| 40      | DISPEN      | 39      | SCL         |

Table 3-17: TTL Connector Pinouts

Page 48

# 3.2.17 USB Connector

| CN Label:    | USB1               |
|--------------|--------------------|
| CN Type:     | 8-pin header (2x4) |
| CN Location: | See Figure 3-19    |
| CN Pinouts:  | See Table 3-18     |

The 2x4 USB pin connector provides connectivity to USB 2.0 ports. Each USB connector can support two USB devices. The USB port is used for I/O bus expansion.

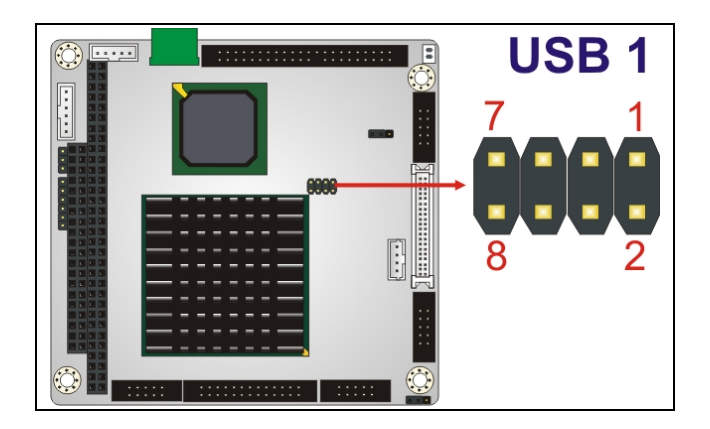

Figure 3-19: USB Connector Pinout Locations

| PIN NO. | DESCRIPTION | PIN NO. | DESCRIPTION |
|---------|-------------|---------|-------------|
| 1       | USBVCC1     | 2       | GND         |
| 3       | D1F-        | 4       | D2F+        |
| 5       | D1F+        | 6       | D2F-        |
| 7       | GND         | 8       | USBVCC1     |

Table 3-18: USB Port Connector Pinouts

# 3.2.18 VGA Connector

| CN Label:    | VGA1                    |
|--------------|-------------------------|
| CN Type:     | 10-pin box header (2x5) |
| CN Location: | See Figure 3-20         |
| CN Pinouts:  | See Table 3-19          |

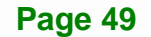

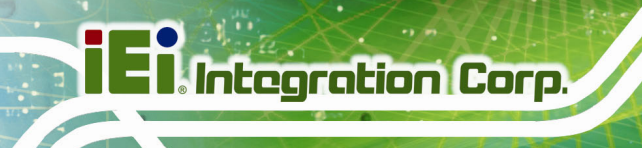

The internal VGA connector connects to an external VGA display for system monitoring.

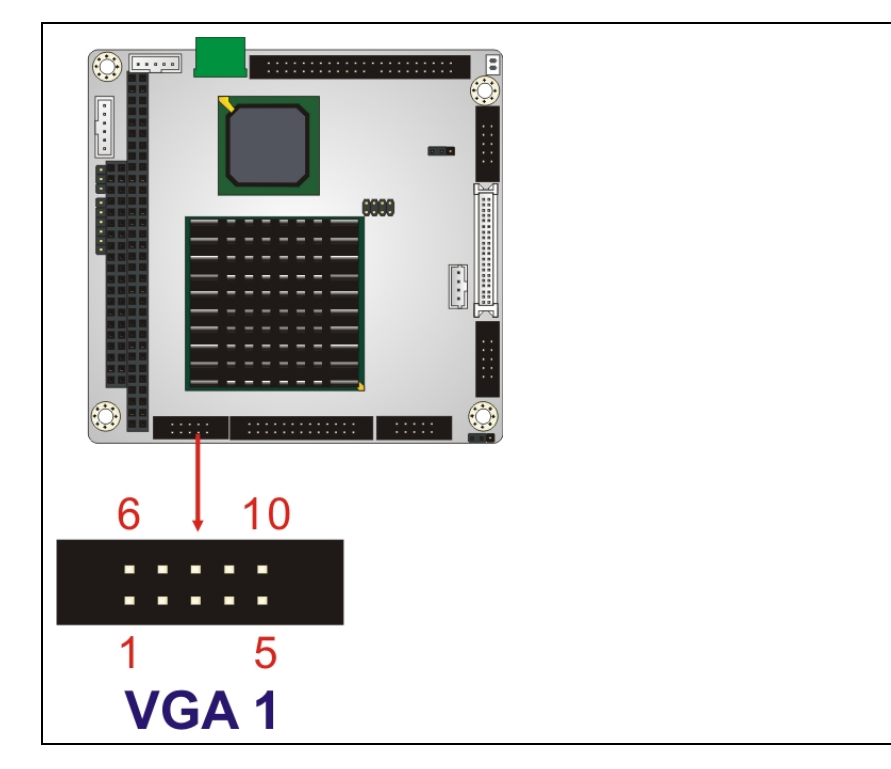

Figure 3-20: VGA Connector Location

| PIN NO. | DESCRIPTION | PIN NO. | DESCRIPTION |
|---------|-------------|---------|-------------|
| 1       | RED         | 6       | DDCCLK      |
| 2       | GREEN       | 7       | DDCDAT      |
| 3       | BLUE        | 8       | GND         |
| 4       | HSYNC       | 9       | GND         |
| 5       | VSYNC       | 10      | GND         |

**Table 3-19: VGA Connector Pinouts** 

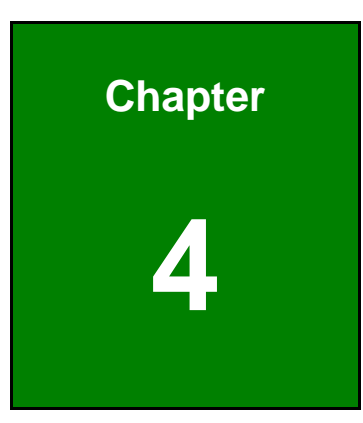

Eintegration Corp.

# Installation

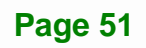

# **4.1 Anti-static Precautions**

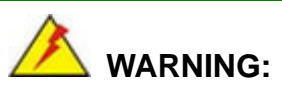

Failure to take ESD precautions during the installation of the PM-LX2-800 may result in permanent damage to the PM-LX2-800 and severe injury to the user.

Electrostatic discharge (ESD) can cause serious damage to electronic components, including the PM-LX2-800. Dry climates are especially susceptible to ESD. It is therefore critical that whenever the PM-LX2-800 or any other electrical component is handled, the following anti-static precautions are strictly adhered to.

- Wear an anti-static wristband: Wearing a simple anti-static wristband can help to prevent ESD from damaging the board.
- Self-grounding: Before handling the board, touch any grounded conducting material. During the time the board is handled, frequently touch any conducting materials that are connected to the ground.
- Use an anti-static pad: When configuring the PM-LX2-800, place it on an anti-static pad. This reduces the possibility of ESD damaging the PM-LX2-800.
- **Only handle the edges of the PCB**: When handling the PCB, hold the PCB by the edges.

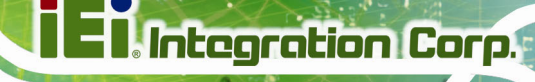

# 4.2 Installation Considerations

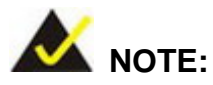

The following installation notices and installation considerations should be read and understood before the PM-LX2-800 is installed. All installation notices should be strictly adhered to. Failing to adhere to these precautions may lead to severe damage of the PM-LX2-800 and injury to the person installing the motherboard.

#### 4.2.1 Installation Notices

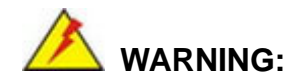

The installation instructions described in this manual should be carefully followed in order to prevent damage to the PM-LX2-800, PM-LX2-800 components and injury to the user.

Before and during the installation please **DO** the following:

- Read the user manual:
  - The user manual provides a complete description of the PM-LX2-800 installation instructions and configuration options.
- Wear an electrostatic discharge cuff (ESD):
  - Electronic components are easily damaged by ESD. Wearing an ESD cuff removes ESD from the body and helps prevent ESD damage.
- Place the PM-LX2-800 on an antistatic pad:
  - When installing or configuring the motherboard, place it on an antistatic pad. This helps to prevent potential ESD damage.
- Turn all power to the PM-LX2-800 off:
  - When working with the PM-LX2-800, make sure that it is disconnected from all power supplies and that no electricity is being fed into the system.

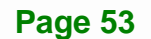

Before and during the installation of the PM-LX2-800 DO NOT:

- Remove any of the stickers on the PCB board. These stickers are required for warranty validation.
- Use the product before verifying all the cables and power connectors are properly connected.
- Allow screws to come in contact with the PCB circuit, connector pins, or its components.

#### 4.2.2 Installation Checklist

The following checklist is provided to ensure the PM-LX2-800 is properly installed.

- All the items in the packing list are present
- A compatible memory module is properly inserted into the slot
- The CF Type I or CF Type II card is properly installed into the CF socket
- The jumpers have been properly configured
- The PM-LX2-800 is inserted into a chassis with adequate ventilation
- The correct power supply is being used
- The following devices are properly connected
  - O IDE drives
  - O RS-232 devices
  - O RS-422/485 devices
  - O Keyboard and mouse
  - O LAN
  - O LCD backlight
  - O LPT device
  - O Power
  - O TTL screen
  - O USB port
  - O VGA port

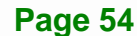

Page 55

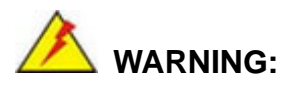

A CPU should never be turned on without its heat sink being installed. If the heat sink is removed and the system turned on, permanent damage to the CPU, PM-LX2-800 and other electronic components attached to the system may be incurred. Running a CPU without a heat sink may also result in injury to the user.

# 4.3 Unpacking

When the PM-LX2-800 is unpacked, please do the following:

- Follow the anti-static precautions outlined in **Section 4.1**.
- Make sure the packing box is facing upwards so the PM-LX2-800 does not fall out of the box.
- Make sure all the components in the checklist shown in Chapter 2.3.1 are present.

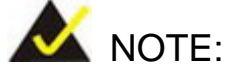

If some of the components listed in the checklist in **Chapter 2.3.1** are missing, please do not proceed with the installation. Contact the IEI reseller or vendor you purchased the PM-LX2-800 from or contact an IEI sales representative directly. To contact an IEI sales representative, please send an email to <u>sales@iei.com.tw</u>.

# 4.4 SO-DIMM and CompactFlash® Installation

When purchasing SO-DIMM modules, the following considerations should be taken into account:

- The maximum SO-DIMM capacity supported is 1.0 GB
- The maximum SO-DIMM frequency supported is 400 MHz
- The SO-DIMM chip must be a 200-pin memory chip

#### 4.4.1 SO-DIMM Module Installation

The PM-LX2-800 motherboard has one 200-pin DDR SO-DIMM socket. To install the DDR SO-DIMM module, follow the instructions below.

- Step 1: Turn the PM-LX2-800 over so that the SO-DIMM socket is facing up.
- Step 2: Push the SO-DIMM chip into the socket at an angle. (See Figure 4-1)
- Step 3: Gently pull the arms of the SO-DIMM socket out and push the rear of the SO-DIMM module down. (See Figure 4-1)
- Step 4: Release the arms of the SO-DIMM socket. They clip into place and secure the SO-DIMM module in the socket.

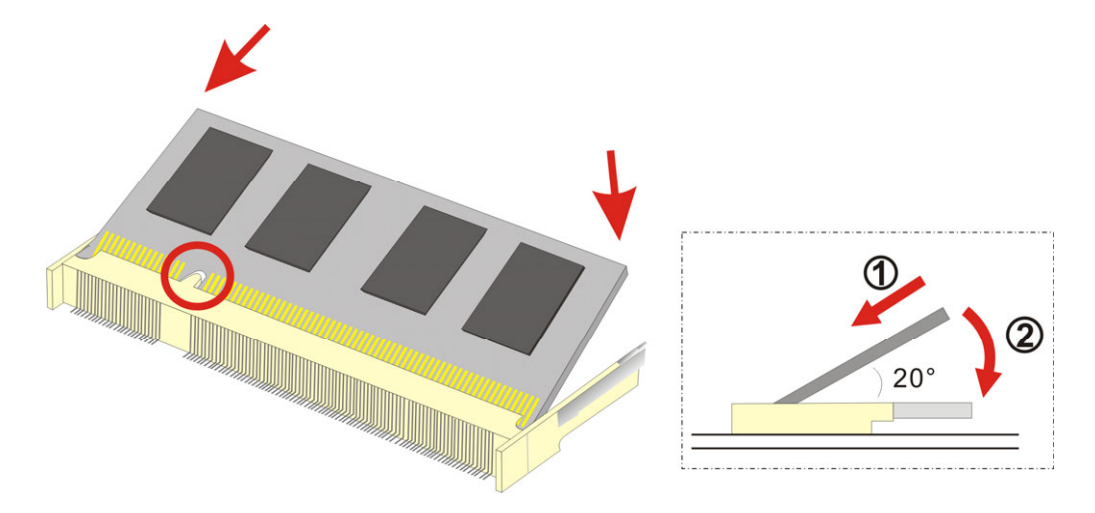

Figure 4-1: SO-DIMM Module Installation

The SO-DIMM is a critical component of the PM-LX2-800 and cannot be run if it is not installed.

# 4.5 CompactFlash® Card Installation

A CompactFlash® Type 2 (CF Type II) card slot is located on the solder side of the CPU board. When appropriately formatted, a CF Type II card can serve as a bootable hard drive in applications where installation space is limited. The CF Type II card occupies a secondary IDE channel. Configuration options can be found through the BIOS configuration utility.

To install a CF Type II card, follow the instructions below.

- **Step 1:** Turn the CPU board over so that the CF Type II card socket is facing up.
- Step 2: Gently push the CF Type II card into the socket until it clicks into place. (See Figure 4-2)

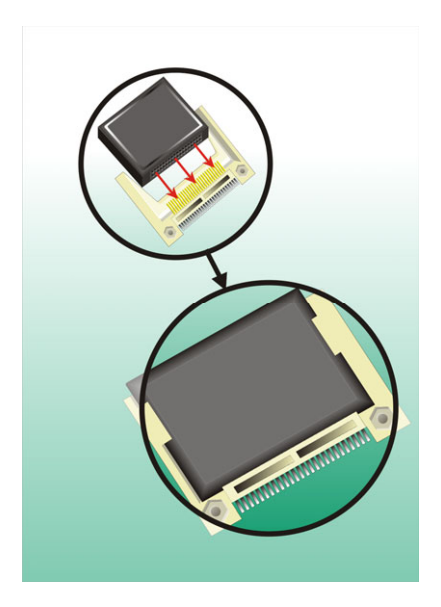

Figure 4-2: CompactFlash® Card Installation

# 4.6 Jumper Settings

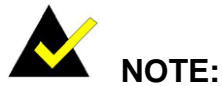

A jumper is a metal bridge that is used to close an electrical circuit. It consists of two metal pins and a small metal clip (protected by a plastic cover) that slides over the pins to connect them. To CLOSE/SHORT a jumper means connecting the pins of the jumper with the plastic clip and to OPEN a jumper means removing the plastic clip from a jumper.

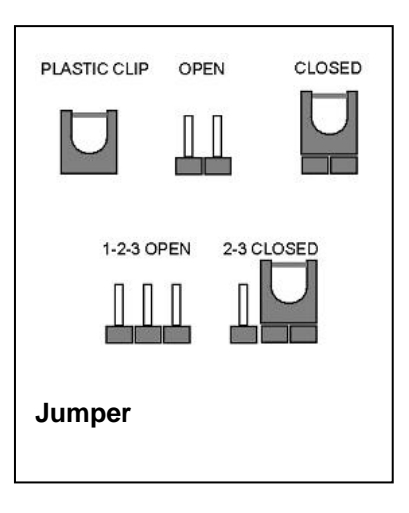

Page 57

Before the PM-LX2-800 is installed in the system, the jumpers must be set in accordance with the desired configuration. There are two jumpers on the PM-LX2-800. These two jumpers are listed in the table below.

| Description        | Label | Туре         |
|--------------------|-------|--------------|
| COM3 RS422/RS485   | JP2   | 3-pin header |
| select             |       |              |
| LCD voltage select | JP1   | 3-pin header |

The PM-LX2-800 CPU board has two onboard jumpers (Figure 4-3).

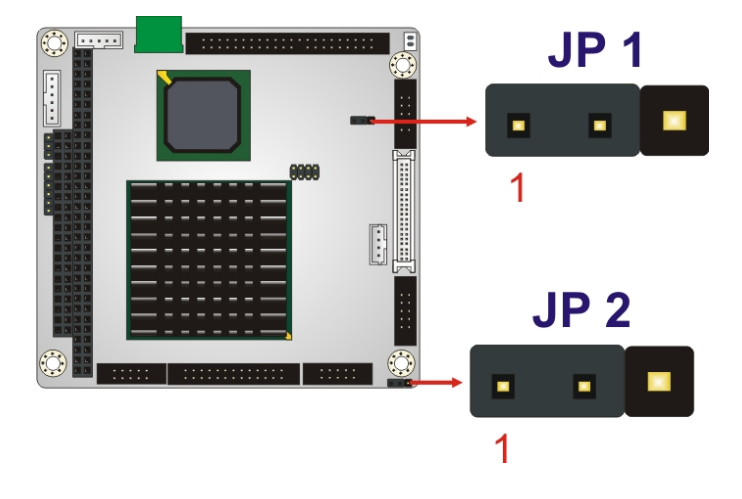

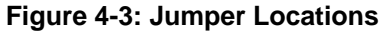

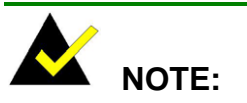

The PM-LX2-800 does not provide a "Clear CMOS" configuration jumper. If the system fails to boot due to improper BIOS settings, reset the CMOS contents by disconnecting and reconnecting the BT1 battery connector. Use small-sized needle nose pliers to carefully disconnect and reconnect the BT1 battery connector.

### 4.6.1 COM3 RS422/RS485 Select Jumper

| Jumper Label:    | JP2            |
|------------------|----------------|
| Jumper Type:     | 3-pin header   |
| Jumper Location: | See Figure 4-3 |
| Jumper Settings: | See Table 4-1  |

The **COM3 RS422/RS485 Select** jumper sets the COM3 connector type to RS-422 or RS-485.

| JP2 | DESCRIPTION      |  |  |  |  |
|-----|------------------|--|--|--|--|
| 1-2 | RS-422 (Default) |  |  |  |  |
| 2-3 | RS-485           |  |  |  |  |

Table 4-1: COM3 RS422/RS485 Select Jumper Settings

#### 4.6.2 LCD Voltage Select Jumper

| Jumper Label:    | JP1            |
|------------------|----------------|
| Jumper Type:     | 3-pin header   |
| Jumper Location: | See Figure 4-3 |
| Jumper Settings: | See Table 4-2  |

The LCD Voltage Select jumper sets the LCD voltage to +3.3V or +5V.

| JP1 | DESCRIPTION             |
|-----|-------------------------|
| 1-2 | LCD/VCC +3.3V (Default) |
| 2-3 | LCD/VCC +5V             |

#### Table 4-2: LCD Voltage Select Jumper Settings

# 4.7 Chassis Installation

# 🖄 WARNING:

Airflow is critical to the cooling of the CPU and other onboard components. The chassis in which the PM-LX2-800 must have air vents to allow cool air to move into the system and hot air to move out.

The PM-LX2-800 must be installed in a chassis with ventilation holes on the sides allowing air to flow through the heat sink surface. In a system with an individual power supply unit, the power supply cooling fan can also help generate airflow through the board surface.

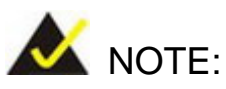

IEI has a wide range of backplanes available. Please contact your vendor, reseller or an IEI sales representative at <u>sales@iei.com.tw</u> or visit the IEI website (<u>http://www.ieiworld.com.tw</u>) to find out more about the available chassis.

# 4.8 Internal Peripheral Device Connections

The cables listed in Table 4-3 are shipped with the PM-LX2-800.

| Quantity | Туре                            |
|----------|---------------------------------|
| 1        | ATA/33 flat cable               |
| 1        | Single RS-232 cable w/o bracket |
| 1        | KB/MS PS/2 Y-cable              |
| 1        | Dual USB cable w/o bracket      |
| 1        | LAN cable                       |
| 1        | Power cable                     |
| 1        | VGA cable                       |

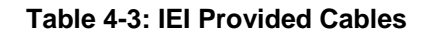

Page 60

Separately purchased optional IEI items that can be installed are listed below:

- FDD cable
- LPT cable
- RS-422/485 cable

For more details about the items listed above, please refer to **Chapter 2.4**. Installation of the accessories listed above is described in detail below.

#### 4.8.1 ATA Flat Cable Connection

The ATA/33 flat cable connects to the PM-LX2-800 to one or two IDE devices. To connect an IDE HDD to the PM-LX2-800, please follow the instructions below:

- Step 1: Locate the IDE connector. The location of the IDE device connector is shown in Section 3.1.1.
- Step 2: Insert the connector. Connect the IDE cable connector to the onboard connector. See Figure 4-4. A key on the front of the cable connector ensures it can only be inserted in one direction.

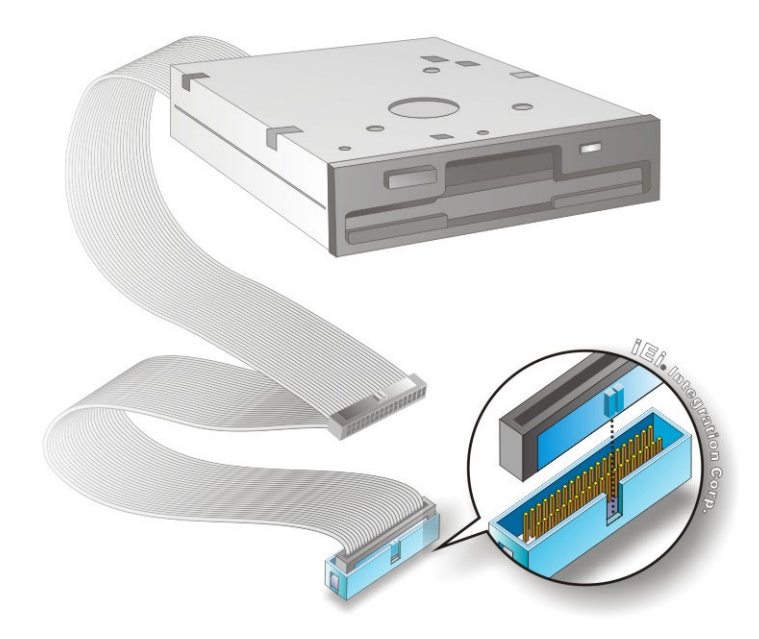

Figure 4-4: IDE Cable Connection

Step 3: Connect the cable to an IDE device. Connect the two connectors on the other side of the cable to one or two IDE devices. Make sure that pin 1 on the cable corresponds to pin 1 on the connector

#### 4.8.2 Keyboard/Mouse Y-cable Connector

ntegration Corp.

The PM-LX2-800-R11 is shipped with a keyboard/mouse Y-cable connector. The keyboard/mouse Y-cable connector connects to a keyboard/mouse connector on the PM-LX2-800-R11 and branches into two cables that are each connected to a PS/2 connector, one for a mouse and one for a keyboard. To connect the keyboard/mouse Y-cable connector, please follow the steps below.

- Step 1: Locate the connector. The location of the keyboard/mouse Y-cable connector is shown in Section 3.1.1.
- Step 2: Align the connectors. Correctly align pin 1 on the cable connector with pin 1 on the PM-LX2-800-R11 keyboard/mouse connector. See Figure 4-5.
- Step 3: Insert the cable connectors Once the cable connector is properly aligned with the keyboard/mouse connector on the PM-LX2-800-R11, connect the cable connector to the onboard connectors. See Figure 4-5.

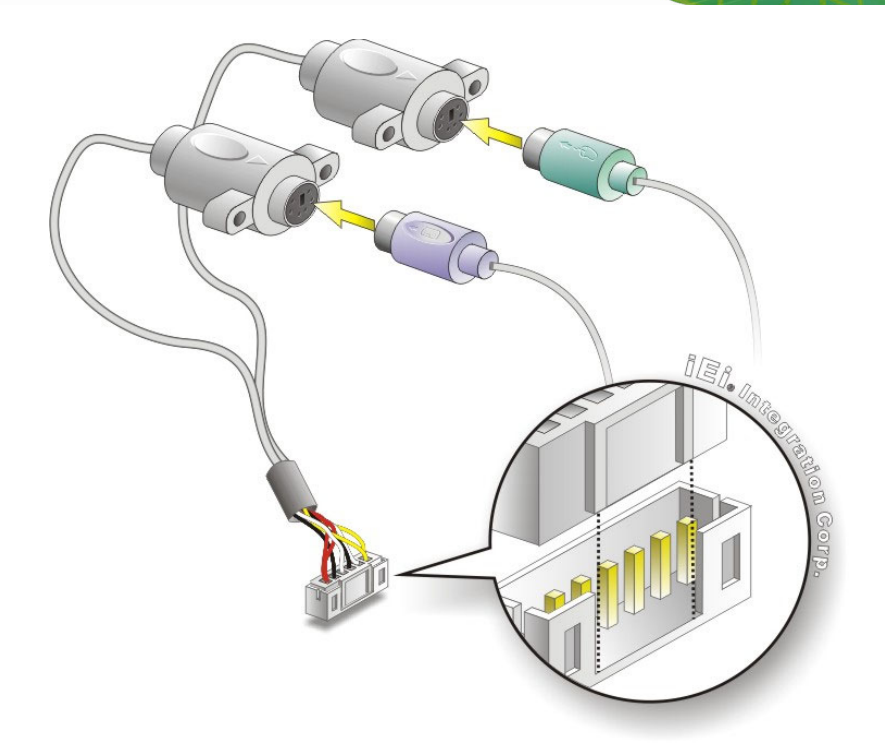

#### Figure 4-5: Keyboard/mouse Y-cable Connection

- Step 4: Attach PS/2 connectors to the chassis. The keyboard/mouse Y-cable connector is connected to two PS/2 connectors. To secure the PS/2 connectors to the chassis please refer to the installation instructions that came with the chassis.
- Step 5: Connect the keyboard and mouse. Once the PS/2 connectors are connected to the chassis, a keyboard and mouse can each be connected to one of the PS/2 connectors. The keyboard PS/2 connector and mouse PS/2 connector are both marked. Please make sure the keyboard and mouse are connected to the correct PS/2 connector.

#### 4.8.3 Parallel Port Cable without Bracket

The optional parallel port (LPT) cable respectively connects the onboard LPT 26-pin box header to an external LPT device (like a printer). The cable comprises a 26-pin female header, to be connected to the onboard LPT box-header, on one side and on the other

side a standard external LPT connector. To connect the LPT cable, please follow the steps below.

- Step 1: Locate the connector. The LPT connector location is shown in Section 3.1.1.
- Step 2: Align the connectors. Correctly align pin 1 on the cable connector with pin 1 on the PCIE-9452 LPT box-header connector. See Figure 4-6.
- Step 3: Insert the cable connectors Once the cable connector is properly aligned with the 26-pin box-header connector on the PCIE-9452, connect the cable connector to the onboard connector. See Figure 4-6.

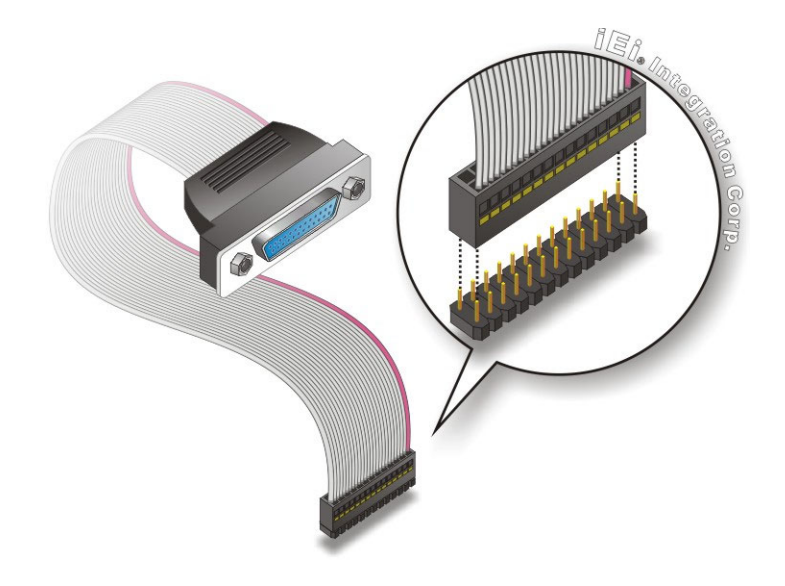

#### Figure 4-6: LPT Cable Connection

- Step 4: Attach the LPT connector to the chassis. To secure the LPT interface connector to the chassis please refer to the installation instructions that came with the chassis.
- Step 5: Connect LPT device. Once the LPT interface connector is connected to the chassis, the LPT device can be connected to the LPT interface connector. See Figure 4-7

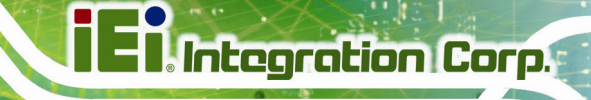

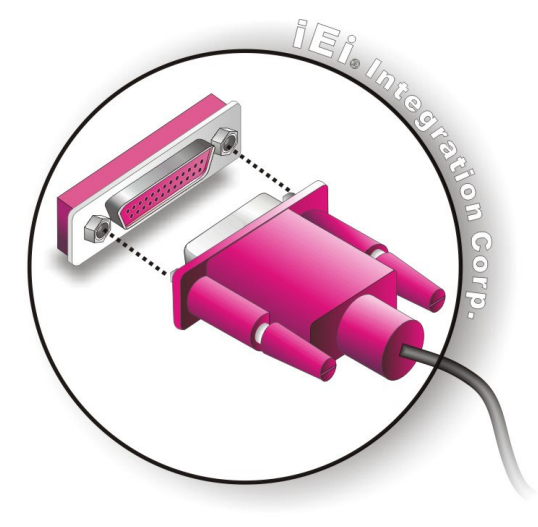

Figure 4-7: Connect the LPT Device

#### 4.8.4 Single RS-232 Cable (without Bracket)

The single RS-232 cable consists of one serial port connector attached to a serial communications cable that is then attached to a D-sub 9 male connector. To install the single RS-232 cable, please follow the steps below.

- Step 1: Locate the connector. The location of the RS-232 connector is shown in Section 3.1.1.
- Step 2: Insert the cable connector. Insert the connector into the serial port box header.See Figure 4-8. A key on the front of the cable connectors ensures the connector can only be installed in one direction.

Page 65

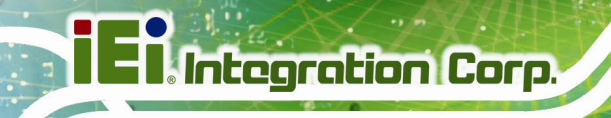

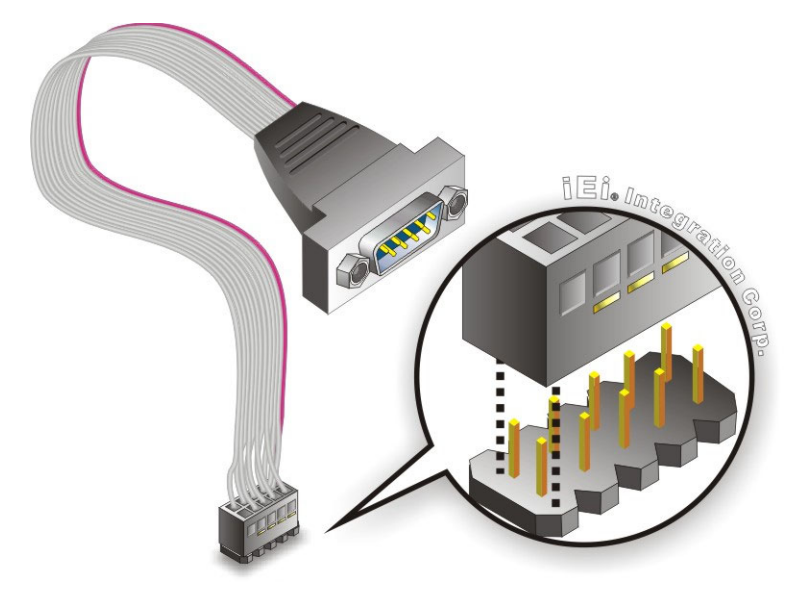

Figure 4-8: Single RS-232 Cable Installation

- Step 3: Secure the bracket. The single RS-232 connector has two retention screws that must be secured to a chassis or bracket.
- Step 4: Connect the serial device. Once the single RS-232 connector is connected to a chassis or bracket, connect a serial communications device to the chassis or bracket.

#### 4.8.5 TFT LCD Installation

The PM-LX2-800-R11 can be connected to a TFT LCD screen through the 40-pin TTL screen on the board. To connect a TFT LCD to the PM-LX2-800, please follow the steps below.

- Step 1: Locate the connector. The location of the TTL connector is shown in Section 3.1.1.
- Step 2: Insert the cable connector. Insert the connector from the TTL PCB driving board to the TTL connector as shown in Figure 4-9. When connecting the connectors, make sure the pins are properly aligned.

Page 66

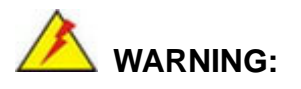

The diagram below is merely for illustration. The configuration and connection of the cables from the TFT LCD screen being installed may be different. Please refer to the installation manual that came with the TFT LCD screen.

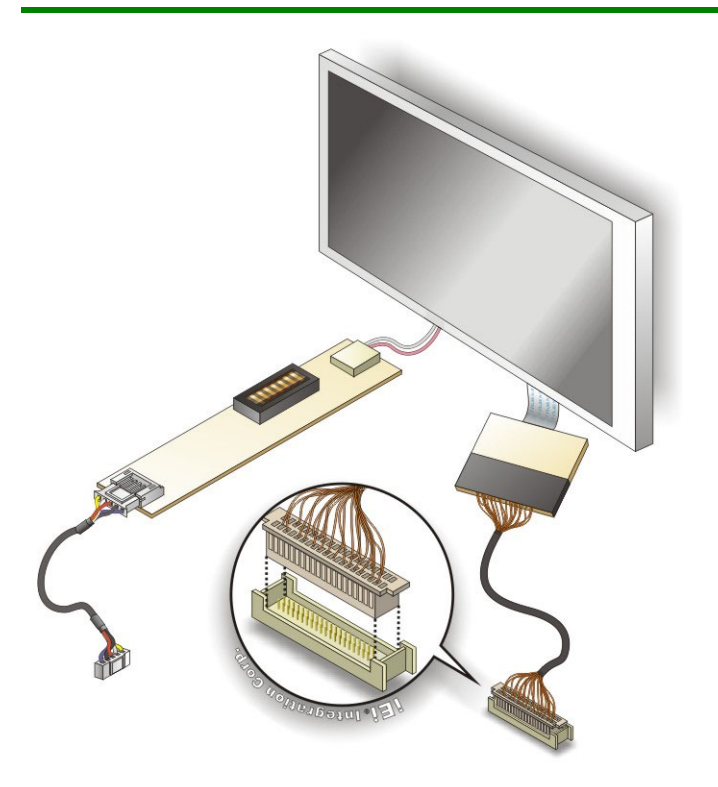

#### Figure 4-9: TTL Connector

- **Step 3:** Locate the backlight inverter connector. The location of the backlight inverter connector is shown in **Section 3.1.1**.
- Step 4: Connect backlight connector. Connect the backlight connector to the driver TFT LCD PCB as shown in Figure 4-10. When inserting the cable connector, make sure the pins are properly aligned.

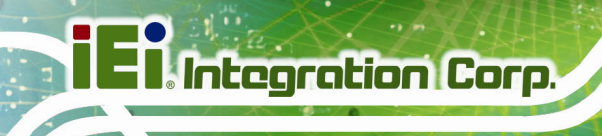

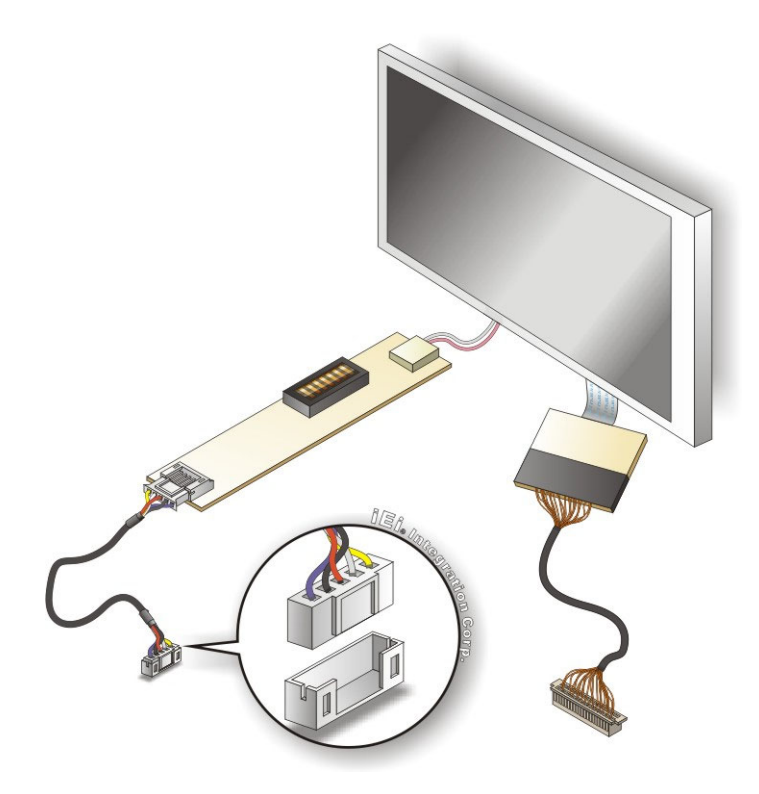

Figure 4-10: Backlight Inverter Connection

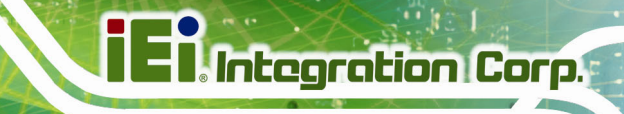

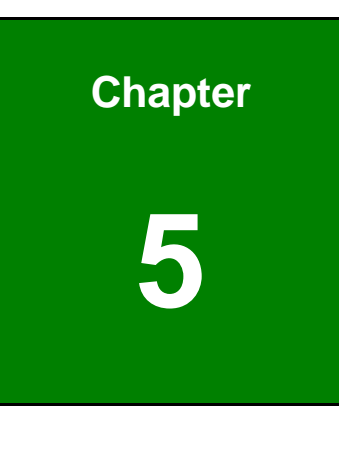

BIOS

Page 69

# **5.1 Introduction**

The BIOS is programmed onto the BIOS chip. The BIOS setup program allows changes to certain system settings. This chapter outlines the options that can be changed.

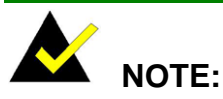

Some of the BIOS options may vary throughout the life cycle of the product and are subject to change without prior notice.

### 5.1.1 Starting Setup

The AMI BIOS is activated when the computer is turned on. The setup program can be activated in one of two ways.

- 1. Press the DELETE key as soon as the system is turned on or
- 2. Press the **DELETE** key when the "**Press Del to enter SETUP**" message appears on the screen.

If the message disappears before the **DELETE** key is pressed, restart the computer and try again.

#### 5.1.2 Using Setup

Use the arrow keys to highlight items, press **ENTER** to select, use the PageUp and PageDown keys to change entries, press **F1** for help and press **Esc** to quit. Navigation keys are shown in.

| Кеу         | Function                                          |
|-------------|---------------------------------------------------|
| Up arrow    | Move to previous item                             |
| Down arrow  | Move to next item                                 |
| Left arrow  | Move to the item on the left hand side            |
| Right arrow | Move to the item on the right hand side           |
| Esc key     | Main Menu – Quit and not save changes into CMOS   |
|             | Status Page Setup Menu and Option Page Setup Menu |
|             | Exit current page and return to Main Menu         |

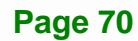

| Кеу         | Function                                                                    |  |  |  |
|-------------|-----------------------------------------------------------------------------|--|--|--|
| Page Up key | Increase the numeric value or make changes                                  |  |  |  |
| Page Dn key | Decrease the numeric value or make changes                                  |  |  |  |
| F1 key      | General help, only for Status Page Setup Menu and Option<br>Page Setup Menu |  |  |  |
| F2 /F3 key  | Change color from total 16 colors. F2 to select color forward.              |  |  |  |
| F10 key     | Save all the CMOS changes, only for Main Menu                               |  |  |  |

Integration Corp.

Page 71

#### Table 5-1: BIOS Navigation Keys

#### 5.1.3 Getting Help

When **F1** is pressed a small help window describing the appropriate keys to use and the possible selections for the highlighted item appears. To exit the Help Window press **Esc** or the **F1** key again.

#### 5.1.4 Unable to Reboot After Configuration Changes

If the computer cannot boot after changes to the system configuration is made, CMOS defaults. Use the jumper described in Chapter **5**.

#### 5.1.5 BIOS Menu Bar

The menu bar on top of the BIOS screen has the following main items:

- Main Changes the basic system configuration.
- Advanced Changes the advanced system settings.
- PCIPnP Changes the advanced PCI/PnP Settings
- Boot Changes the system boot configuration.
- Security Sets User and Supervisor Passwords.
- Chipset Changes the chipset settings.
- Exit Selects exit options and loads default settings

The following sections completely describe the configuration options found in the menu items at the top of the BIOS screen and listed above.

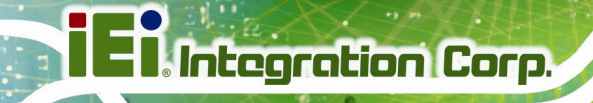

# 5.2 Main

The **Main** BIOS menu (**BIOS Menu 1**) appears when the **BIOS Setup** program is entered. The **Main** menu gives an overview of the basic system information.

| BIOS SETUP UTILITY                             |                                    |             |                  |                      |                                                  |                                                                                                    |
|------------------------------------------------|------------------------------------|-------------|------------------|----------------------|--------------------------------------------------|----------------------------------------------------------------------------------------------------|
| Main                                           | Advanced                           | PCIPNP      | Boot             | Security             | Chir                                             | pset Exit                                                                                                  |
| System Overview                                |                                    |             |                  |                      | Use [ENTER], [TAB] or<br>[SHIFT-TAB] to select a |                                                                                                    |
| AMIBIOS<br>Version<br>Build Date<br>ID:        | :08.00.14<br>:01/14/09<br>:B130MR1 | 4<br>9<br>0 |                  |                      |                                                  | field.<br>Use [+] or [-] to<br>configure system time.                                                      |
| Processor<br>Type<br>Speed<br>Count            | :AMD™ Ge<br>:500MHz<br>:1          | ode™ LX     |                  |                      |                                                  | ←→ Select Screen                                                                                           |
| System Mer<br>Size<br>System Tir<br>System Tir | nory<br>:479MB<br>ne<br>ne         |             | [14:20<br>[Tue 0 | ):27]<br>)4/27/2009] |                                                  | <pre>↑↓ Select Item<br/>Enter Go to SubScreen<br/>F1 General Help<br/>F10 Save and Exit<br/>ESC Exit</pre> |
|                                                | v02.61 @                           | Copyright   | 1985-200         | 6, American          | Mega                                             | trends, Inc.                                                                                               |

**BIOS Menu 1: Main** 

#### ➔ System Overview

The **System Overview** lists a brief summary of different system components. The fields in **System Overview** cannot be changed. The items shown in the system overview include:

- AMI BIOS: Displays auto-detected BIOS information
  - O Version: Current BIOS version
  - O Build Date: Date the current BIOS version was made
  - O ID: Installed BIOS ID
- Processor: Displays auto-detected CPU specifications
  - O Type: Names the currently installed processor
  - O Speed: Lists the processor speed
  - O Count: The number of CPUs on the motherboard
- System Memory: Displays the auto-detected system memory.
  - O Size: Lists memory size

Page 72
The System Overview field also has two user configurable fields:

## → System Time [xx:xx:xx]

Use the **System Time** option to set the system time. Manually enter the hours, minutes and seconds.

#### → System Date [xx/xx/xx]

Use the **System Date** option to set the system date. Manually enter the day, month and year.

# 5.3 Advanced

Use the **Advanced** menu (**BIOS Menu 2**) to configure the CPU and peripheral devices through the following sub-menus:

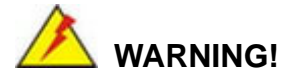

Setting the wrong values in the sections below may cause the system to malfunction. Make sure that the settings made are compatible with the hardware.

- CPU Configuration (see Section 5.3.1)
- IDE Configuration (see Section 5.3.2)
- Floppy Configuration (see Section 5.3.3)
- Super I/O Configuration (see Section 5.3.4)
- Hardware Health Configuration (see Section 5.3.5)
- Remote Access Configuration (see Section 5.3.6)
- USB Configuration (see Section 5.3.7)
- IT8888 Configuration (see Section 5.3.8)

|                                                                                                    | BIOS SETUP UTILITY                                                                                               |                                                        |             |              |      |                        |                                                                                          |  |
|----------------------------------------------------------------------------------------------------|----------------------------------------------------------------------------------------------------|--------------------------------------------------------|-------------|--------------|------|------------------------|------------------------------------------------------------------------------------------|--|
| Main                                                                                                    | Advanced                                                                                                    | PCIPNP                                                 | Boot        | Security     | Chir | pset                   | Exit                                                                                     |  |
| Advanced                                                                                                    | Settings                                                                                                    |                                                        |             |              |      | Config                 | gure CPU                                                                                 |  |
| WARNING: S                                                                                                    | Setting wror                                                                                                    | ng values i                                            | n below sec | tions may ca | ause |                        |                                                                                          |  |
| system to                                                                                                    | malfunctio                                                                                                    | on                                                     |             |              |      |                        |                                                                                          |  |
| <pre>&gt; CPU Con<br/>&gt; IDE Con<br/>&gt; Floppy<br/>&gt; SuperIO<br/>&gt; Hardwar<br/>&gt; Remote<br/>&gt; USB Con<br/>&gt; IT8888</pre> | figuration<br>figuration<br>Configurati<br>Configurat<br>e Health Co<br>Access Conf<br>figuration<br>Configurati | ion<br>tion<br>onfigurati<br>tiguration                | .on         |              |      | ←→ ↑↓ Enter F1 F10 ESC | Select Screen<br>Select Item<br>Go to SubScreen<br>General Help<br>Save and Exit<br>Exit |  |
|                                                                                                    | v02.61 @                                                                                                    | v02.61 ©Copyright 1985-2006, American Megatrends, Inc. |             |              |      |                        |                                                                                          |  |

**BIOS Menu 2: Advanced** 

# 5.3.1 CPU Configuration

Use the **CPU Configuration** menu (**BIOS Menu 3**) to view detailed CPU specifications and configure the CPU.

| BIOS SETUP UTILITY                                                         |        |                     |             |             |      |                                    |                                                                   |                                         |
|----------------------------------------------------------------------------|--------|---------------------|-------------|-------------|------|------------------------------------|-------------------------------------------------------------------|-----------------------------------------|
| Main                                                                       | Advanc | ced PCIPNP          | Boot        | Security    | Chir | pset                               | Exit                                                              |                                         |
| Configure Advanced CPU Settings<br>Module Version - 11.05                  |        |                     |             |             |      |                                    |                                                                   |                                         |
| Manufacturer : AMD™<br>Brand String : AMD™ Geode™ LX<br>Frequency : 500GHz |        |                     |             |             |      |                                    |                                                                   |                                         |
| Revision<br>Cache L1<br>Cache L2                                           | :      | C3<br>64KB<br>128KB |             |             |      | <pre>←→ ↑ ↓ Enter F1 F10 ESC</pre> | Select S<br>Select I<br>Go to Su<br>General I<br>Save and<br>Exit | creen<br>tem<br>bScreen<br>Help<br>Exit |
|                                                                            | v02.   | .61 ©Copyrigh       | nt 1985-200 | 6, American | Mega | trends                             | , Inc.                                                            |                                         |

**BIOS Menu 3: CPU Configuration** 

The CPU Configuration menu (BIOS Menu 3) lists the following CPU details:

• Manufacturer: Lists the name of the CPU manufacturer

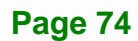

- Brand String: Lists the brand name of the CPU being used
- Frequency: Lists the CPU processing speed
- Cache L1: Lists the CPU L1 cache size
- Cache L2: Lists the CPU L2 cache size

# **5.3.2 IDE Configuration**

Use the **IDE Configuration** menu (**BIOS Menu 4**) to change and/or set the configuration of the IDE devices installed in the system.

|                                                                                                    | BIOS SETUP UTILITY |            |                                                   |       |                                                  |      |                                                                                                    |                                                                                          |
|----------------------------------------------------------------------------------------------------|--------------------|------------|---------------------------------------------------|-------|--------------------------------------------------|------|----------------------------------------------------------------------------------------------------|------------------------------------------------------------------------------------------|
| Main                                                                                                    | Advanced           | PCIPNP     | Boo                                               | ot    | Security                                         | Chir | set                                                                                                    | Exit                                                                                     |
| IDE Confi<br>                                                                                                    | guration           |            |                                                   |       |                                                  |      | DISAB<br>integ                                                                                                    | LED: disable the<br>rated IDE                                                            |
| OnBoard PCI IDE Controller<br>> Primary IDE Master<br>> Primary IDE Slave<br>> Secondary IDE Master<br>> Secondary IDE Slave |                    |            | [Primary]<br>: [Not<br>: [Not<br>: [Not<br>: [Not |       | Detected]<br>Detected]<br>Detected]<br>Detected] |      | <pre>controller. PRIMARY: enables only the Primary IDE controller SECONDARY: enables only the Secondary IDE controller. BOTH: enables both IDE controllers</pre> |                                                                                          |
| ±02.61.@Com                                                                                                    |                    |            |                                                   |       |                                                  |      | ←→ ↑ ↓ Enter F1 F10 ESC                                                                                                    | Select Screen<br>Select Item<br>Go to SubScreen<br>General Help<br>Save and Exit<br>Exit |
|                                                                                                    | v02.61 (           | ©Copyright | 1985-                                             | -2006 | , American                                       | Mega | trends                                                                                                    | , Inc.                                                                                   |

**BIOS Menu 4: IDE Configuration** 

## → ATA/IDE Configurations [Compatible]

Use the ATA/IDE Configurations option to configure the ATA/IDE controller.

- **Disabled** Disables the on-board ATA/IDE controller.
  - Compatible Configures the on-board ATA/IDE controller to be in compatible mode. In this mode, a SATA channel will replace one of the IDE channels. This mode supports up to 4 storage devices.

## Enhanced DEFAULT

ntegration Corp.

Configures the on-board ATA/IDE controller to be in Enhanced mode. In this mode, IDE channels and SATA channels are separated. This mode supports up to 6 storage devices. Some legacy OS do not support this mode.

#### → Configure SATA as [IDE]

Use the **Configure SATA as** option to configure SATA devices as normal IDE devices.

→ IDE DEFAULT Configures SATA devices as normal IDE device.

## → Configure SATA Channels [Behind PATA]

Use the **Configure SATA Channels** option to determine how SATA channels and PATA channels are ordered.

| → | Before PATA |         | Puts SATA channels before PATA channels. |
|---|-------------|---------|------------------------------------------|
| → | Behind PATA | DEFAULT | Puts SATA channels behind PATA channels. |

## → Legacy IDE Channels [PATA Pri, SATA Sec]

| → | SATA Only           |         | Only the SATA drives are enabled.           |
|---|---------------------|---------|---------------------------------------------|
| → | PATA Pri, SATA Sec  | DEFAULT | The IDE drives are enabled on the Primary   |
|   |                     |         | IDE channel. The SATA drives are enabled on |
|   |                     |         | the Secondary IDE channel.                  |
| → | PATA Pri., PATA Sec |         | The IDE drives are enabled on the primary   |
|   |                     |         | and secondary IDE channels. SATA drives     |
|   |                     |         | are disabled.                               |

#### → OnBoard PCI IDE Controller [Both]

Use the **OnBoard PCI IDE Controller** BIOS option to specify the IDE channels used by the onboard PCI IDE controller. The following configuration options are available.

| →        | Disabled     | Prevents the system from using the onboard IDE controller                                                                                                    |
|----------|--------------|----------------------------------------------------------------------------------------------------|
| <b>→</b> | Primary      | Only allows the system to detect the Primary IDE channel, including both the Primary Master and the Primary Slave                                                   |
| <b>→</b> | Secondary    | Only allows the system to detect the Secondary IDE channel, including both the Secondary Master and Secondary Slave                                                 |
| <b>→</b> | Both DEFAULT | Allows the system to detect both the Primary and<br>Secondary IDE channels including the Primary Master,<br>Primary Slave, Secondary Master and Secondary<br>Slave. |

#### → IDE Master and IDE Slave

When entering setup, BIOS automatically detects the presence of IDE devices. BIOS displays the status of the auto detected IDE devices. The following IDE devices are detected and are shown in the **IDE Configuration** menu:

- Primary IDE Master
- Primary IDE Slave
- Secondary IDE Master
- Secondary IDE Slave

The **IDE Configuration** menu (**BIOS Menu 4**) allows changes to the configurations for the IDE devices installed in the system. If an IDE device is detected and one of the above listed four BIOS configuration options are selected, the IDE configuration options shown in **Section 5.3.2.1** appear.

#### → Hard Disk Write Protect [Disabled]

Use the **Hard Disk Write Protect** BIOS option to protect the hard disks from being overwritten. This menu item is only effective if the device is accessed through the BIOS.

Disabled DEFAULT Allows hard disks to be overwritten

➔ Enabled

Prevents hard disks from being overwritten

# 5.3.2.1 IDE Master, IDE Slave

Use the **IDE Master** and **IDE Slave** configuration menu to view both primary and secondary IDE device details and configure the IDE devices connected to the system.

|          | BIOS SETUP UTILITY                                     |           |         |          |                |                                            |                 |  |
|----------|--------------------------------------------------------|-----------|---------|----------|----------------|--------------------------------------------|-----------------|--|
| Main     | Advanced                                               | PCIPNP    | Boot    | Security | Chip           | pset                                       | Exit            |  |
| Primary  | IDE Master                                             |           |         |          | Selec<br>conne | t the type of device<br>cted to the system |                 |  |
| Device   | NOT D                                                  | etectea   |         |          |                |                                            |                 |  |
| Туре     |                                                        |           | [Auto]  |          |                |                                            |                 |  |
| LBA/Larg | e Mode                                                 |           | [Auto]  |          |                |                                            |                 |  |
| Block (M | ulti-Sector                                            | Transfer) | [Auto]  |          |                |                                            |                 |  |
| PIO Mode |                                                        |           | [Auto]  |          |                | $\leftrightarrow$                          | Select Screen   |  |
| DMA Mode |                                                        |           | [Auto]  |          |                | $\uparrow \downarrow$                      | Select Item     |  |
| S.M.A.R. | т.                                                     |           | [Auto]  |          |                | Enter                                      | Go to SubScreen |  |
| 32Bit Da | ta Transfer                                            |           | [Enable | ed]      |                | F1                                         | General Help    |  |
|          |                                                        |           | -       | -        |                | F10                                        | Save and Exit   |  |
|          |                                                        |           |         |          |                | FCC                                        | Evit            |  |
|          |                                                        |           |         |          |                | LOC                                        | LAIL            |  |
|          | v02.61 ©Copyright 1985-2006, American Megatrends, Inc. |           |         |          |                |                                            |                 |  |

**BIOS Menu 5: IDE Master and IDE Slave Configuration** 

## → Auto-Detected Drive Parameters

The "grayed-out" items in the left frame are IDE disk drive parameters automatically detected from the firmware of the selected IDE disk drive. The drive parameters are listed as follows:

- Device: Lists the device type (e.g. hard disk, CD-ROM etc.)
- Type: Indicates the type of devices a user can manually select
- Vendor: Lists the device manufacturer
- Size: List the storage capacity of the device.
- LBA Mode: Indicates whether the LBA (Logical Block Addressing) is a method of addressing data on a disk drive is supported or not.
- Block Mode: Block mode boosts IDE drive performance by increasing the amount of data transferred. Only 512 bytes of data can be transferred per

interrupt if block mode is not used. Block mode allows transfers of up to 64 KB per interrupt.

- PIO Mode: Indicates the PIO mode of the installed device.
- Async DMA: Indicates the highest Asynchronous DMA Mode that is supported.
- Ultra DMA: Indicates the highest Synchronous DMA Mode that is supported.
- S.M.A.R.T.: Indicates whether or not the Self-Monitoring Analysis and Reporting Technology protocol is supported.
- 32Bit Data Transfer: Enables 32-bit data transfer.

#### ➔ Type [Auto]

Use the **Type** BIOS option select the type of device the AMIBIOS attempts to boot from after the Power-On Self-Test (POST) is complete.

| <b>→</b> | Not Installed |         | BIOS is prevented from searching for an IDE disk drive on the specified channel.                                                                                                    |
|----------|---------------|---------|----------------------------------------------------------------------------------------------------|
| <b>→</b> | Auto          | DEFAULT | The BIOS auto detects the IDE disk drive type attached to the specified channel. This setting should be used if an IDE hard disk drive is attached to the specified channel.                             |
| <b>→</b> | CD/DVD        |         | The CD/DVD option specifies that an IDE CD-ROM<br>drive is attached to the specified IDE channel. The<br>BIOS does not attempt to search for other types of<br>IDE disk drives on the specified channel. |
| <b>→</b> | ARMD          |         | This option specifies an ATAPI Removable Media<br>Device. These include, but are not limited to:<br>ZIP<br>LS-120                                                                                        |
|          |               |         |                                                                                                    |

## → LBA/Large Mode [Auto]

Use the **LBA/Large Mode** option to disable or enable BIOS to auto detects LBA (Logical Block Addressing). LBA is a method of addressing data on a disk drive. In LBA mode, the maximum drive capacity is 137 GB.

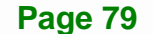

| → | Disabled |         | BIOS is prevented from using the LBA mode control on    |
|---|----------|---------|---------------------------------------------------------|
|   |          |         | the specified channel.                                  |
| → | Auto     | DEFAULT | BIOS auto detects the LBA mode control on the specified |
|   |          |         | channel.                                                |

## → Block (Multi Sector Transfer) [Auto]

Use the **Block (Multi Sector Transfer)** to disable or enable BIOS to auto detect if the device supports multi-sector transfers.

| → | Disabled |         | BIOS is prevented from using Multi-Sector Transfer on the  |
|---|----------|---------|------------------------------------------------------------|
|   |          |         | specified channel. The data to and from the device occurs  |
|   |          |         | one sector at a time.                                      |
| → | Auto     | DEFAULT | BIOS auto detects Multi-Sector Transfer support on the     |
|   |          |         | drive on the specified channel. If supported the data      |
|   |          |         | transfer to and from the device occurs multiple sectors at |
|   |          |         | a time.                                                    |

## → PIO Mode [Auto]

Use the **PIO Mode** option to select the IDE PIO (Programmable I/O) mode program timing cycles between the IDE drive and the programmable IDE controller. As the PIO mode increases, the cycle time decreases.

| → | Auto | DEFAULT | BIOS auto detects the PIO mode. Use this value if the IDE disk |
|---|------|---------|----------------------------------------------------------------|
|   |      |         | drive support cannot be determined.                            |
| → | 0    |         | PIO mode 0 selected with a maximum transfer rate of 3.3 MB/s   |
| → | 1    |         | PIO mode 1 selected with a maximum transfer rate of 5.2 MB/s   |
| → | 2    |         | PIO mode 2 selected with a maximum transfer rate of 8.3 MB/s   |
| → | 3    |         | PIO mode 3 selected with a maximum transfer rate of 11.1 MB/s  |

➔ 4 PIO mode 4 selected with a maximum transfer rate of 16.6 MB/s (This setting generally works with all hard disk drives manufactured after 1999. For other disk drives, such as IDE CD-ROM drives, check the specifications of the drive.)

## → DMA Mode [Auto]

Use the DMA Mode BIOS selection to adjust the DMA mode options.

| <b>→</b> | Auto   | DEFAULT | BIOS auto detects the DMA mode. Use this value if the IDE disk drive support cannot be determined. |
|----------|--------|---------|----------------------------------------------------------------------------------------------------|
| <b>→</b> | SWDMA0 |         | Single Word DMA mode 0 selected with a maximum data transfer rate of 2.1 MB/s                      |
| <b>→</b> | SWDMA1 |         | Single Word DMA mode 1 selected with a maximum data transfer rate of 4.2 MB/s                      |
| <b>→</b> | SWDMA2 |         | Single Word DMA mode 2 selected with a maximum data transfer rate of 8.3 MB/s                      |
| <b>→</b> | MWDMA0 |         | Multi Word DMA mode 0 selected with a maximum data transfer rate of 4.2 MB/s                       |
| <b>→</b> | MWDMA1 |         | Multi Word DMA mode 1 selected with a maximum data transfer rate of 13.3 MB/s                      |
| <b>→</b> | MWDMA2 |         | Multi Word DMA mode 2 selected with a maximum data transfer rate of 16.6 MB/s                      |
| <b>→</b> | UDMA0  |         | Ultra DMA mode 0 selected with a maximum data transfer rate of 16.6 MB/s                           |
| <b>→</b> | UDMA1  |         | Ultra DMA mode 1 selected with a maximum data transfer rate of 25 MB/s                             |
| →        | UDMA2  |         | Ultra DMA mode 2 selected with a maximum data transfer rate of 33.3 MB/s                           |

Page 81

| → | UDMA3 | Ultra DMA mode 3 selected with a maximum data transfer      |
|---|-------|-------------------------------------------------------------|
|   |       | rate of 44 MB/s (To use this mode, it is required that an   |
|   |       | 80-conductor ATA cable is used.)                            |
| → | UDMA4 | Ultra DMA mode 4 selected with a maximum data transfer      |
|   |       | rate of 66.6 MB/s (To use this mode, it is required that an |
|   |       | 80-conductor ATA cable is used.)                            |
| → | UDMA5 | Ultra DMA mode 5 selected with a maximum data transfer      |
|   |       | rate of 99.9 MB/s (To use this mode, it is required that an |
|   |       | 80-conductor ATA cable is used.)                            |
|   |       |                                                             |

## → S.M.A.R.T [Auto]

Use the **S.M.A.R.T** option to auto-detect, disable or enable Self-Monitoring Analysis and Reporting Technology (SMART) on the drive on the specified channel. **S.M.A.R.T** predicts impending drive failures. The **S.M.A.R.T** BIOS option enables or disables this function.

| → | Auto     | DEFAULT | BIOS auto detects HDD SMART support.            |
|---|----------|---------|-------------------------------------------------|
| → | Disabled |         | Prevents BIOS from using the HDD SMART feature. |
| → | Enabled  |         | Allows BIOS to use the HDD SMART feature        |

## → 32Bit Data Transfer [Enabled]

Use the **32Bit Data Transfer** BIOS option to enables or disable 32-bit data transfers.

- ➔ Disabled Prevents the BIOS from using 32-bit data transfers.
- Enabled DEFAULT Allows BIOS to use 32-bit data transfers on supported hard disk drives.

# 5.3.3 Floppy Configuration

Use the **Floppy Configuration menu** to configure the floppy disk drive connected to the system.

|          |               |           | BIOS SETU | IP UTILITY |      |                             |                                                                                          |
|----------|---------------|-----------|-----------|------------|------|-----------------------------|------------------------------------------------------------------------------------------|
| Main     | Advanced      | PCIPNP    | Boot      | Security   | Chir | pset                        | Exit                                                                                     |
| Floppy C | Configuration |           |           |            |      | Selec <sup>.</sup><br>drive | t the type of floppy<br>connected to the                                                 |
| Floppy A | A             |           | [Disab    | led]       |      | syste                       | n                                                                                        |
|          |               |           |           |            |      | ←→ ↑ ↓ Enter F1 F10 ESC     | Select Screen<br>Select Item<br>Go to SubScreen<br>General Help<br>Save and Exit<br>Exit |
|          | v02.61 ©      | Copyright | 1985-2006 | , American | Mega | trends                      | , Inc.                                                                                   |

BIOS Menu 6: IDE Master and IDE Slave Configuration

## → Floppy A/B

Use the **Floppy A/B** option to configure the floppy disk drive. Options are listed below:

- Disabled
- 360 KB 51/4"
- 1.2 MB 51/4"
- 720 KB 31/2"
- 1.44 MB 31/2'
- 2.88 MB 31/2"

# 5.3.4 Super I/O Configuration

Use the **Super I/O Configuration** menu (**BIOS Menu 7**) to set or change the configurations for the FDD controllers, parallel ports and serial ports.

Page 83

# iEi.Integration Corp.

# PM-LX2-800 User Manual

|                                                                                                    | BIOS                            | SETUP UT                                                                | ILITY     |          |                                                                                          |
|----------------------------------------------------------------------------------------------------|---------------------------------|-------------------------------------------------------------------------|-----------|----------|------------------------------------------------------------------------------------------|
| Main Advanced P                                                                                                    | CIPNP BC                        | ot Sec                                                                  | urity Ch  | nipset   | Exit                                                                                     |
| Configure Super I/O Ch                                                                                                    | ipset                           |                                                                         |           | Allows   | s BIOS to select<br>l Port Base                                                          |
| Serial Portl Address<br>Serial Portl IRQ<br>Serial Port2 Address<br>Serial Port2 IRQ<br>Serial Port3 Address<br>Serial Port3 IRQ<br>Parallel Port Address<br>Parallel Port Mode<br>Parallel Port IRQ | ]<br>[<br>[<br>[<br>[<br>[<br>[ | 3F8]<br>4]<br>2F8/IRQ3]<br>4]<br>3E8]<br>3]<br>378]<br>Normal]<br>IRQ7] |           | Addres   | Select Screen<br>Select Item<br>Go to SubScreen<br>General Help<br>Save and Exit<br>Exit |
| v02.61 ©Co                                                                                                    | pyright 1985                    | -2006, Am                                                               | erican Me | gatrends | , Inc.                                                                                   |

**BIOS Menu 7: Super IO Configuration** 

## → Serial Port1 Address [3F8]

Use the **Serial Port1 Address** option to select the Serial Port 1 base address.

| <b>→</b> | Disabled |         | No base address is assigned to Serial Port 1                            |
|----------|----------|---------|-------------------------------------------------------------------------|
| →        | 3F8      | DEFAULT | Serial Port 1 I/O port address is 3F8 and the interrupt address is IRQ4 |
| <b>→</b> | 3E8      |         | Serial Port 1 I/O port address is 3E8 and the interrupt address is IRQ4 |
| <b>→</b> | 2E8      |         | Serial Port 1 I/O port address is 2E8 and the interrupt address is IRQ3 |

## → Serial Port1 IRQ [4]

Use the Serial Port1 IRQ option to select the interrupt address for serial port 1.

| → | 3  |         | Serial port 1 IRQ address is 3  |
|---|----|---------|---------------------------------|
| → | 4  | DEFAULT | Serial port 1 IRQ address is 4  |
| → | 10 |         | Serial port 1 IRQ address is 10 |
| → | 11 |         | Serial port 1 IRQ address is 11 |

Page 84

## → Serial Port2 Address [2F8]

Use the Serial Port2 Address option to select the Serial Port 2 base address.

| →        | Disabled |         | No base address is assigned to Serial Port 2                            |
|----------|----------|---------|-------------------------------------------------------------------------|
| →        | 2F8      | DEFAULT | Serial Port 2 I/O port address is 3F8 and the interrupt address is IRQ3 |
| <b>→</b> | 3E8      |         | Serial Port 2 I/O port address is 3E8 and the interrupt address is IRQ4 |
| →        | 2E8      |         | Serial Port 2 I/O port address is 2E8 and the interrupt address is IRQ3 |

## → Serial Port2 IRQ [4]

Use the Serial Port2 IRQ option to select the interrupt address for serial port 2.

| → | 3  |         | Serial port 2 IRQ address is 3  |
|---|----|---------|---------------------------------|
| → | 4  | DEFAULT | Serial port 2 IRQ address is 4  |
| → | 10 |         | Serial port 2 IRQ address is 10 |
| → | 11 |         | Serial port 2 IRQ address is 11 |

## → Serial Port3 Address [3E8]

Use the Serial Port3 Address option to select the base addresses for serial port 3

| → | Disabled |         | No base address is assigned to serial port 3 |
|---|----------|---------|----------------------------------------------|
| → | 3E8      | DEFAULT | Serial port 3 I/O port address is 3E8        |
| → | 2E8      |         | Serial port 3 I/O port address is 2E8        |
| → | 2E0      |         | Serial port 3 I/O port address is 2E0        |

#### → Serial Port3 IRQ [3]

Use the Serial Port3 IRQ option to select the interrupt address for serial port 3.

- 3Serial port 3 IRQ address is 3
- 4 Serial port 3 IRQ address is 4
- ➔ 10 Serial port 3 IRQ address is 10
- → 11 DEFAULT Serial port 3 IRQ address is 11

## → Parallel Port Address [Disabled]

Use the **Parallel Port Address** option to select the parallel port base address.

| 7 | Disabled | DEFAULT | No base address is assigned to the Parallel Port |
|---|----------|---------|--------------------------------------------------|
| → | 378      |         | Parallel Port I/O port address is 378            |
| → | 278      |         | Parallel Port I/O port address is 278            |
| → | 3BC      |         | Parallel Port I/O port address is 3BC            |

# → Parallel Port Mode [Normal]

Use the **Parallel Port Mode** option to select the mode the parallel port operates in.

| → | Normal           | DEFAULT | The normal parallel port mode is the standard       |
|---|------------------|---------|-----------------------------------------------------|
|   |                  |         | mode for parallel port operation.                   |
| → | SPP              |         | Parallel port outputs are 8-bits long. Inputs are   |
|   | (Bi-directional) |         | accomplished by reading 4 of the 8 bits on the      |
|   |                  |         | status register.                                    |
| → | EPP + SPP        |         | The parallel port operates in the enhanced parallel |
|   |                  |         | port mode (EPP). The EPP mode supports              |
|   |                  |         | bi-directional communication between the system     |
|   |                  |         | and the parallel port device and the transmission   |
|   |                  |         | rates between the two are much faster than the      |
|   |                  |         | Normal mode.                                        |
|   |                  |         | The percelled part is also be compatible with SDD   |

The parallel port is also be compatible with SPP devices described above

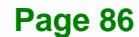

→

- ECPThe parallel port operates in the extended<br/>capabilities port (ECP) mode. The ECP mode<br/>supports bi-directional communication between<br/>the system and the parallel port device and the<br/>transmission rates between the two are much<br/>faster than the Normal mode
- ★ ECP + EPP The parallel port operates in the extended capabilities port (ECP) mode. The ECP mode supports bi-directional communication between the system and the parallel port device and the transmission rates between the two are much faster than the Normal mode The parallel port is also be compatible with EPP devices described above

#### → Parallel Port IRQ [IRQ7]

Use the **Parallel Port IRQ** selection to set the parallel port interrupt address.

| → | IRQ5 |         | IRQ5 is assigned as the parallel port interrupt address |
|---|------|---------|---------------------------------------------------------|
| → | IRQ7 | DEFAULT | IRQ7 is assigned as the parallel port interrupt address |

## 5.3.5 Hardware Health Configuration

The **Hardware Health Configuration** menu (**BIOS Menu 8**) shows the operating temperature, fan speeds and system voltages.

|                                                        |                                   |           | BIOS SETU                                                          | JP UTILITY                           |      |                                |                                                                                          |
|--------------------------------------------------------|-----------------------------------|-----------|--------------------------------------------------------------------|--------------------------------------|------|--------------------------------|------------------------------------------------------------------------------------------|
| Main                                                   | Advanced                          | PCIPNP    | Boot                                                               | Security                             | Chip | set                            | Exit                                                                                     |
| Hardware H                                             | Health Even                       | t Monitor | ing                                                                |                                      |      |                                |                                                                                          |
| CPU Temper<br>SuperIO Te<br>System Ten                 | rature<br>emperature<br>mperature |           | :52°C/<br>:47°C/<br>:44°C/                                         | 125°F<br>116°F<br>111°F              |      |                                | Coloct Coroon                                                                            |
| +2.5V<br>Vccp<br>Vcc<br>+5Vin<br>+12Vin<br>VSB<br>VBAT |                                   |           | :2.473<br>:1.242<br>:3.265<br>:4.896<br>:11.93<br>:3.265<br>:2.953 | V<br>V<br>V<br>V<br>7<br>V<br>V<br>V |      | <pre>↑↓ Enter F1 F10 ESC</pre> | Select Screen<br>Select Item<br>Go to SubScreen<br>General Help<br>Save and Exit<br>Exit |
|                                                        | v02.61 ©                          | Copyright | 1985-2006                                                          | 5, American                          | Mega | trends                         | , Inc.                                                                                   |

**BIOS Menu 8: Hardware Health Configuration** 

## ➔ Hardware Health Monitoring

The following system parameters and values are shown. The system parameters that are monitored are:

- System Temperatures:
  - O CPU Temperature
  - O Super I/O Temperature
  - O System Temperature
  - Voltages:
    - O +2.5V
    - O Vccp
    - O Vcc
    - O +5Vin
    - 0 +12Vin
    - O VSB
    - O VBAT

# 5.3.6 Remote Access Configuration

Use the **Remote Access Configuration** menu (**BIOS Menu 9**) to configure remote access parameters. The **Remote Access Configuration** is an AMIBIOS feature and

Page 88

allows a remote host running a terminal program to display and configure the BIOS settings.

|                                                                                                    |            | BIOS SETU  | IP UTILITY           |      |                         |                                                                 |                                              |
|----------------------------------------------------------------------------------------------------|------------|------------|----------------------|------|-------------------------|-----------------------------------------------------------------|----------------------------------------------|
| Main Advanced                                                                                                    | PCIPNP     | Boot       | Security             | Chip | set                     | Exit                                                            |                                              |
| Configure Remote Ac                                                                                                    | cess type  | and parame | eters                |      |                         |                                                                 |                                              |
| Remote Access                                                                                                    |            | [Disab     | led]                 |      |                         |                                                                 |                                              |
| Detected Serial port [<br>Base Address, IRQ [<br>Serial Port Mode [<br>Redirection After BIOS POST [<br>Terminal Type [ |            |            | 4]<br>0 8,n,1]<br>s] |      | ←→ ↑ ↓ Enter F1 F10 ESC | Select S<br>Select I<br>Go to Su<br>General<br>Save and<br>Exit | Screen<br>Item<br>UbScreen<br>Help<br>I Exit |
| v02.61                                                                                                    | ©Copyright | 1985-2006  | , American           | Mega | trends                  | , Inc.                                                          |                                              |

**BIOS Menu 9: Remote Access Configuration** 

## ➔ Remote Access [Disabled]

Use the **Remote Access** option to enable or disable access to the remote functionalities of the system.

| → | Disabled | DEFAULT | Remote access is disabled.                       |
|---|----------|---------|--------------------------------------------------|
| → | Enabled  |         | Remote access configuration options shown below  |
|   |          |         | appear:                                          |
|   |          |         | Serial Port Number                               |
|   |          |         | Serial Port Mode                                 |
|   |          |         | Flow Control                                     |
|   |          |         | Redirection after BIOS POST                      |
|   |          |         | Terminal Type                                    |
|   |          |         | VT-UTF8 Combo Key Support                        |
|   |          |         | These configuration options are discussed below. |
|   |          |         |                                                  |

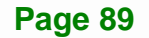

#### Detected Serial Port r [1]

Use the **Detected Serial Port** option to select the serial port used for remote access.

| → | 1 | DEFAULT | System is remotely accessed through COM1 |
|---|---|---------|------------------------------------------|
| → | 2 |         | System is remotely accessed through COM2 |
| → | 3 |         | System is remotely accessed through COM3 |

**NOTE**: Make sure the selected COM port is enabled through the Super I/O configuration menu.

#### → Base Address, IRQ [3F8h,4]

The **Base Address**, **IRQ** option cannot be configured and only shows the interrupt address of the serial port listed above.

#### → Serial Port Mode [115200 8,n,1]

Use the **Serial Port Mode** option to select baud rate through which the console redirection is made. The following configuration options are available

- 115200 8,n,1 **DEFAULT**
- 57600 8,n,1
- 38400 8,n,1
- 19200 8,n,1
- 09600 8,n,1

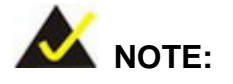

Identical baud rate setting musts be set on the host (a management computer running a terminal software) and the slave

## → Redirection After BIOS POST [Always]

Use the **Redirection After BIOS POST** option to specify when console redirection should occur.

Page 90

| →        | Disabled    |         | The console is not redirected after POST                               |
|----------|-------------|---------|------------------------------------------------------------------------|
| <b>→</b> | Boot Loader |         | Redirection is active during POST and during Boot Loader               |
| →        | Always      | DEFAULT | Redirection is always active (Some OSes may not work if set to Always) |

# → Terminal Type [ANSI]

Use the **Terminal Type** BIOS option to specify the remote terminal type.

| → | ANSI    | DEFAULT | The target terminal type is ANSI    |
|---|---------|---------|-------------------------------------|
| → | VT100   |         | The target terminal type is VT100   |
| → | VT-UTF8 |         | The target terminal type is VT-UTF8 |

# 5.3.7 USB Configuration

Use the **USB Configuration** menu (**BIOS Menu 10**) to read USB configuration information and configure the USB settings.

|                                                  |                                               |            | BIOS SETU                            | P UTILITY                |      |                                                        |                                                                 |                                         |
|--------------------------------------------------|-----------------------------------------------|------------|--------------------------------------|--------------------------|------|--------------------------------------------------------|-----------------------------------------------------------------|-----------------------------------------|
| Main                                             | Advanced                                      | PCIPNP     | Boot                                 | Security                 | Chir | pset                                                   | Exit                                                            |                                         |
| USB Confi<br><br>Module Ve                       | guration<br>ersion - 2.                       | 24.0-11.4  |                                      |                          |      | Enabl<br>contr                                         | es USB hc<br>ollers                                             | st                                      |
| USB Devic                                        | es Enabled<br>None                            | :          |                                      |                          |      |                                                        |                                                                 |                                         |
| USB Funct<br>Legacy US<br>USB 2.0 C<br>USB 2.0 C | ion<br>3B Support<br>2ontroller<br>2ontroller | Mode       | [Enabl<br>[Enabl<br>[Enabl<br>[HiSpe | ed]<br>ed]<br>ed]<br>ed] |      | <pre>←→<br/>↑ ↓<br/>Enter<br/>F1<br/>F10<br/>ESC</pre> | Select S<br>Select I<br>Go to Su<br>General<br>Save and<br>Exit | creen<br>tem<br>bScreen<br>Help<br>Exit |
|                                                  | v02.61                                        | ©Copyright | 1985-2006                            | , American               | Mega | trends                                                 | , Inc.                                                          |                                         |

**BIOS Menu 10: USB Configuration** 

#### USB Configuration

The USB Configuration field shows the system USB configuration. The items listed are:

Module Version: x.xxxxx.xxxxx

#### → USB Devices Enabled

The USB Devices Enabled field lists the USB devices that are enabled on the system

## → USB 1.1 Controller [Enabled]

Use the **USB Function** BIOS option to enable or disable USB function support.

| → | Disabled |         | USB 1.1 controller disabled |  |  |  |
|---|----------|---------|-----------------------------|--|--|--|
| → | Enabled  | DEFAULT | USB 1.1 controller enabled  |  |  |  |

## → USB 2.0 Controller [Enabled]

Use the USB 2.0 Controller BIOS option to enable or disable the USB 2.0 controller

| → | Disabled |         | USB 2.0 controller disabled |
|---|----------|---------|-----------------------------|
| → | Enabled  | DEFAULT | USB 2.0 controller enabled  |

## → Legacy USB Support [Enabled]

Use the **Legacy USB Support** BIOS option to enable USB mouse and USB keyboard support.

Normally if this option is not enabled, any attached USB mouse or USB keyboard does not become available until a USB compatible operating system is fully booted with all USB drivers loaded. When this option is enabled, any attached USB mouse or USB keyboard can control the system even when there is no USB driver loaded onto the system.

| → | Disabled |         | Legacy USB support disabled |  |  |  |
|---|----------|---------|-----------------------------|--|--|--|
| → | Enabled  | DEFAULT | Legacy USB support enabled  |  |  |  |

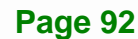

→ Auto

Legacy USB support disabled if no USB devices are connected

# 5.3.8 IT8888 ISA Decode IO Spaces

Access the **IT8888 ISA Decode Spaces** configuration settings (**BIOS Menu 11**) in the Integrated Peripherals menu and make the appropriate I/O space settings.

|                                                                                                    | BIOS SETUP UTILITY                                                                                                    |      |                       |                                                                                          |
|----------------------------------------------------------------------------------------------------|----------------------------------------------------------------------------------------------------|------|-----------------------|------------------------------------------------------------------------------------------|
| Main Advanced PCIPNP                                                                                                    | Boot Security                                                                                                    | Chij | pset                  | Exit                                                                                     |
| ISA Decode I/O Spaces                                                                                                    |                                                                                                    |      | Posit<br>Space        | ively Decode I/O<br>Window 0.                                                            |
| Decode I/O Space 0<br>I/O Decoding Speed<br>I/O Decoding Base Addr.<br>I/O Decoding Size<br>Decode I/O Space 1<br>I/O Decoding Speed<br>I/O Decoding Size<br>Decode I/O Space 2<br>I/O Decoding Speed<br>I/O Decoding Size<br>Decode I/O Space 3<br>I/O Decoding Speed<br>I/O Decoding Speed<br>I/O Decoding Speed<br>I/O Decoding Speed<br>I/O Decoding Speed<br>I/O Decoding Speed<br>I/O Decoding Speed<br>I/O Decoding Speed<br>I/O Decoding Speed<br>I/O Decoding Speed<br>I/O Decoding Size | <pre>[Disabled]<br/>[Slow Speed]<br/>[100]<br/>[128 Bytes]<br/>[Disabled]<br/>[Slow Speed]<br/>[180]<br/>[64 Bytes]<br/>[Disabled]<br/>[Slow Speed]<br/>[1C0]<br/>[32 Bytes]<br/>[Disabled]<br/>[Slow Speed]<br/>[200]<br/>[128 Bytes]</pre> |      | ←→ ↓ Enter F1 F10 ESC | Select Screen<br>Select Item<br>Go to SubScreen<br>General Help<br>Save and Exit<br>Exit |
| v02.61 ©Copyright                                                                                                    | : 1985-2006, American                                                                                                    | Mega | trends                | , Inc.                                                                                   |

BIOS Menu 11: IT8888 ISA Decode IO

## → Decode IO Space x [Disabled]

Use the **Decode IO Space x** option to enable or disable the decoding of a particular IO space.

| → | Disabled | (Default) | IO space decoding is disabled                          |
|---|----------|-----------|--------------------------------------------------------|
| → | Enabled  |           | IO space decoding is enabled and the options below are |
|   |          |           | accessible                                             |

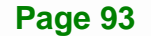

#### ➔ Decode IO Speed x [Slow Speed]

Use the **Decode IO Space x** option to enable or disable the decoding of a particular IO space.

| ≯ | Fast Speed        |           | Set the I/O speed to Fast        |
|---|-------------------|-----------|----------------------------------|
| → | Medium Speed      |           | Set the I/O speed to Medium      |
| → | Slow Speed        | (Default) | Set the I/O speed to Slow        |
| → | Subtractive Speed |           | Set the I/O speed to Subtractive |

#### → Decode IO Address x [15:0] [Varying defaults]

Use the **Decode IO Address** option to manually enter the IO address that should be used by this IO space. The defaults for the different IO spaces are shown below

- IO Space 0: 0100
- IO Space 1: 0180
- IO Space 2: 01C0
- IO Space 3: 0200

#### ➔ Decode IO Size x [Varying defaults]

Use the **Decode IO Size** option to manually enter the size of the IO space. The defaults for the different IO spaces are shown below.

- IO Space 0: 128 Bytes
- IO Space 1: 64 Bytes
- IO Space 2: 32 Bytes
- IO Space 3: 128 Bytes

## 5.3.9 IT8888 ISA Decode Memory

Access the **IT8888 ISA Decode Memory** configuration settings (**BIOS Menu 12**) in the Integrated Peripherals menu and make the appropriate I/O space settings.

| MainAdvancedPCIPNPBootSecurityChipsetExitISA Decode Memory SpacesISA Decode Memory SpacesPositively Decode I/ODecode Memory Space 0[Disabled]Positively Decode I/OMemory Decoding Speed[Medium Speed]Space Window 0.Memory Decoding Size[64 Bytes]For Select ScreenDecode Memory Space 1[Disabled]↓ Select ItemMemory Decoding Speed[Medium Speed]For Select ScreenMemory Decoding Size[32 Bytes]For Select ItemDecode Memory Space 2[Disabled]Fill General HelpMemory Decoding Speed[Medium Speed]Fill Save and ExitMemory Decoding Speed[Medium Speed]Fill Save and ExitMemory Decoding Size[32 Bytes]Esc ExitDecode Memory Space 3[Disabled]Fill Save and ExitMemory Decoding Size[32 Bytes]Esc ExitDecode Memory Space 3[Disabled]Memory Decoding SpeedMemory Decoding Speed[Medium Speed][Medium Speed]Memory Decoding Speed[Medium Speed]Memory Decoding Speed[Medium Speed]Memory Decoding Size[32 Bytes]Decode Memory Space 3[Disabled]Memory Decoding Size[32 Bytes]                                                                                                    |                                                                                                    | BIOS SETUP UTILITY                                                                                                    |                                                                                                    |
|----------------------------------------------------------------------------------------------------|----------------------------------------------------------------------------------------------------|----------------------------------------------------------------------------------------------------|----------------------------------------------------------------------------------------------------|
| ISA Decode Memory Spaces       Positively Decode I/O         Decode Memory Space 0       [Disabled]         Memory Decoding Speed       [Medium Speed]         Memory Decoding Size       [64 Bytes]         Decode Memory Space 1       [Disabled]         Memory Decoding Speed       [Medium Speed]         Memory Decoding Speed       [Medium Speed]         Memory Decoding Speed       [Medium Speed]         Memory Decoding Size       [32 Bytes]         Decode Memory Space 2       [Disabled]         Memory Decoding Speed       [Medium Speed]         Memory Decoding Speed       [Medium Speed]         Memory Decoding Speed       [Medium Speed]         Memory Decoding Speed       [Medium Speed]         Memory Decoding Speed       [Medium Speed]         Memory Decoding Size       [32 Bytes]         Decode Memory Space 3       [Disabled]         Memory Decoding Speed       [Medium Speed]         Memory Decoding Speed       [Medium Speed]         Memory Decoding Speed       [Medium Speed]         Memory Decoding Speed       [Medium Speed]         Memory Decoding Speed       [Medium Speed]         Memory Decoding Speed       [Medium Speed]         Memory Decoding Size       [32 Bytes]     < | Main Advanced PCIPNP                                                                                                    | Boot Security                                                                                                    | Chipset Exit                                                                                                    |
| Decode Memory Space 0[Disabled]Memory Decoding Speed[Medium Speed]Memory Decoding Base Addr.[D00]Memory Decoding Size[64 Bytes]Decode Memory Space 1[Disabled]Memory Decoding Speed[Medium Speed]Memory Decoding Base Addr.[0]Memory Decoding Size[32 Bytes]Decode Memory Space 2[Disabled]Memory Decoding Speed[Medium Speed]Memory Decoding Speed[Medium Speed]Memory Decoding Size[32 Bytes]Decode Memory Space 3[Disabled]Memory Decoding Size[32 Bytes]Decode Memory Space 3[Disabled]Memory Decoding Size[32 Bytes]Decode Memory Space 3[Disabled]Memory Decoding Size[32 Bytes]Decode Memory Space 3[Disabled]Memory Decoding Size[32 Bytes]                                                                                                    | ISA Decode Memory Spaces                                                                                                    |                                                                                                    | Positively Decode I/O<br>Space Window 0.                                                                                                    |
| Memory Decoding Size[ 32 Bytes]Decode Memory Space 3[Disabled]Memory Decoding Speed[Medium Speed]Memory Decoding Base Addr.[ 0]Memory Decoding Size[ 32 Bytes]                                                                                                    | Decode Memory Space 0<br>Memory Decoding Speed<br>Memory Decoding Base Addr.<br>Memory Decoding Size<br>Decode Memory Space 1<br>Memory Decoding Speed<br>Memory Decoding Base Addr.<br>Memory Decoding Size<br>Decode Memory Space 2<br>Memory Decoding Speed<br>Memory Decoding Base Addr | [Disabled]<br>[Medium Speed]<br>[D00]<br>[ 64 Bytes]<br>[Disabled]<br>[Medium Speed]<br>[ 0]<br>[ 32 Bytes]<br>[Disabled]<br>[Medium Speed]<br>[ 0] | <ul> <li>←→ Select Screen</li> <li>↑↓ Select Item</li> <li>Enter Go to SubScreen</li> <li>F1 General Help</li> <li>F10 Save and Exit</li> <li>ESC Exit</li> </ul> |
| Memory Decoding Speed[Medium Speed]Memory Decoding Base Addr.[0]Memory Decoding Size[32 Bytes]                                                                                                    | Memory Decoding Size<br>Decode Memory Space 3                                                                                                    | [ 32 Bytes]<br>[Disabled]                                                                                                    |                                                                                                    |
| Memory Decoding Base Addr.[ 0]Memory Decoding Size[ 32 Bytes]                                                                                                    | Memory Decoding Speed                                                                                                    | [Medium Speed]                                                                                                    |                                                                                                    |
| Memory Decoding Size [ 32 Bytes]                                                                                                    | Memory Decoding Base Addr.                                                                                                    | [ 0]                                                                                                    |                                                                                                    |
|                                                                                                    | Memory Decoding Size                                                                                                    | [ 32 Bytes]                                                                                                    |                                                                                                    |
| v02.61 @Copyright 1985-2006. American Megatrends. Inc                                                                                                    | v02 61 @Copyright                                                                                                    | 1985-2006, American                                                                                                    | Megatrends. Inc                                                                                                    |

#### BIOS Menu 12: IT8888 ISA Decode Memory

## → Decode Memory Space x [Disabled]

Use the **Decode Memory Space x** option to enable or disable the decoding of a particular IO space.

Disabled (Default) Memory space decoding is disabled

Enabled Memory space decoding is enabled and the options below are accessible

## → Decode Memory Speed x [Medium Speed]

Use the **Decode Memory Space x** option to enable or disable the decoding of a particular IO space.

| → | Fast Speed        |           | Set the Memory Speed to Fast Speed        |
|---|-------------------|-----------|-------------------------------------------|
| → | Medium Speed      | (Default) | Set the Memory Speed to Medium Speed      |
| → | Slow Speed        |           | Set the Memory Speed to Slow Speed        |
| → | Subtractive Speed |           | Set the Memory Speed to Subtractive Speed |

Page 95

#### ➔ Decode Memory Address x [Varying defaults]

Use the **Decode Memory Address** option to manually enter the memory address that should be used by this memory space. The defaults for the different memory spaces are shown below

- Memory Space 0: D00
- Memory Space 1: 000
- Memory Space 2: 000
- Memory Space 3: 000

#### → Decode Memory Size x [Varying defaults]

Use the **Decode Memory Size** option to manually enter the size of the memory space. The defaults for the different memory spaces are shown below

- Memory Space 0: 64 Bytes
- Memory Space 1: 32 Bytes
- Memory Space 2: 32 Bytes
- Memory Space 3: 32 Bytes

# 5.4 PCI/PnP

Use the PCI/PnP menu (BIOS Menu 13) to configure advanced PCI and PnP settings.

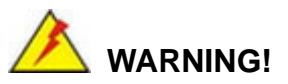

Setting wrong values for the BIOS selections in the PCIPnP BIOS menu may cause the system to malfunction.

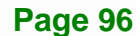

|                 |                 | BIOS SETU | JP UTILITY  |      |                       |                     |
|-----------------|-----------------|-----------|-------------|------|-----------------------|---------------------|
| Main Advar      | nced PCIPNP     | Boot      | Security    | Chir | pset                  | Exit                |
|                 |                 |           |             |      |                       |                     |
| Advanced PCI/Pr | nP Settings     |           |             |      | Avail                 | able: Specified IRQ |
|                 |                 |           |             |      | is av                 | ailable to be use   |
| WARNING: Settin | ng wrong values | in below  | sections    |      | Lie P                 | CI/PHP devices      |
| may ca          | ause system to  | malfuncti | on          |      | Reser                 | ved. Specified IRQ  |
| IRQ3            |                 | [Reser    | ved         |      | is re                 | served for use by   |
| IRQ4            |                 | [Reser    | ved         |      | Legac                 | y ISA devices       |
| IRQ5            |                 | [Avail    | able]       |      |                       |                     |
| IRQ7            |                 | [Avail    | able]       |      |                       |                     |
| IRQ9            |                 | [Avail    | able]       |      |                       |                     |
| IRQ10           |                 | [Avail    | able]       |      |                       |                     |
| IRQ11           |                 | [Avail    | able]       |      |                       |                     |
| IRQ14           |                 | [Avail    | able]       |      |                       |                     |
| IRQ15           |                 | [Avail    | able]       |      |                       |                     |
|                 |                 |           |             |      |                       |                     |
| DMA Channel 0   |                 | [Avail    | able]       |      | $\leftrightarrow$     | Select Screen       |
| DMA Channel 1   |                 | [Avail    | able]       |      | $\uparrow \downarrow$ | Select Item         |
| DMA Channel 3   |                 | [Avail    | able]       |      | Enter                 | Go to SubScreen     |
| DMA Channel 5   |                 | [Avail    | able]       |      | F1                    | General Help        |
| DMA Channel 6   |                 | [Avail    | able]       |      | F10                   | Save and Exit       |
| DMA Channel 7   |                 | [Avail    | able]       |      | ESC                   | Exit                |
|                 |                 |           |             |      |                       |                     |
| Reserved Memory | y Size          | [Disab    | led]        |      |                       |                     |
| v02             | 2.61 ©Copyright | 1985-2000 | 5, American | Mega | trends                | , Inc.              |

BIOS Menu 13: PCI/PnP Configuration

# → IRQ# [Available]

Use the **IRQ#** address to specify what IRQs can be assigned to a particular peripheral device.

| <b>→</b> | Available | DEFAULT | The specified IRQ is available to be used by PCI/PnP devices |
|----------|-----------|---------|--------------------------------------------------------------|
| <b>→</b> | Reserved  |         | The specified IRQ is reserved for use by Legacy ISA devices  |

Available IRQ addresses are:

- IRQ3
- IRQ4
- IRQ5
- IRQ7
- IRQ9

Page 97

- IRQ10
- IRQ 11
- IRQ 14
- IRQ 15

## → DMA Channel# [Available]

Use the **DMA Channel#** option to assign a specific DMA channel to a particular PCI/PnP device.

| <b>→</b> | Available | DEFAULT | The specified DMA is available to be used by PCI/PnP devices |
|----------|-----------|---------|--------------------------------------------------------------|
| <b>→</b> | Reserved  |         | The specified DMA is reserved for use by Legacy ISA devices  |

Available DMA Channels are:

- DM Channel 0
- DM Channel 1
- DM Channel 3
- DM Channel 5
- DM Channel 6
- DM Channel 7

## → Reserved Memory Size [Disabled]

Use the **Reserved Memory Size** BIOS option to specify the amount of memory that should be reserved for legacy ISA devices.

| → | Disabled | DEFAULT | No memory block reserved for legacy ISA devices |
|---|----------|---------|-------------------------------------------------|
| → | 16K      |         | 16 KB reserved for legacy ISA devices           |
| → | 32K      |         | 32 KB reserved for legacy ISA devices           |
| → | 64K      |         | 54 KB reserved for legacy ISA devices           |

# 5.5 Boot

Use the Boot menu (BIOS Menu 14) to configure system boot options.

|           |                          |           | BIOS SETU | P UTILITY  |      |                                    |                                                                                                    |                                              |
|-----------|--------------------------|-----------|-----------|------------|------|------------------------------------|----------------------------------------------------------------------------------------------------|----------------------------------------------|
| Main      | Advanced                 | PCIPNP    | Boot      | Security   | Chir | pset                               | Exit                                                                                                    |                                              |
| Boot Sett | ings<br>ttings Conf      | iguration |           |            |      | Confi                              | gure set<br>g system                                                                                                    | tings<br>boot.                               |
| > Boot De | vice Priori<br>sk Drives | ty        |           |            |      |                                    |                                                                                                    |                                              |
| > CD/DVD  | Drives                   |           |           |            |      |                                    |                                                                                                    |                                              |
| > Removab | le Drives                |           |           |            |      | <pre>←→ ↑ ↓ Enter F1 F10 ESC</pre> | Select Select Se | Screen<br>Item<br>ubScreen<br>Help<br>d Exit |
|           | v02.61 ©                 | Copyright | 1985-2006 | , American | Mega | trends                             | , Inc.                                                                                                    |                                              |

**BIOS Menu 14: Boot** 

# 5.5.1 Boot Settings Configuration

Use the **Boot Settings Configuration** menu (**BIOS Menu 15**) to configure advanced system boot options.

|                                                                                                    |          |            | BIOS SETU                                      | JP UTILITY |      |                                                                                                    |                                                                 |                                              |
|----------------------------------------------------------------------------------------------------|----------|------------|------------------------------------------------|------------|------|----------------------------------------------------------------------------------------------------|-----------------------------------------------------------------|----------------------------------------------|
| Main                                                                                                 | Advanced | PCIPNP     | Boot                                           | Security   | Chir | pset                                                                                                    | Exit                                                            |                                              |
| Boot Settings Configuration<br>Quick Boot<br>Quiet Boot<br>AddOn ROM Display Mode<br>Bootup Num-Lock |          |            | [Enabled]<br>[Enabled]<br>[Force BIOS]<br>[On] |            |      | Allows BIOS to skip<br>certain tests while<br>booting. This will<br>decrease the time needed<br>to boot the system. |                                                                 |                                              |
|                                                                                                    |          |            |                                                |            |      | ←→<br>↑↓<br>Enter<br>F1<br>F10<br>ESC                                                                               | Select S<br>Select I<br>Go to Su<br>General<br>Save and<br>Exit | Screen<br>Etem<br>UbScreen<br>Help<br>I Exit |
|                                                                                                    | v02.61   | ©Copyright | 1985-2006                                      | , American | Mega | trends                                                                                                    | , Inc.                                                          |                                              |

**BIOS Menu 15: Boot Settings Configuration** 

#### Quick Boot [Enabled]

Use the **Quick Boot** BIOS option to make the computer speed up the boot process.

| → | Disabled |         | No POST procedures are skipped               |
|---|----------|---------|----------------------------------------------|
| → | Enabled  | DEFAULT | Some POST procedures are skipped to decrease |
|   |          |         | the system boot time                         |

## → Quiet Boot [Disabled]

Use the Quiet Boot BIOS option to select the screen display when the system boots.

| → | Disabled | DEFAULT | Normal POST messages displayed              |
|---|----------|---------|---------------------------------------------|
| → | Enabled  |         | OEM Logo displayed instead of POST messages |

## → AddOn ROM Display Mode [Force BIOS]

Use the **AddOn ROM Display Mode** option to allow add-on ROM (read-only memory) messages to be displayed.

| →        | Force BIOS   | DEFAULT | The system forces third party BIOS to display during system boot. |
|----------|--------------|---------|-------------------------------------------------------------------|
| <b>→</b> | Keep Current |         | The system displays normal information during system boot.        |

#### ➔ Bootup Num-Lock [On]

Use the **Bootup Num-Lock** BIOS option to specify if the number lock setting must be modified during boot up.

Off Does not enable the keyboard Number Lock automatically. To use the 10-keys on the keyboard, press the Number Lock key located on the upper left-hand corner of the 10-key pad. The Number Lock LED on the keyboard lights up when the Number Lock is engaged.

On DEFAULT Allows the Number Lock on the keyboard to be enabled automatically when the computer system boots up. This allows the immediate use of the 10-key numeric keypad located on the right side of the keyboard. To confirm this, the Number Lock LED light on the keyboard is lit.

#### → Spread Spectrum Mode [Disabled]

The Spread Spectrum Mode option can help to improve CPU EMI issues.

| 7 | Disabled | DEFAULT | The spread spectrum mode is disabled |
|---|----------|---------|--------------------------------------|
| → | Enabled  |         | The spread spectrum mode is enabled  |

## 5.5.2 Boot Device Priority

Use the **Boot Device Priority** menu (**BIOS Menu 16**) to specify the boot sequence from the available devices. The drive sequence also depends on the boot sequence in the individual device section.

|                                                  |                                                    |            | BIOS SETU                  | JP UTILITY                                   |      |                         |                                                                                                    |                                                                     |
|--------------------------------------------------|----------------------------------------------------|------------|----------------------------|----------------------------------------------|------|-------------------------|----------------------------------------------------------------------------------------------------|---------------------------------------------------------------------|
| Main                                             | Advanced                                           | PCIPNP     | Boot                       | Security                                     | Chir | oset                    | Exit                                                                                                    |                                                                     |
| Boot Devi<br>> 1st Boo<br>> 2nd Boo<br>> 3rd Boo | ce Priority<br>ot Device<br>ot Device<br>ot Device | Y          | [1st E<br>[2nd E<br>[3rd E | Boot Device]<br>Boot Device]<br>Boot Device] |      | Speci<br>seque<br>avai: | ifies the<br>ence from<br>lable devi<br>Select S<br>Select I<br>r Go to Su<br>General<br>Save and<br>Exit | boot<br>the<br>.ces.<br>Screen<br>tem<br>ubScreen<br>Help<br>I Exit |
|                                                  | v02.61 @                                           | OCopvright | 1985-2006                  | 5. American                                  | Mega | trends                  | s. Inc.                                                                                                   |                                                                     |

**BIOS Menu 16: Boot Device Priority Settings** 

# 5.5.3 Hard Disk Drives

Use the **Hard Disk Drives** menu to specify the boot sequence of the available HDDs. Only installed hard drives are shown.

|                        |          |            | BIOS SETU               | JP UTILITY           |      |                                                                 |                                                                                        |    |  |  |
|------------------------|----------|------------|-------------------------|----------------------|------|-----------------------------------------------------------------|----------------------------------------------------------------------------------------|----|--|--|
| Main                   | Advanced | PCIPNP     |                         | Security             | Chir | pset                                                            | Exit                                                                                   |    |  |  |
| Hard Disk              | Drives   |            | [ Hard                  | Drivo 11             |      | Specifies the boot<br>- sequence from the<br>available devices. |                                                                                        |    |  |  |
| > 2nd Dri<br>> 3rd Dri | ve<br>ve |            | [Hard<br>[Hard<br>[Hard | Drive 2]<br>Drive 3] |      | avarr                                                           |                                                                                        |    |  |  |
|                        |          |            |                         |                      |      | <pre>←→ ↑ ↓ Enter F1 F10 ESC</pre>                              | Select Screen<br>Select Item<br>Go to SubScre<br>General Help<br>Save and Exit<br>Exit | en |  |  |
|                        | v02.61 ( | ©Copyright | 1985-2000               | 6, American          | Mega | trends                                                          | , Inc.                                                                                 |    |  |  |

BIOS Menu 17: Hard Disk Drives

# 5.5.4 Removable Drives

Use the **Removable Drives** menu (**BIOS Menu 18**) to specify the boot sequence of the removable drives. Only connected drives are shown.

|                                                  |                               |           | BIOS SETU                  | IP UTILITY                             |                |                         |                                                                                          |
|--------------------------------------------------|-------------------------------|-----------|----------------------------|----------------------------------------|----------------|-------------------------|------------------------------------------------------------------------------------------|
| Main                                             | Advanced                      | PCIPNP    | Boot                       | Security                               | Chir           | bset                    | Exit                                                                                     |
| Hard Disl<br>> 1st Dr:<br>> 2nd Dr:<br>> 3rd Dr: | c Drives<br>ive<br>ive<br>ive |           | [Remov<br>[Remov<br>[Remov | able Drive<br>able Drive<br>able Drive | 1]<br>2]<br>3] | Speci<br>seque<br>avail | fies the boot<br>nce from the<br>able devices.                                           |
|                                                  |                               |           |                            |                                        |                | ←→ ↑ ↓ Enter F1 F10 ESC | Select Screen<br>Select Item<br>Go to SubScreen<br>General Help<br>Save and Exit<br>Exit |
|                                                  | v02.61 @                      | Copyright | 1985-2006                  | . American                             | Mega           | trends                  | , Inc.                                                                                   |

**BIOS Menu 18: Removable Drives** 

## 5.5.5 CD/DVD Drives

Use the **CD/DVD Drives** menu to specify the boot sequence of the available CD/DVD drives. When the menu is opened, the CD drives and DVD drives connected to the system are listed as shown below:

- 1st Drive [CD/DVD: PM-(part ID)]
- 2nd Drive [HDD: PS-(part ID)]
- 3rd Drive [HDD: SM-(part ID)]
- 4th Drive [HDD: SM-(part ID)]

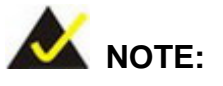

Only the drives connected to the system are shown. For example, if only two CDs or DVDs are connected only "**1st Drive**" and "**2nd Drive**" are listed.

The boot sequence from the available devices is selected. If the "**1st Drive**" option is selected a list of available CD/DVD drives is shown. Select the first CD/DVD drive the system boots from. If the "**1st Drive**" is not used for booting this option may be disabled.

| BIOS SETUP UTILITY                              |          |           |                                  |                      |      |                                       |                                                                 |                                              |
|-------------------------------------------------|----------|-----------|----------------------------------|----------------------|------|---------------------------------------|-----------------------------------------------------------------|----------------------------------------------|
| Main                                            | Advanced | PCIPNP    | Boot                             | Security             | Chir | pset                                  | Exit                                                            |                                              |
| Hard Dis<br>> 1st Dr:<br>> 2nd Dr:<br>> 3rd Dr: | Drives   |           | [ CD/DV]<br>[ CD/DV]<br>[ CD/DV] | 0 1]<br>0 2]<br>0 3] |      | Speci<br>seque<br>avail               | fies the<br>nce from<br>able devi                               | boot<br>the<br>ices.                         |
|                                                 |          |           |                                  |                      |      | ←→<br>↑↓<br>Enter<br>F1<br>F10<br>ESC | Select S<br>Select I<br>Go to Su<br>General<br>Save and<br>Exit | Screen<br>Item<br>IbScreen<br>Help<br>I Exit |
|                                                 | v02.61 @ | Copyright | 1985-2006                        | , American           | Mega | trends                                | , Inc.                                                          |                                              |

BIOS Menu 19: CD/DVD Drives

# 5.6 Security

Use the Security menu (BIOS Menu 20) to set system and user passwords.

|                        | BIOS SETUP UTILITY                                                                                                    |              |                        |             |      |        |        |  |  |
|------------------------|----------------------------------------------------------------------------------------------------|--------------|------------------------|-------------|------|--------|--------|--|--|
| Main                   | Advanced                                                                                                    | PCIPNP       | Boot                   | Security    | Chir | pset   | Exit   |  |  |
| Security               | Settings                                                                                                    |              |                        |             |      |        |        |  |  |
| Superviso<br>User Pass | or Password<br>sword                                                                                                    | :Not<br>:Not | Installed<br>Installed |             |      |        |        |  |  |
| Change Su<br>Change Us | User Password :Not Installed<br>Change Supervisor Password<br>Change User Password<br>←→ Select Screen<br>↑↓ Select Item<br>Enter Go to SubScreen<br>F1 General Help<br>F10 Save and Exit<br>ESC Exit |              |                        |             |      |        |        |  |  |
|                        | v02.61 @                                                                                                    | Copyrigh     | t 1985-200             | 5, American | Mega | trends | , Inc. |  |  |

**BIOS Menu 20: Security** 

## → Change Supervisor Password

Use the **Change Supervisor Password** to set or change a supervisor password. The default for this option is **Not Installed**. If a supervisor password must be installed, select

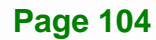

this field and enter the password. After the password has been added, **Install** appears next to **Change Supervisor Password**.

#### → Change User Password

Use the **Change User Password** to set or change a user password. The default for this option is **Not Installed**. If a user password must be installed, select this field and enter the password. After the password has been added, **Install** appears next to **Change User Password**.

#### → Clear User Password

Use the **Clear User Password** to clear a user's password. The default for this option is **Not Installed**. If a user password must be cleared, use this option.

#### ➔ Boot Sector Virus Protection [Disabled]

Use the Boot Sector Virus Protection to enable or disable boot sector protection.

| → | Disabled | DEFAULT | Disables the boot sector virus protection |
|---|----------|---------|-------------------------------------------|
| → | Enabled  |         | Enables the boot sector virus protection  |

# 5.7 Chipset

Use the Chipset menu (BIOS Menu 21) to access the Video configuration menu.

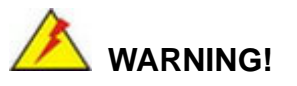

Setting the wrong values for the Chipset BIOS selections in the Chipset BIOS menu may cause the system to malfunction.

El.Integration Corp.

# PM-LX2-800 User Manual

|          |                                                                                    |           | BIOS SETU | JP UTILITY  |                                                                            |                                                                                             |  |  |
|----------|------------------------------------------------------------------------------------|-----------|-----------|-------------|----------------------------------------------------------------------------|---------------------------------------------------------------------------------------------|--|--|
| Main     | Advanced                                                                           | PCIPNP    | Boot      | Security    |                                                                            | Exit                                                                                        |  |  |
| Advanced | Chipset Set                                                                        | tings     |           |             |                                                                            |                                                                                             |  |  |
| WARNING: | WARNING: Setting wrong values in below section<br>may cause system to malfunction. |           |           |             |                                                                            |                                                                                             |  |  |
| > Video  | Configuratio                                                                       | on        |           |             |                                                                            |                                                                                             |  |  |
|          |                                                                                    |           |           |             | <ul> <li>← →</li> <li>Ent</li> <li>F1</li> <li>F10</li> <li>ESC</li> </ul> | Select Screen<br>Select Item<br>er Go to SubScreen<br>General Help<br>Save and Exit<br>Exit |  |  |
|          | v02.61 @                                                                           | Copyright | 1985-2006 | 5, American | Megatren                                                                   | ds, Inc.                                                                                    |  |  |

**BIOS Menu 21: Chipset** 

# 5.7.1 Video Configuration

Use the **Video Configuration** menu (**BIOS Menu 22**) to set the configuration settings for the flat panel screen connected to the system.

|                                                                                        |                                                                                                    |                                       | BIOS SETU                                                    | P UTILITY                                   |      |                                        |                                                                                          |  |
|----------------------------------------------------------------------------------------|----------------------------------------------------------------------------------------------------|---------------------------------------|--------------------------------------------------------------|---------------------------------------------|------|----------------------------------------|------------------------------------------------------------------------------------------|--|
| Main                                                                                   | Advanced                                                                                              | PCIPNP                                | Boot                                                         | Security                                    | Chip | set                                    | Exit                                                                                     |  |
| Video Cor                                                                              | figuration                                                                                            |                                       |                                                              |                                             |      | Selec<br>memor                         | t internal graphics<br>y size in MB unit.                                                |  |
| Internal<br>Boot Di                                                                    | Graphics Me<br>splay Type                                                                             | emory                                 | [ 32 MB]<br>[Panel + CRT]                                    |                                             |      | Please use even number of Mbytes only. |                                                                                          |  |
| Flat Pane<br>Flat Pane<br>Flat Pane<br>Flat Pane<br>Flat Pane<br>Horizonta<br>Vertical | el Configura<br>el Type<br>el Resolutio<br>el Data Bus<br>el Refresh H<br>al Sync Polar<br>Sync Polar | ation<br>Type<br>Rate<br>arity<br>ity | [Auto]<br>[800x60<br>[9-24]]<br>[60 Hz<br>[Active<br>[Active | 00]<br>oits, 1 pix<br>]<br>e low]<br>e low] | cel] | ←→ ↑ ↓ Enter F1 F10 ESC                | Select Screen<br>Select Item<br>Go to SubScreen<br>General Help<br>Save and Exit<br>Exit |  |
|                                                                                        | v02.61 @                                                                                              | Copyright                             | 1985-2006                                                    | , American                                  | Mega | trends                                 | , Inc.                                                                                   |  |

**BIOS Menu 22: Video Configuration** 

#### ➔ Internal Graphics Memory [32 MB]

Use the **Share Memory Size** option to set the amount of system memory allocated to the integrated graphics processor when the system boots. The system memory allocated can then only be used as graphics memory, and is no longer available to applications or the operating system. Configuration options are listed below:

- 16 MB
- 32 MB
   Default
- 64 MB
- 128 MB
- Disabled

#### ➔ Boot Display Device [Panel + CRT]

Use the **Boot Display Device** option to select the display device used by the system when it boots. Configuration options are listed below.

- CRT
- Flat Panel
- Panel + CRT Default

#### → Flat Panel Type [Auto]

Use the **Flat Panel Type** option to specify the type of flat panel screen connected to the system.

| → | TFT  |           | Specifies the system is connected to a TFT display.   |
|---|------|-----------|-------------------------------------------------------|
| → | LVDS |           | Specifies the system is connected to an LVDS display. |
| → | Auto | (Default) | The system detects the display type and the display   |
|   |      |           | settings.                                             |

#### → Flat Panel Resolution [800 x 600]

The **Flat Panel Resolution** option can only be configured if the **Flat Panel Type** option is not set to **Auto**. Use the **Flat Panel Resolution** option to set the resolution of the flat panel screen connected to the system. The **Flat Panel Resolution** options are:

- 320 x 240
- 640 x 480
- 800 x 600 (Default)
- 1024 x 768
- 1152 x 864
- 1280 x 1024
- 1600 x 1200

#### → Flat Panel Data Bus Type [9 – 24 bits, 1 ppc]

The **Flat Panel Data Bus Type** option can only be configured if the **Flat Panel Type** option is not set to **Auto**. Use the **Flat Panel Data Bus Type** option to set the bus type and the data bus width used to transfer data between the system and the flat panel screen connected to the system. The **Flat Panel Data Bus Type** options are:

- 9-24 bits, 1 pixel/clock (Default)
- 18, 24 bits, 2 pixels/clock

#### → Refresh Rate [60Hz]

The **Flat Panel Refresh Rate** option can only be configured if the **Flat Panel Type** option is not set to **Auto**. Use the **Flat Panel Refresh Rate** option to set the screen refresh rate required by the panel connected to the system. Check the documentation that came with the panel before setting this option. The **Flat Panel Refresh Rate** options are:

- 60Hz (Default)
- 70Hz
- 72Hz
- 75Hz
- 85Hz
- 90Hz
- 100Hz
- → Horizontal Sync Polarity [Low]
The Horizontal Sync Polarity option can only be configured if the Flat Panel Type option is not set to Auto. Use the Horizontal Sync Polarity option to set the polarity of the HSYNC signal to the panel. The Horizontal Sync Polarity options are:

- Active High
- Active Low (Default)

### → Vertical Sync Polarity [Low]

The Vertical Sync Polarity option can only be configured if the Flat Panel Type option is not set to Auto. Use the Vertical Sync Polarity option to set the polarity of the VSYNC signal to the panel. The Vertical Sync Polarity options are:

- Active High
- Active Low (Default)

# 5.8 Exit

Use the **Exit** menu (**BIOS Menu 23**) to load default BIOS values, optimal failsafe values and to save configuration changes.

| BIOS SETUP UTILITY                               |                                              |            |           |            |      |                                       |                                                                 |                                              |
|--------------------------------------------------|----------------------------------------------|------------|-----------|------------|------|---------------------------------------|-----------------------------------------------------------------|----------------------------------------------|
| Main                                             | Advanced                                     | PCIPNP     | Boot      | Security   | Chir | pset                                  |                                                                 |                                              |
| Exit Opti<br>Save Char<br>Discard (<br>Discard ( | ons<br>Iges and Ex<br>Changes and<br>Changes | it<br>Exit |           |            |      | Exit<br>savin<br>F10 k<br>this        | system se<br>g the cha<br>ey can be<br>operatior                | etup after<br>anges.<br>e used for           |
| Load Opti<br>Load Fail                           | mal Defaul<br>safe Defau                     | ts<br>lts  |           |            |      | ←→<br>↑↓<br>Enter<br>F1<br>F10<br>ESC | Select S<br>Select I<br>Go to Su<br>General<br>Save and<br>Exit | Screen<br>Item<br>ubScreen<br>Help<br>I Exit |
|                                                  | v02.61 (                                     | ©Copyright | 1985-2006 | , American | Mega | trends                                | , Inc.                                                          |                                              |

BIOS Menu 23:Exit

Integration Corp.

#### Save Changes and Exit

Use the **Save Changes and Exit** option to save the changes made to the BIOS options and to exit the BIOS configuration setup program.

### ➔ Discard Changes and Exit

Use the **Discard Changes and Exit** option to exit the BIOS configuration setup program without saving the changes made to the system.

### ➔ Discard Changes

Use the **Discard Changes** option to discard the changes and remain in the BIOS configuration setup program.

### ➔ Load Optimal Defaults

Use the **Load Optimal Defaults** option to load the optimal default values for each of the parameters on the Setup menus. **F9 key can be used for this operation.** 

### ➔ Load Failsafe Defaults

Use the Load Failsafe Defaults option to load failsafe default values for each of the parameters on the Setup menus. F8 key can be used for this operation.

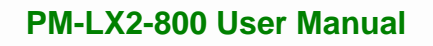

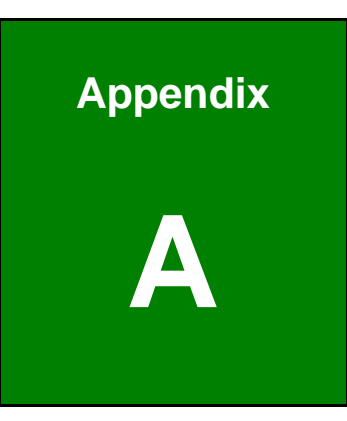

Integration Corp.

# **Regulatory Compliance**

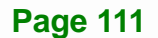

## DECLARATION OF CONFORMITY

This equipment has been tested and found to comply with specifications for CE marking. If the user modifies and/or installs other devices in the equipment, the CE conformity declaration may no longer apply.

## FCC WARNING

This equipment complies with Part 15 of the FCC Rules. Operation is subject to the following two conditions:

- This device may not cause harmful interference, and
- This device must accept any interference received, including interference that may cause undesired operation.

This equipment has been tested and found to comply with the limits for a Class A digital device, pursuant to part 15 of the FCC Rules. These limits are designed to provide reasonable protection against harmful interference when the equipment is operated in a commercial environment. This equipment generates, uses, and can radiate radio frequency energy and, if not installed and used in accordance with the instruction manual, may cause harmful interference to radio communications. Operation of this equipment in a residential area is likely to cause harmful interference in which case the user will be required to correct the interference at his own expense.

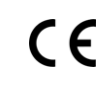

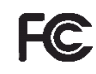

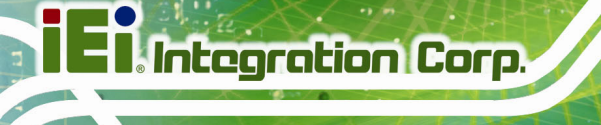

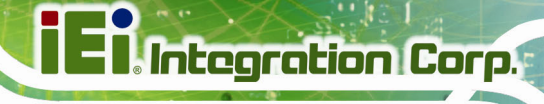

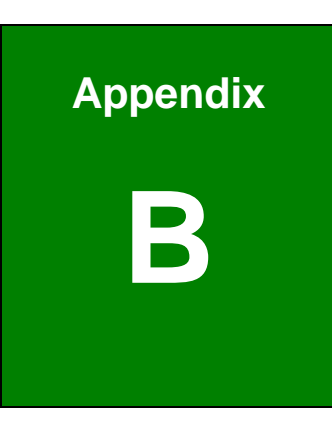

# **Product Disposal**

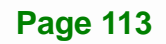

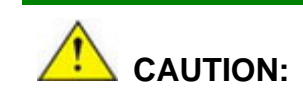

Integration Corp.

Risk of explosion if battery is replaced by an incorrect type. Only certified engineers should replace the on-board battery.

Dispose of used batteries according to instructions and local regulations.

- Outside the European Union If you wish to dispose of used electrical and electronic products outside the European Union, please contact your local authority so as to comply with the correct disposal method.
- Within the European Union The device that produces less waste and is easier to recycle is classified as electronic device in terms of the European Directive 2012/19/EU (WEEE), and must not be disposed of as domestic garbage.

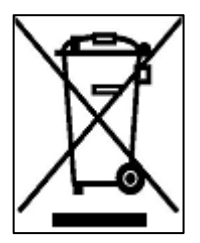

EU-wide legislation, as implemented in each Member State, requires that waste electrical and electronic products carrying the mark (left) must be disposed of separately from normal household waste. This includes monitors and electrical accessories, such as signal cables or power cords. When you need to dispose of your device, please follow the guidance of

your local authority, or ask the shop where you purchased the product. The mark on electrical and electronic products only applies to the current European Union Member States.

Please follow the national guidelines for electrical and electronic product disposal.

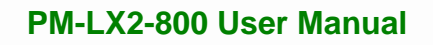

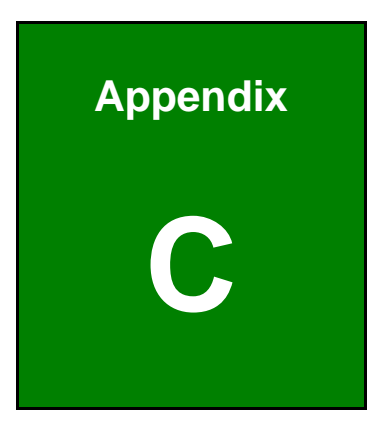

EI Integration Corp.

# **BIOS Options**

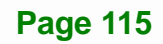

Below is a list of BIOS configuration options in the BIOS chapter.

| System Overview72                          |
|--------------------------------------------|
| System Time [xx:xx:xx]73                   |
| System Date [xx/xx/xx]73                   |
| ATA/IDE Configurations [Compatible]75      |
| Configure SATA as [IDE]76                  |
| Configure SATA Channels [Behind PATA]76    |
| Legacy IDE Channels [PATA Pri, SATA Sec]76 |
| OnBoard PCI IDE Controller [Both]76        |
| IDE Master and IDE Slave77                 |
| Hard Disk Write Protect [Disabled]77       |
| Auto-Detected Drive Parameters78           |
| Type [Auto]79                              |
| LBA/Large Mode [Auto]79                    |
| Block (Multi Sector Transfer) [Auto]80     |
| PIO Mode [Auto]80                          |
| DMA Mode [Auto]81                          |
| S.M.A.R.T [Auto]82                         |
| 32Bit Data Transfer [Enabled]82            |
| Floppy A/B83                               |
| Serial Port1 Address [3F8]84               |
| Serial Port1 IRQ [4]84                     |
| Serial Port2 Address [2F8]85               |
| Serial Port2 IRQ [4]85                     |
| Serial Port3 Address [3E8]85               |
| Serial Port3 IRQ [3]85                     |
| Parallel Port Address [Disabled]86         |
| Parallel Port Mode [Normal]86              |
| Parallel Port IRQ [IRQ7]87                 |
| Hardware Health Monitoring88               |
| Remote Access [Disabled]89                 |
| Detected Serial Port r [1]90               |
| Base Address, IRQ [3F8h,4]90               |
| Serial Port Mode [115200 8.n.1]            |

1.01

| Redirection After BIOS POST [Always]90           |
|--------------------------------------------------|
| Terminal Type [ANSI]91                           |
| USB Configuration92                              |
| USB Devices Enabled92                            |
| USB 1.1 Controller [Enabled]92                   |
| USB 2.0 Controller [Enabled]92                   |
| Legacy USB Support [Enabled]92                   |
| Decode IO Space x [Disabled]93                   |
| Decode IO Speed x [Slow Speed]94                 |
| Decode IO Address x [15:0] [Varying defaults]94  |
| Decode IO Size x [Varying defaults]94            |
| Decode Memory Space x [Disabled]95               |
| Decode Memory Speed x [Medium Speed]95           |
| Decode Memory Address x [Varying defaults]96     |
| Decode Memory Size x [Varying defaults]96        |
| IRQ# [Available]97                               |
| DMA Channel# [Available]98                       |
| Reserved Memory Size [Disabled]98                |
| Quick Boot [Enabled] 100                         |
| Quiet Boot [Disabled] 100                        |
| AddOn ROM Display Mode [Force BIOS] 100          |
| Bootup Num-Lock [On] 100                         |
| Spread Spectrum Mode [Disabled] 101              |
| Change Supervisor Password 104                   |
| Change User Password 105                         |
| Clear User Password 105                          |
| Boot Sector Virus Protection [Disabled] 105      |
| Internal Graphics Memory [32 MB] 107             |
| Boot Display Device [Panel + CRT]107             |
| Flat Panel Type [Auto] 107                       |
| Flat Panel Resolution [800 x 600]107             |
| Flat Panel Data Bus Type [9 – 24 bits, 1 ppc]108 |
| Refresh Rate [60Hz]108                           |
| Horizontal Sync Polarity [Low]108                |
| Vertical Sync Polarity [Low]                     |

Page 117

| Save Changes and Exit    | . 110 |
|--------------------------|-------|
| Discard Changes and Exit | . 110 |
| Discard Changes          | . 110 |
| Load Optimal Defaults    | . 110 |
| Load Failsafe Defaults   | . 110 |

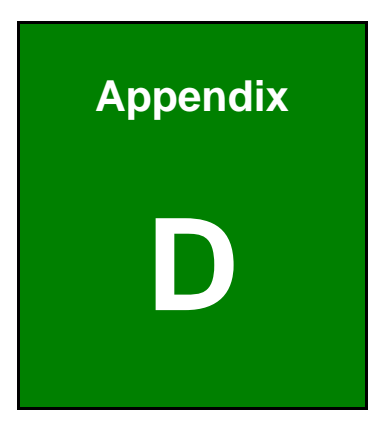

EI Integration Corp.

# Terminology

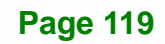

# El Integration Corp.

# PM-LX2-800 User Manual

| ACPI          | Advanced Configuration and Power Interface (ACPI) is an OS-directed configuration, power management, and thermal management interface.                                                                                  |
|---------------|----------------------------------------------------------------------------------------------------|
| AHCI          | Advanced Host Controller Interface (AHCI) is a SATA Host controller register-level interface.                                                                                                    |
| ΑΤΑ           | The Advanced Technology Attachment (ATA) interface connects storage devices including hard disks and CD-ROM drives to a computer.                                                                                       |
| BIOS          | The Basic Input/Output System (BIOS) is firmware that is first run when<br>the computer is turned on and can be configured by the end user                                                                              |
| CompactFlash® | CompactFlash® is a solid-state storage device. CompactFlash® devices<br>use flash memory in a standard size enclosure. Type II is thicker than<br>Type I, but a Type II slot can support both types.                    |
| CMOS          | Complimentary metal-oxide-conductor is an integrated circuit used in chips like static RAM and microprocessors.                                                                                                    |
| СОМ           | COM refers to serial ports. Serial ports offer serial communication to expansion devices. The serial port on a personal computer is usually a male DB-9 connector.                                                      |
| DDR           | Double Data Rate refers to a data bus transferring data on both the rising and falling edges of the clock signal.                                                                                                    |
| DMA           | Direct Memory Access (DMA) enables some peripheral devices to<br>bypass the system processor and communicate directly with the system<br>memory.                                                                        |
| DIMM          | Dual Inline Memory Modules are a type of RAM that offer a 64-bit data<br>bus and have separate electrical contacts on each side of the module.                                                                          |
| DIO           | The digital inputs and digital outputs are general control signals that control the on/off circuit of external devices or TTL devices. Data can be read or written to the selected address to enable the DIO functions. |
| EIDE          | Enhanced IDE (EIDE) is a newer IDE interface standard that has data transfer rates between 4.0 MBps and 16.6 MBps.                                                                                                    |
| FSB           | The Front Side Bus (FSB) is the bi-directional communication channel between the processor and the Southbridge chipset.                                                                                                 |
| GPIO          | General purpose input                                                                                                    |

iEintegration Corp.

# PM-LX2-800 User Manual

E Cont

| HDD  | Hard disk drive (HDD) is a type of magnetic, non-volatile computer storage device that stores digitally encoded data.                                                                                                    |
|------|----------------------------------------------------------------------------------------------------|
| LCD  | Liquid crystal display (LCD) is a flat, low-power display device that consists of two polarizing plates with a liquid crystal panel in between.                                                                                                    |
| LVDS | Low-voltage differential signaling (LVDS) is a dual-wire, high-speed<br>differential electrical signaling system commonly used to connect LCD<br>displays to a computer.                                                                                 |
| POST | The Power-on Self Test (POST) is the pre-boot actions the system performs when the system is turned-on.                                                                                                    |
| RAM  | Random Access Memory (RAM) is volatile memory that loses data when<br>power is lost. RAM has very fast data transfer rates compared to other<br>storage like hard drives.                                                                                |
| SATA | Serial ATA (SATA) is a serial communications bus designed for data<br>transfers between storage devices and the computer chipsets. The SATA<br>bus has transfer speeds up to 1.5 Gbps and the SATA II bus has data<br>transfer speeds of up to 3.0 Gbps. |
| USB  | The Universal Serial Bus (USB) is an external bus standard for interfacing devices. USB 1.1 supports 12Mbps data transfer rates and USB 2.0 supports 480Mbps data transfer rates.                                                                        |
| VGA  | The Video Graphics Array (VGA) is a graphics display system developed by IBM.                                                                                                    |

Page 121

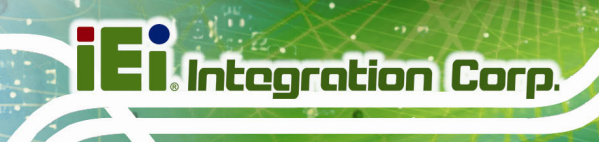

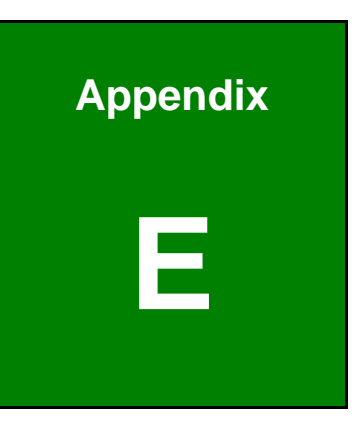

# Watchdog Timer

Page 122

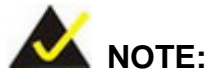

The following discussion applies to DOS environment. IEI support is contacted or the IEI website visited for specific drivers for more sophisticated operating systems, e.g., Windows and Linux.

The Watchdog Timer is provided to ensure that standalone systems can always recover from catastrophic conditions that cause the CPU to crash. This condition may have occurred by external EMIs or a software bug. When the CPU stops working correctly, Watchdog Timer either performs a hardware reset (cold boot) or a Non-Maskable Interrupt (NMI) to bring the system back to a known state.

A BIOS function call (INT 15H) is used to control the Watchdog Timer.

INT 15H:

| AH – 6FH Sub-function: |                                                                    |  |  |  |  |
|------------------------|--------------------------------------------------------------------|--|--|--|--|
| AL – 2:                | Sets the Watchdog Timer's period.                                  |  |  |  |  |
| BL:                    | Time-out value (Its unit-second is dependent on the item "Watchdog |  |  |  |  |
|                        | Timer unit select" in CMOS setup).                                 |  |  |  |  |

#### Table E-1: AH-6FH Sub-function

Call sub-function 2 to set the time-out period of Watchdog Timer first. If the time-out value is not zero, the Watchdog Timer starts counting down. When the timer value reaches zero, the system resets. To ensure that this reset condition does not occur, calling sub-function 2 must periodically refresh the Watchdog Timer. However, the watchdog timer is disabled if the time-out value is set to zero.

A tolerance of at least 10% must be maintained to avoid unknown routines within the operating system (DOS), such as disk I/O that can be very time-consuming.

Page 123

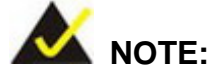

When exiting a program it is necessary to disable the Watchdog Timer, otherwise the system resets.

# EXAMPLE PROGRAM:

### ; INITIAL TIMER PERIOD COUNTER

| ;<br>W_LOOP:   | :           |           |                               |
|----------------|-------------|-----------|-------------------------------|
| ;              |             |           |                               |
| N              | 10V         | AX, 6F02H | ;setting the time-out value   |
| N              | <i>I</i> OV | BL, 30    | ;time-out value is 48 seconds |
| 11             | NT 15H      |           |                               |
| ;<br>• ADD THI |             |           | F                             |

### ; ADD THE APPLICATION PROGRAM

;

| CMP | EXIT_AP, 1 | ;is the application over?    |
|-----|------------|------------------------------|
| JNE | W_LOOP     | ;No, restart the application |
|     |            |                              |
| MOV | AX, 6F02H  | ;disable Watchdog Timer      |
| MOV | BL, 0      | ,                            |
| INT | 15H        |                              |

# ;

; EXIT ;

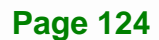

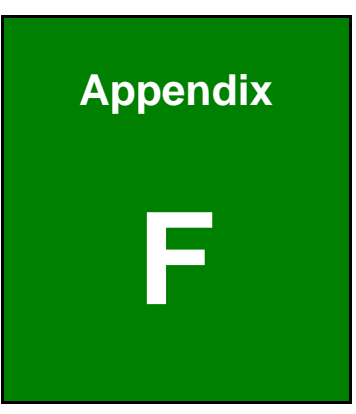

Integration Corp.

# Hazardous Materials Disclosure

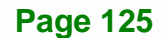

The details provided in this appendix are to ensure that the product is compliant with the Peoples Republic of China (China) RoHS standards. The table below acknowledges the presences of small quantities of certain materials in the product, and is applicable to China RoHS only.

A label will be placed on each product to indicate the estimated "Environmentally Friendly Use Period" (EFUP). This is an estimate of the number of years that these substances would "not leak out or undergo abrupt change." This product may contain replaceable sub-assemblies/components which have a shorter EFUP such as batteries and lamps. These components will be separately marked.

Please refer to below table.

| Part Name                                                                                                    | Toxic or Hazardous Substances and Elements |         |         |            |                |                 |  |  |
|----------------------------------------------------------------------------------------------------|--------------------------------------------|---------|---------|------------|----------------|-----------------|--|--|
|                                                                                                    | Lead                                       | Mercury | Cadmium | Hexavalent | Polybrominated | Polybrominated  |  |  |
|                                                                                                    | (Pb)                                       | (Hg)    | (Cd)    | Chromium   | Biphenyls      | Diphenyl Ethers |  |  |
|                                                                                                    |                                            |         |         | (CR(VI))   | (PBB)          | (PBDE)          |  |  |
| Housing                                                                                                    | 0                                          | 0       | 0       | 0          | 0              | 0               |  |  |
| Display                                                                                                    | 0                                          | 0       | 0       | 0          | 0              | 0               |  |  |
| Printed Circuit                                                                                                    | 0                                          | 0       | 0       | 0          | 0              | 0               |  |  |
| Board                                                                                                    |                                            |         |         |            |                |                 |  |  |
| Metal Fasteners                                                                                                    | 0                                          | 0       | 0       | 0          | 0              | 0               |  |  |
| Cable Assembly                                                                                                    | 0                                          | 0       | 0       | 0          | 0              | 0               |  |  |
| Fan Assembly                                                                                                    | 0                                          | 0       | 0       | 0          | 0              | 0               |  |  |
| Power Supply                                                                                                    | 0                                          | 0       | 0       | 0          | 0              | 0               |  |  |
| Assemblies                                                                                                    |                                            |         |         |            |                |                 |  |  |
| Battery                                                                                                    | 0                                          | 0       | 0       | 0          | 0              | 0               |  |  |
| O: This toxic or hazardous substance is contained in all of the homogeneous materials for the part is below the limit |                                            |         |         |            |                |                 |  |  |

requirement in SJ/T11363-2006 (now replaced by GB/T 26572-2011).

X: This toxic or hazardous substance is contained in at least one of the homogeneous materials for this part is above the limit requirement in SJ/T11363-2006 (now replaced by GB/T 26572-2011).

此附件旨在确保本产品符合中国 RoHS 标准。以下表格标示此产品中某有毒物质的含量符 合中国 RoHS 标准规定的限量要求。

本产品上会附有"环境友好使用期限"的标签,此期限是估算这些物质"不会有泄漏或突变"的 年限。本产品可能包含有较短的环境友好使用期限的可替换元件,像是电池或灯管,这些元 件将会单独标示出来。

| 部件名称   | 有毒有害物质或元素 |      |      |          |       |        |  |
|--------|-----------|------|------|----------|-------|--------|--|
|        | 铅         | 汞    | 镉    | 六价铬      | 多溴联苯  | 多溴二苯   |  |
|        | (Pb)      | (Hg) | (Cd) | (CR(VI)) | (PBB) | 醚      |  |
|        |           |      |      |          |       | (PBDE) |  |
| 壳体     | 0         | 0    | 0    | 0        | 0     | 0      |  |
| 显示     | 0         | 0    | 0    | 0        | 0     | 0      |  |
| 印刷电路板  | 0         | 0    | 0    | 0        | 0     | 0      |  |
| 金属螺帽   | 0         | 0    | 0    | 0        | 0     | 0      |  |
| 电缆组装   | 0         | 0    | 0    | 0        | 0     | 0      |  |
| 风扇组装   | 0         | 0    | 0    | 0        | 0     | 0      |  |
| 电力供应组装 | 0         | 0    | 0    | 0        | 0     | 0      |  |
| 电池     | 0         | 0    | 0    | 0        | 0     | 0      |  |

O: 表示该有毒有害物质在该部件所有物质材料中的含量均在 SJ/T 11363-2006 (现由 GB/T 26572-2011 取代)标准规定的限量要求以下。

X: 表示该有毒有害物质至少在该部件的某一均质材料中的含量超出 SJ/T 11363-2006 (现由 GB/T 26572-2011 取代)标准规定的限量要求。